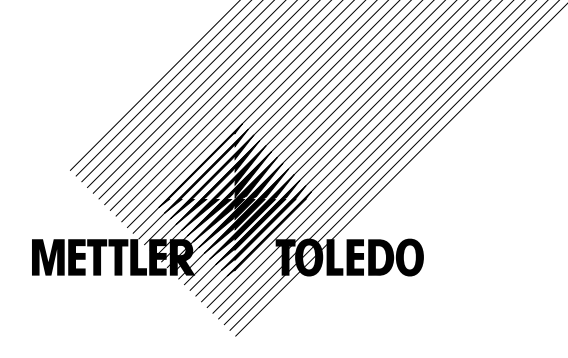

# 取扱説明書 マルチパラメータ 変換器 M400 PA

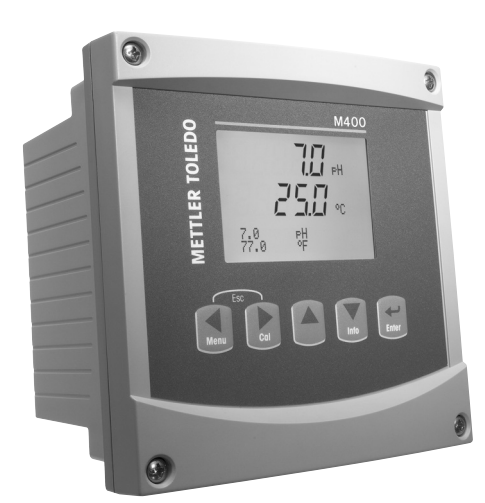

マルチパラメータ変換器 M400 PA 30 134 781

# 取扱説明書 マルチパラメータ 変換器 M400 PA

# 内容

| 1 | はじめ     | に                                         |                                                    |          |
|---|---------|-------------------------------------------|----------------------------------------------------|----------|
|   | 1.1     | 使用目的                                      |                                                    | <u>c</u> |
| 2 | 安全た     | イド                                        |                                                    | 10       |
|   | 2.1     | 機器と本文で使用され                                | る記号や表記の定義                                          | 10       |
|   | 2.2     | 装置の正しい廃棄                                  |                                                    | _]]      |
|   | 2.3     | M400 シリーズ・マルチ                             | パラメータトラン人ミッターの Ex 取扱説明書 – ATEX/IECEX               | _ 12     |
|   | 2.4     |                                           | ハフメーダトフン人ミツダーの EX 取扱説明書 FM 認可                      | - 14     |
|   |         | 2.4.1 FM 認可のもと                            | . (*) (火田 9 る) にめり説明                               | 14       |
|   |         | 2.4.1.1 一九                                | ∇凹/土朳<br>∋                                         | 10       |
|   |         | 2.4.1.2 /±/<br>2.4.1.2 /±/                | 3、言ロCマーノ                                           | - 18     |
| _ | 14 mm a | 2.4.1.0 -12                               |                                                    |          |
| 3 | 装置の     | ) 概要                                      |                                                    | 19       |
|   | 3.1     | 1/2DIN の概要                                |                                                    | 1        |
|   | 3.Z     | コントロール// ヒクー                              | <u> </u>                                           | 2(       |
|   |         | 3.2.1 ノーユ <sup>ー</sup> 伸迎.<br>200 +ビゲーション |                                                    | 2(       |
|   |         | 3221 ×                                    | / イ 新正                                             | - 20     |
|   |         | 3.2.2.1 /·-                               | -ユー 頃日の送汎及り採FF<br>Z ケープ                            | - 20     |
|   |         | 3223 EN                                   | [FR                                                | - 21     |
|   |         | 3224 ×                                    | - ¬ —                                              | - 2      |
|   |         | 3225 校正                                   | <br>F∓_K                                           | - 2      |
|   |         | 3226 イン                                   | ビビー /<br>ノフォモード                                    | - 2      |
|   |         | 3.2.3 データ入力フ                              | ィールドの操作                                            | 2        |
|   |         | 3.2.4 データ値の入                              | カ、データ入力オプションの選択                                    | 2        |
|   |         | 3.2.5 画面に↑が表                              |                                                    | 22       |
|   |         | 3.2.6 [変更を保存]                             | ダイアログ                                              | 22       |
|   |         | 3.2.7 パスワード保護                             |                                                    | 22       |
|   |         | 3.2.8 ディスプレイ                              |                                                    | 22       |
| 4 | 取りれ     | はガイド                                      |                                                    | 27       |
| - | 4 1     | 機器の開封と占権                                  |                                                    | - 22     |
|   | 7.1     | 411 パネル カット                               |                                                    | - 20     |
|   |         | 412 設置手順                                  |                                                    | - 24     |
|   |         | 413 組み立て-1/2                              |                                                    | 24       |
|   |         | 4.1.4 1/2DIN バージ                          |                                                    | - 25     |
|   |         | 4.1.5 1/2DIN バージ                          | ョン – パイプ取り付け                                       | 25       |
|   | 4.2     | 電源端子                                      |                                                    | 26       |
|   |         | 4.2.1 ハウジング (星                            | をに取り付け)                                            | 26       |
|   | 4.3     | コネクタへの接続                                  |                                                    | 27       |
|   |         | 4.3.1 ターミナルブ                              | ロック(TB)への結線                                        | 27       |
|   |         | 4.3.2 TB2 - 導電率                           | 4 極式/2 極式 アナログセンサ                                  | 28       |
|   |         | 4.3.3 TB2 – pH/ORP                        | アナログセンサ                                            | 28       |
|   |         | 4.3.4 TB2 - 酸素アナ                          | -ログ センサ                                            | 29       |
|   |         | 4.3.5 TB2 - pH、アン                         | ペロメトリック 酸素、オゾン、導電率 4 極式および溶存CO2 (低) ISM (デジタル) センサ | _29      |
|   |         | 4.3.6 TB2 – 光学式                           | 浚素、CO2 hi ISM (デジタル) センサ                           | 30       |
|   | 4.4     | ISM (デジタル)センサ(                            | D接続                                                | 31       |
|   |         | 4.4.1 ISM (pH/ORP, 4                      | 4 極式導電率、アンペロメトリック) センサの接続酸素測定および溶存 CO2 (低)         | 31       |
|   |         | 4.4.2 TB2 – AK9 ケー                        | -ブル配線                                              | _31      |
|   |         | 4.4.3 光字式酸素測                              | 定およびCO <sub>2</sub> hi (InPro 5500i)用ISMセンサの接続     | 32       |
|   | 4.5     | アナロクセンサの接続                                |                                                    | 33       |
|   |         | 4.5.1 pH/ORP 用パナ                          | ·ロクセンサの接続                                          | 33       |
|   |         | 4.5.2 IB2 – パナロク                          | / pH/ORP センサ用配線例                                   | 34       |
|   |         | 4.5.2.1 例                                 | ·                                                  | 34       |
|   |         | 4.5.2.2 1例2                               | ·                                                  | 30       |
|   |         | 4.5.2.3 1例3                               | j                                                  | _36      |
|   |         | 4.5.2.4 1例4                               | と                                                  | _3       |
|   |         | 4.0.3 アノヘロメトリ                             | /ツク UZ 測定用 / テログセノリの 按約                            | _38      |
|   |         | 4.0.4 IBZ - J //\L                        | ↓ ^ Γ ワップ U2 /別圧用 / ノ ロ / セノ ワ 切 印 稼 物             | 35       |
| 5 | 変換器     | の起動および停止                                  |                                                    | 40       |
|   | 5.1     | 変換器の起動                                    |                                                    | 40       |
|   | 5.2     | 変換器の停止                                    |                                                    | 40       |
| 6 | クイッ     | ク セットアップ                                  |                                                    | 41       |
| - |         |                                           |                                                    |          |

| 7 セ          | 2ンサ校正                         |                                                     | 42       |
|--------------|-------------------------------|-----------------------------------------------------|----------|
| 7.           | .1 校正モ                        | E-K                                                 | 42       |
|              | 7.1.1                         | 希望するセンサ校正の項目を選択                                     | 42       |
|              | 7.1.2                         | 校正の終了                                               | 43       |
| 7.           | .2 2 極式                       | または 4 極式導電率センサの校正                                   | 4        |
|              | 7.2.1                         | 1 点センサ校正                                            | 4        |
|              | 7.2.2                         | 2 点センサ校正 (4 極式センサのみ)                                | 4        |
|              | 7.2.3                         | プロセス校正                                              | 4        |
| 7.           | 3 アンペ                         | ペロメトリック 0º センサの校正                                   | 4        |
|              | 7.3.1                         | アンペロメトリック 0。センサの 1 点校正                              | 4        |
|              |                               | 7.3.1.1 自動モード                                       | 4        |
|              |                               | 7.3.1.2 手動モード                                       | 4        |
|              | 732                           | アンペロメトリック 0. ヤンサのプロセス校正                             | 4        |
| 7            | 4 米学寸                         | * 0. センサの校正 (ISM センサのみ)                             |          |
| 7.           | 741                           | 光学式0.センサの1占校正                                       | 0        |
|              | 7.4.1                         | 7411 白動モード                                          | 0        |
|              |                               | 7.4.1.2 手動モード<br>7.4.1.2 手動モード                      | 0<br>5   |
|              | 742                           | 2 占校正                                               | 0<br>5   |
|              | 7.4.2                         | 2 (1)(2) (1) (1) (1) (1) (1) (1) (1) (1) (1) (1     | 0        |
|              |                               | 7.4.2.7 日初と 7                                       | 5        |
|              | 7/2                           | プロセス校正                                              | 0.       |
| 7            | 5 nH 标ī                       | - ノー C/NKル<br>正                                     | 5        |
| 7.           | .5 prr <sub>1</sub> x1<br>751 | ш                                                   | 5        |
|              | 7.0.1                         | 7511 白動モード                                          | 5        |
|              |                               | 7.5.1.7 日朝と「「<br>7.5.1.2 手動モード                      | 0        |
|              | 752                           | 7.0.1.2 了劲之一了                                       | 0        |
|              | 7.0.2                         | 2                                                   | 5        |
|              |                               | 7.5.2.1 日初と 1                                       | 5        |
|              | 753                           | 7.0.2.2 手動と「<br>プロセス応正                              | 5        |
|              | 7.5.0                         | ッロ C.N.K.E                                          | 0        |
|              | 7.5.5                         | IN Q ( ) コッピッ ( ) ( ) ( ) ( ) ( ) ( ) ( ) ( ) ( ) ( | 0        |
| 7            | 6 一酸化                         | ・ GK( (久金(GM ビゾ ) (333))<br>/ 炭素校正 (ISM センサのみ)      | 0        |
|              | 761                           | 1 占校正                                               | 0        |
|              | 7.0.1                         | - MIXA                                              |          |
|              |                               | 7612 手動モード                                          |          |
|              | 7.6.2                         | 2 点校正                                               | 5        |
|              |                               |                                                     | 6        |
|              |                               | 7.6.2.2 手動モード                                       | 6        |
|              | 7.6.3                         | プロセス校正                                              | 6        |
| 7.           | 7 オゾン                         | (センサの校正 (ISM センサのみ)                                 | 6        |
|              | 7.7.1                         | オゾンセンサの1点ゼロ点校正                                      | 6        |
|              | 7.7.2                         | オゾンセンサのプロセス校正                                       | 6        |
| 7.           | 8 センサ                         | - 温度校正 (アナログヤンサのみ)                                  | 6        |
|              | 7.8.1                         | 1 点センサ温度校正                                          | 6        |
|              | 7.8.2                         | 2 点センサ温度校正                                          | 6        |
| 7.           | 9 センサ                         | や 夜正定数の 編集 (アナログセンサのみ)                              | 64       |
| 7.           | 10 センサ                        | ▶ ● ◆ ● ● ● ● ● ● ● ● ● ● ● ● ● ● ● ● ●             | 6        |
| o <u>≡</u> л | ۱÷                            |                                                     |          |
| ν, το<br>Ω   | <b>() </b>                    |                                                     | 0        |
| 0.<br>g      | 2 測定                          | - 1                                                 | 0        |
| 0.           | ·2 府尾_<br>821                 | チャンネル設定                                             | 0        |
|              | 0.2.1                         | 9 (シネル設と<br>8 2 1 1   アナログ センサ                      | 0        |
|              |                               | 8212 ISM センサ                                        | 0        |
|              |                               | 8213 チャンネルの設定に対する変更の保友                              | 6        |
|              | 822                           | 3 : ::::::::::::::::::::::::::::::                  | 06       |
|              | 823                           | パラメータ関連設定                                           | მ        |
|              | 0.2.0                         | 8231 道雷率温度補正                                        | 0        |
|              |                               | 8232   連度表                                          | 6        |
|              |                               | 8233 nH/ORP パラメータ                                   | 8<br>7   |
|              |                               | 8234 アンペロメトリック 0. 測定パラメータ                           | י<br>יד  |
|              |                               | 8235<br>米学式センサに其づいた酸麦測定のパラメータ                       | 7        |
|              |                               | 8236 光学式センサのサンプリングレート調整                             |          |
|              |                               | 8237 IFD モード                                        | ۰۰<br>۲. |
|              |                               | 8238 溶存炭酸ガスパラメータ                                    | ۲۰<br>۲  |
|              |                               | 8.2.3.9 高濃度溶存炭酸ガスパラメータ                              | 7        |
|              | 8.24                          | 平均化の設定                                              | 7        |
|              |                               |                                                     | ·        |

|    |       | 8.3.1 アラーム                                      | 78       |
|----|-------|-------------------------------------------------|----------|
|    |       |                                                 |          |
|    |       |                                                 | 79       |
|    | 8.4   | ISM セットアップ (pH、酸素および溶存炭酸ガス ISM センサで利用可能)        | 80       |
|    |       |                                                 | 80       |
|    |       | 8.4.2 CIP リイクルの限度<br>8.4.3 SID サイクル USwk        | 82       |
|    |       | 0.4.3 SIF ゲイブル ゲンプト<br>844 オートクレーブサイクルの限度       | 02       |
|    |       | 8.4.5 ISM カウンター/タイマ                             | 00       |
|    |       | 8.4.6 DLI ストレス調整 (pH ISM センサのみ)                 | 84       |
|    | 8.5   | ディスプレイ                                          |          |
|    |       | 8.5.1   測定                                      | 85       |
|    |       | 8.5.2 分解能                                       | 85       |
|    |       | 8.5.3 バックライト                                    | 86       |
|    |       |                                                 | 86       |
|    | 0.0   | 8.5.5 ISM センサのモニタリンク (ISM センサか接続されている場合のみ有効)    | 86       |
|    | 0.0   | 山川の小一ルト                                         | 8/       |
| 9  | システ   | ۲۵                                              | 88       |
|    | 9.1   | 言語設定                                            | 88       |
|    | 9.2   | ハスワート                                           | 88<br>   |
|    |       | 9.2.1 ハスワートの変史                                  | 89       |
|    | 93    | 9.2.2 オペレータのアニュー保旧を設た<br>設定/クリア ロックアウト          | 8080     |
|    | 9.5   | 0人にクラブロフラブフィーーーーーーーーーーーーーーーーーーーーーーーーーーーーーーーーーーー | 09<br>90 |
|    | 0.4   | 941 リヤットアナログ校正                                  | 00       |
|    |       | 9.4.2 リセット変換器校正                                 | 90       |
|    | 9.5   | 日時設定                                            | 90       |
| 10 | #     | イス                                              | 91       |
|    | 10.1  |                                                 | 01       |
|    |       | 10.1.1 モデル/ソフトウェア リビジョン                         | 91       |
|    |       | 10.1.2 ディスプレイ                                   | 91       |
|    |       | 10.1.3 キーパッド                                    | 92       |
|    |       | 10.1.4 メモリ                                      | 92       |
|    |       | 10.1.5 アナログ入力の読み込み                              | 92       |
|    |       | 10.1.6 O <sub>2</sub> 光学式                       | 92       |
|    | 10.2  | 校正                                              | 93       |
|    |       | 10.2.1 変換器を校正(チャネル A のみ)                        | 93       |
|    |       | 10.2.1.1 比抵抗                                    | 93       |
|    |       | 10.2.1.2                                        | 94       |
|    |       | 10.2.1.3 電流                                     | 95       |
|    |       | 10.2.1.4 电/工                                    | 90       |
|    |       | 10.21.6 Rr診断                                    | 97       |
|    |       | 10217 アナログ入力信号の校正                               | 07       |
|    |       | 10.2.2 校正ロック解除                                  | 98       |
|    | 10.3  | テクニカルサービス                                       | 98       |
| 11 | インフ   | 7+                                              | QQ       |
| •• | 11.1  | メッヤージ                                           | 99       |
|    | 11.2  | ゲージーン (************************************     | 99       |
|    | 11.3  | モデル/ソフトウエア リビジョン                                | 100      |
|    | 11.4  | ISM センサ情報 (ISM センサが接続されている場合のみ有効)               | 100      |
|    | 11.5  | ISM センサ診断 (ISM センサが接続されている場合のみ有効)               | 100      |
| 12 | PROFI | BUS PAインターフェイス                                  | 103      |
|    | 12.1  | 一般事項                                            | 103      |
|    |       | 12.1.1 システムアーキテクチャ                              | 103      |
|    | 12.2  | M400 PAブロックモデル                                  | 104      |
|    |       | 12.2.1 ブロック設定                                   | 105      |
|    | 12.3  | 使用準備                                            | 106      |
|    |       | 12.3.1 ネットワーク設定                                 | 106      |
|    |       | 12.3.2 PROFIBUSアドレスの設定                          | 106      |
|    |       | 12.3.3 デバイスマスターファイル (GSDファイル)                   | 106      |
| 13 | メンテ   | ナンス                                             | 108      |
|    | 13.1  | フロント パネルのクリーニング                                 | 108      |

| 14 | トラブ  | ブルシューティング                                       | 109 |
|----|------|-------------------------------------------------|-----|
|    | 14.1 | 導電率 (抵抗式) エラーメッセージ /アナログセンサの警告およびアラーム           | 109 |
|    | 14.2 | 導電率 (抵抗式) エラーメッセージ /ISM センサの警告 – アラームリスト        | 110 |
|    | 14.3 | pH エラーメッセージ / 警告 - アラームリスト                      | 110 |
|    |      | 14.3.1 デュアルメンブラン pH 電極を除く pH センサ                | 110 |
|    |      | 14.3.2 デュアルメンブラン pH 電極 (pH/pNo)                 | 111 |
|    |      | 14.3.3 ORPメッセージ                                 | 111 |
|    | 14.4 | アンペロメトリック 02 エラーメッセージ / 警告とアラームリスト              | 112 |
|    |      | 14.4.1 高濃度 02 センサ                               | 112 |
|    |      | 14.4.2 低濃度 02 センサ                               | 112 |
|    |      | 14.4.3 微量濃度(トレース) 02 センサ                        | 113 |
|    | 14.5 | 光字式 02 エフーメッセージ / 警告と / フームリスト                  | 113 |
|    | 14.6 | 浴存灰酸カ人エフーメッセージ/警告とパフームリ人ト                       | 114 |
|    | 14.7 | 熱伝導CO2 センサ/警告メッセーンとパフームメッセーン                    |     |
|    | 14.8 | 警告 - およひテイスノレイ上のパフーム指示                          | 115 |
|    |      | 4.8.  警告表示                                      | 115 |
|    |      | 14.8.2 / フーム衣示                                  | 115 |
| 15 | アクセ  | 2サリーとスペアパーツ                                     | 116 |
| 16 | 什样   |                                                 | 117 |
|    | 16.1 |                                                 | 117 |
|    | 16.2 |                                                 | 121 |
|    | 16.3 | PROFIBUS PAインターフェイス仕様                           | 121 |
|    | 16.4 | 機械仕様                                            | 121 |
|    | 16.5 | 環境仕様                                            | 122 |
|    | 16.6 | コントロール図                                         | 123 |
|    |      | 16.6.1 設置、メンテナンスおよび検査                           | 123 |
|    |      | 16.6.2 制御実装図通常実装                                |     |
|    |      | 16.6.3 注記                                       |     |
| 17 | 初期詞  | 設定値                                             | 128 |
| 18 | 保証   |                                                 | 133 |
| 19 | 標準済  | 夜規格                                             | 134 |
|    | 19.1 | pH 標準液                                          | 134 |
|    |      | 19.1.1 Mettler-9                                | 134 |
|    |      | 19.1.2 Mettler-10                               | 135 |
|    |      | 19.1.3 NIST テクニカル                               | 135 |
|    |      | 19.1.4 NIST 標準 (DIN および JIS 19266: 2000–01)     | 136 |
|    |      | 19.1.5 Hach                                     | 136 |
|    |      | 19.1.6 Ciba (94)                                | 137 |
|    |      | 19.1.7 Merck Titrisole, Riedel-de-Haën Fixanale | 137 |
|    |      | 19.1.8 WTW                                      | 138 |
|    |      | 19.1.9 JIS Z 8802                               | 138 |
|    | 19.2 | デュアルメンブラン pH 電極                                 | 139 |
|    |      | 19.2.1 メトラー pH/pNa 標準液 (Na+ 3.9M)               | 139 |

はじめに

1

#### 1.1 使用目的

M400 PA マルチパラメータ変換器は、さまざまな液体および気体のプロパティを測定 するための PROFIBUS<sup>®</sup> 通信機能を装備した単一チャンネル オンライン プロセス装置 です。変換器は次のパラメータ、すなわち、「pH/ORP」、「酸素」、「溶存二酸化 炭素」、「導電率」および「オゾン」を測定できます。

M400 PA はミックスモードをサポートした変換器で、従来のアナログ または ISM (デ ジタル)センサの使用が可能になっています。

#### M400 PA パラメータガイド

| パラメータ                       | M400 PA |       |
|-----------------------------|---------|-------|
|                             | アナログ    | ISM   |
| pH/ORP                      | •       | •     |
| pH/pNa                      | _       | •     |
| 導電率 2 極式                    | •       | -     |
| 導電率 4 極式                    | •       | •     |
| アンペロメトリック 溶存酸素 ppm/ppb/トレース | ●/●/●   | ●/●/● |
| アンペロメトリック 0, ガス             | •       | •     |
| 光学式酸素 ppm / ppb             | _       | •/•   |
| 溶存二酸化炭素(低)                  | _       | •     |
| オゾン                         | _       | •     |
| 二酸化炭素 hi (高) (InPro 5500i)  | -       | •     |

大きな 4 列のバックライト液晶ディスプレイには、測定データと設定情報が表示されます。オペレータは、フロント パネルにあるキーを使用して、設定メニューのすべてのパラメータを変更することができます。メニューのパスワード保護するためのロックアウト機能は、本装置の不正使用を回避するために使用することができます。 PROFIBUS PA インターフェイスを介して、アラーム / 洗浄状態、ホールド状態および 圧力補正のためにアナログ出力ブロック、ディスクリート入力ブロックおよびディスクリート出力ブロックを設定できます。

本取扱説明書の内容は M400 PA 変換器のファームウェアリリース バージョン V1.0.0 に対応しています。仕様は予告なしに変更することがありますので、あらかじめご了 承下さい。

## 安全ガイド

2

この取扱説明書には次の図と形式で示す安全情報が含まれています。

#### 2.1 機器と本文で使用される記号や表記の定義

警告: 人身傷害につながる可能性。

警告: 機器の損傷または故障の可能性。

注:操作するための重要な情報。

変換器または本取扱説明書では次のことを表示します。警告およびまたは電気ショックなどのその他の危険 (付随の文書を参照)。

次に一般的な安全ガイドと警告のリストを示します。これらのガイドをしっかり守 らないと、装置の損害およびオペレーターへの傷害をもたらすことがあります。

- M400 変換器は、変換器に精通しており、このような作業に適した人のみが行ってくだ さい。
- M400 変換器は指定の操作状況でのみ実行する必要があります (16章「仕様」を参照)。
- M400 変換器の修理は、認可、研修を受けた作業者のみ行って下さい。
- 本取扱説明書で示したメンテナンス、クリーニング、ヒューズの交換などの場合以外は、M400変換器を不正に改造しないでください。
- メトラー・トレドは承認していない変換器の改造によって生じた損害については、一切 責任を負いません。
- この取扱説明書で示すすべての警告、注意、およびガイドに従ってください。
- この取扱説明書で示したように装置を取り付けてください。適合する国内および国外の規約に従ってください。
- 通常の操作中は常に保護カバーを装着してください。
- メトラー・トレドが指定した以外の方法で本装置を使用すると、危険防止のための保護
   措置が損なわれる可能性があります。

#### 警告:

ケーブル接続や製品の点検修理等では、感電の危険がある電圧レベルへ近づく必要 があるため十分にご注意ください。

主電源を別の電源に接続する際には、作業を開始する前に接続を切断する必要があります。

スイッチやブレーカーは、オペレータが届きやすいように装置のすぐ近くに設置し、 緊急時に装置の通電を遮断できるようにしてください。装置の電源が切断できるよ うに、主電源にはスイッチまたはブレーカを設置しなければなりません。 電気設備等の設置は、電気工事規程あるいはその他の適合する国内外の規定に従う

必要があります。

 $(\mathcal{P})$ 

#### 注: プロセスの不安定性

プロセスと安全性は本変換器の動作に左右されることがあります。そのため、 センサの洗浄、交換または校正時にはプロセスが正常に保たれるよう適切な措置 を講じてください。

## 2.2 装置の正しい廃棄

変換器を最終的に廃棄する場合は、各自治体の環境に関する条例を遵守してください。

# 2.3 M400 シリーズ・マルチパラメータトランスミッターの Ex 取扱説明書 – ATEX/IECEx

M400 シリーズのマルチパラメータ変換器は、Mettler-Toledo GmbH が製造しています。 IECEx の検査に合格し、以下の基準に適合しています。

- IEC 60079-0 : 2011 エディション : 6.0 爆発性雰囲気 -パート 0: 一般的要件
- IEC 60079-11 : 2011
   エディション : 6.0 爆発性雰囲気 –
   パート 11: 本質安全 "i" による機器の保護
- IEC 60079-26 : 2006 エディション : 2 爆発性雰囲気 – パート 26: 機器保護レベル (EPL) Ga を備えた機器

Ex マーク:

- Ex ib [ia Ga] IIC T4 Gb
- Ex ib [ia Da] IIIC T80°C Db IP66

#### 証明書 No.:

- IECEX CQM 12.0021X
- SEV 12 ATEX 0132 X

#### 1. 使用の特殊条件 (証明番号の X マーク):

- 1. 衝撃や摩擦による発火の危険を防止し、機械火花を防ぎます。
- 2. エンクロージャ上の静電気帯電を防止します。湿った布は清掃にのみ使用します。
- 3. 危険エリアでは、IP66 ケーブルグランド(付属)を取り付ける必要があります。

#### 2. 使用上の注意:

- 1. 定格周囲温度範囲:
  - ガス雰囲気 : −20~+60 ℃
  - ダスト雰囲気: -20~+57 ℃
- 2. 危険エリアでは、更新インターフェイスで操作しないでください。
- 3. ユーザーは、自己判断で内部電気部品の交換をしてはいけません。
- 2. 設置、使用およびメンテナンスにあたっては、IEC 60079-14 を遵守する必要があります。
- 5. 爆発性のダスト雰囲気において設置する場合
  - 5.1 ケーブルグランドまたはブランキングプラグは IEC 60079-0:2011 および IEC 60079-11:2011 に準拠し、マーキング Ex ia IIIC IP66 を適用する必要が あります。
  - 5.2 マルチパラメータトランスミッタのタッチスクリーンは、光から保護してください。 5.3 タッチスクリーンの機械的危険による高いリスクを回避してください。
- 6. 警告に従ってください:静電帯電による危険の可能性については取扱説明書を参照してください。Ga アプリケーションの影響または摩擦による発火の危険性を回避してください。
- 7. 本質安全回路への接続には、次の最大値を使用します。

| ターミナル      | 機能                             | 安全性パラメー                            | ·۶                                              |                                                 |                                   |                                                                                   |
|------------|--------------------------------|------------------------------------|-------------------------------------------------|-------------------------------------------------|-----------------------------------|-----------------------------------------------------------------------------------|
| 10, 11     | 電源 (PA)<br>FISCO フィールド<br>デバイス | U <sub>i</sub> = 17.5 V            | I <sub>i</sub> = 380 mA                         | $P_{i} = 5.32 W$                                | $L_i = 0$                         | C <sub>i</sub> = 3 nF                                                             |
|            | リニア電源                          | $U_i = 24 V$                       | l <sub>i</sub> = 200 mA                         | $P_{i} = 1.2 W$                                 | $L_i = 0$                         | $C_i = 3 \text{ nF}$                                                              |
| P, Q       | アナログ入力                         | $U_i = 24 V$                       | I <sub>i</sub> = 100 mA                         | $P_{i} = 0.8 W$                                 | $L_i = 0$                         | C <sub>i</sub> = 15 nF                                                            |
| N, O       | RS485 センサ                      | $U_{o} = 5.88 V$<br>$U_{i} = 24 V$ | $I_o = 54 \text{ mA}$<br>$I_i = 100 \text{ mA}$ | $P_{o} = 79 \text{ mW}$ $P_{i} = 0.8 \text{ W}$ | $L_o = 1 \text{ mH}$<br>$L_i = 0$ | $\begin{array}{l} C_{o}=1.9 \ \mu\text{F} \\ C_{i}=0.7 \ \mu\text{F} \end{array}$ |
| L, M       | ワンワイヤセンサ                       | U <sub>o</sub> = 5.88 V            | $I_o = 22 \text{ mA}$                           | $P_o = 32 \text{ mW}$                           | $L_{o} = 1 \text{ mH}$            | $C_o = 2.8 \ \mu F$                                                               |
| I, J, K    | 温度センサ                          | $U_{o} = 5.88 V$                   | $I_{o} = 5.4 \text{ mA}$                        | $P_{o} = 8 \text{ mW}$                          | $L_{o} = 5 \text{ mH}$            | $C_o = 2 \ \mu F$                                                                 |
| B, C, D, H | 溶存酸素センサ                        | $U_{o} = 5.88 V$                   | l <sub>o</sub> = 29 mA                          | $P_{o} = 43 \text{ mW}$                         | $L_o = 1 \text{ mH}$              | $C_o = 2.5 \ \mu F$                                                               |
| A, B, E, G | 導電率センサ                         | U <sub>o</sub> = 5.88 V            | l <sub>o</sub> = 29 mA                          | $P_{o} = 43 \text{ mW}$                         | $L_{o} = 1 \text{ mH}$            | $C_o = 2.5 \ \mu F$                                                               |
| A, E, G    | pHセンサ                          | $U_{o} = 5.88 V$                   | $I_{o} = 1.3 \text{ mA}$                        | $P_{o} = 1.9 \text{ mW}$                        | $L_o = 5 \text{ mH}$              | $C_o = 2.1 \ \mu F$                                                               |

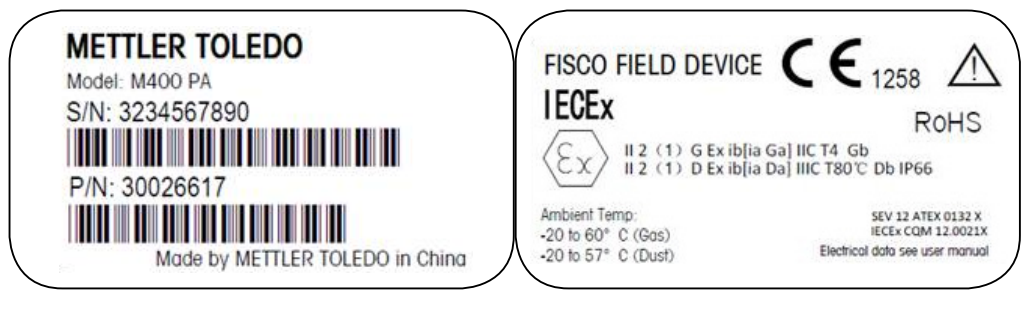

ラベル M400 PA。

変換器 M400 PA 30 134 781

| © 06/2016 Mettler-Tol  | edo GmbH | , CH-8606 | Greifensee, | Switzerland |
|------------------------|----------|-----------|-------------|-------------|
| Printed in Switzerland |          |           |             |             |

# M400 シリーズ・マルチパラメータトランスミッターの Ex 取扱説明書- FM 認可

### 2.4.1 FM 認可のもとで使用するための説明

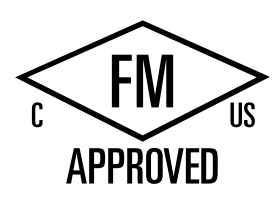

M400 シリーズのマルチパラメータトランスミッターは、Mettler-Toledo GmbH が製造しています。

本製品はNRTL cFMusの検査に合格し、以下の基準に適合しています。

本製品は接地のための内部ボンドワイヤーと内部フライングリードワイヤー提供しています。

| US マーク |                                                                                                    |
|--------|----------------------------------------------------------------------------------------------------|
| 動作温度範囲 | - 20 °C ~ + 60 °C                                                                                                    |
| 環境指定   | エンクロージャータイプ4X, IP 66                                                                                                    |
| 本質的に安全 | – クラスI、分類1、グループA, B, C, D T4A<br>– クラスII、分類1、グループE, F, G<br>– 分類 Ⅲ                                                                                                    |
| 本質的に安全 | 分類 I、Zone O、AEx ia IIC T4 Ga                                                                                                    |
| パラメーター | - エンティティ コントロール図 12112601と12112602<br>- FISCO: コントロール図 12112603と12112602                                                                                                    |
| 非発火性   | – クラス I、分類2、グループA, B, C, D T4<br>– 分類I、Zone 2、Groups IIC T4                                                                                                    |
| 証明書No. | 3046275                                                                                                    |
| 標準規格   | <ul> <li>- FM3810:2005<br/>測定、制御および研究室用の電子機器のための認可<br/>された規格</li> <li>- ANSI/IEC-60529:2004<br/>エンクロージャーが提供する保護レベル<br/>(IP コード)</li> <li>- ANSI/ISA-61010-1:2004<br/>エディション: 3.0測定、制御および研究室用の電子機<br/>器に関する安全要件 ーパート1 一般的要件</li> <li>- ANSI/NEMA 250:1991<br/>電子機器のエンクロージャー<br/>(最大1,000 ボルト)</li> <li>- FM3600:2011<br/>危険(分類された)場所で使用する電子機器のための<br/>認可された規格―一般的要件</li> <li>- FM3610:2010<br/>クラス I, II &amp; III, 分類 1, 危険 (分類された) 区域で使<br/>用する本質的に安全な設備と関連設備のための認可<br/>された規格。</li> <li>- FM3611:2004<br/>クラス I&amp; II,分類 2とクラス III, 分類2で使用する非発火<br/>性電子機器のための認可された規格、分類1 &amp; 2、危険<br/>(分類された) 区域</li> <li>- ANSI/ISA-60079-0:2013<br/>エディション: 6.0爆発環境 –<br/>パート 0: 一般的要件</li> <li>- ANSI/ISA-60079-11:2012<br/>エディション: 6.0爆発環境 –<br/>パート 11: 本質的た安全「11による機器の保護</li> </ul> |

| カナダマーク |                                                                                                    |
|--------|----------------------------------------------------------------------------------------------------|
| 動作温度範囲 | - 20 °C ~ + 60 °C                                                                                                    |
| 環境指定   | エンクロージャータイプ4X, IP 66                                                                                                    |
| 本質的に安全 | – クラスI、分類1、グループA, B, C, D T4A<br>– クラスII、分類1、グループE, F, G<br>– 分類III                                                                                                    |
| 本質的に安全 | クラスI、ゾーンO、Ex ia IIC T4 Ga                                                                                                    |
| パラメーター | - エンティティ コントロール図 12112601と12112602<br>- FISCO: コントロール図 12112603と12112602                                                                                                    |
| 非発火性   | クラス I、分類2、グループA, B, C, D T4                                                                                                    |
| 証明書No. | 3046275                                                                                                    |
| 標準規格   | <ul> <li>- CAN/CSA-C22.2 No. 60529:2010<br/>エンクロージャーの保護レベル (IPコード)</li> <li>- CAN/CSA-C22.2 No.61010-1:2004<br/>エディション: 3.0測定、制御および研究室用の電子機<br/>器に関する安全要件 ーパート1 一般的要件</li> <li>- CAN/CSA-C22.2 No. 94:1976<br/>特殊目的エクスクロージャー工業製品</li> <li>- CAN/CSA-C22.2 No. 213-M1987:2013<br/>クラス I, 分類2 危険地域で使用する非発火性設備一<br/>工業製品</li> <li>- CAN/CSA-C22.2 No. 60079-0:2011<br/>エディション: 2.0爆発環境 –<br/>パート 0: 一般的要件</li> <li>- CAN/CSA-C22.2 No. 60079-11:2014<br/>エディション: 2.0爆発環境 –<br/>パート 11: 本質的な安全「i)による機器の保護</li> </ul> |

#### 2.4.1.1 一般的注釈

マルチパラメータトランスミッタ M400/2(X)H, M400G/2XH, M400FF, M400PA は、爆発 性材料が存在するすべての危険環境に適合しており、以下の基準に準拠しています。 爆発グループA, B, C, D, E, F, G においてはクラスI, II, III, 分類 1 の設備、グループA, B, C, DにおいてはクラスI, 分類2の設備が必要です。(National Electrical Code® (ANSI/NFPA 70 (NEC®), 500条 またはカナダElectrical (CE) Code® (CEC Part 1, CAN/CSA-C22.1)、付録 F カナダに設置する場合)、また爆発グループ IIC, IIB or IIAにおいてはクラスI, ゾーン 0, AEx/Ex ia IIC T4, Gaの設備が必要です。(National Electrical Code® (ANSI/NFPA 70 (NEC®), 500条; またはカナダElectrical (CE) Code® (CEC Part 1, CAN/CSA-C22.1)、付録 F カナダに設置する場合)。

マルチパラメータトランスミッターM400/2(X)H, M400G/2XH, M400FF, M400PAを危険 地域にて設置・作動させるときは、これらの安全規定および一般的な設置基準を遵 守しなければならない。

取扱説明書の規定と設定に関する規定、そして電子システムの爆発保護のための基 準をも遵守しなければならない。

爆発する可能性のあるシステムの設置は資格を有するものが行うものとする。

具体的なバルブの取り付けは、取り付けキットの説明書を参照してください。取り 付けは、SVI FFポジショナの潜在的危険環境においての使用を影響しません。

この設備を個人保護のために使用しないでください。ケガを防ぐため、ご使用の前 にマニュアルをお読みください。

翻訳サポートは、その地域の代理店に依頼するか、process.service@mt.com.にメール してください。

### 2.4.1.2 注意、警告とマーク

#### 危険地域注記

- 1. アメリカにおける設置のガイドは、ANSI/ISA-RP12.06.01, 危険(分類された)区域で 使用する本質的に安全なシステムの設置を参照してください。
- 2. アメリカに設置する場合は、National Electrical Code<sup>®</sup> (ANSI/NFPA 70 (NEC<sup>®</sup>))の関連 要件に準拠するものとします。
- 3. カナダに設置する場合は、Canadian Electrical (CE) Code<sup>®</sup> (CEC Part 1, CAN/CSA-C22.1) の関連要件に準拠するものとします。
- 配線方法は地域または国の設置に関するすべての法律に準拠するものとし、配線するときは少なくとも最も高い周囲温度 +10 ℃の温度を考慮しなければならない。
- 5. 保護タイプが配線の密封性による場合、密封性は要求される保護タイプと設備また はシステムのネームプレートに表示された区域分類の要求を満たさなければなら ない。
- 内部接地端子は優先的に使用される接地方法であるべきです。外部接地端子は、当該地域の政府機関が補充的(予備)な接続を許可する場合、そのような接続に使われるものです。
- 7. クラス II 導電または非導電ダスト環境、またはクラスIII可燃飛行環境に接地するときは、防塵導管シールを使用する必要があります。
- 水やダストの侵入を防ぐため、認可されたシールが必要です。また、最高レベルの入り口防御の要求を満たすため、NPTやメートルねじはテーブやねじ接着剤で密封しなければならない。

- 9. 設備に導管/ケーブルグランド用のプラスチックダストプラグが備え付けられている 場合ユーザーはケーブルグランド、アダプターおよび/またはブランキングプラグが 設置場所の環境に適応するようにしなければならない。危険(分類された)区域に設 置する場合は、ケーブルグランド、アダプターやブランキングプラグが危険(分類さ れた)区域に適応しなければならない、また、製品の認証とその地域の権力機関の 管轄に従わなければならない。。
- 不良を修理するとき、ユーザーは必ず製造業者に相談しなければならない。また、製造業者は純正部品、例えばプラグ、取り付けとカバーロックねじ、ガスケットのみを認めます。非純正の交換部品は認めません。
- 11. カバーねじを1.8 Nm (15.8 lb·in.)まで締め付けます。締め付けすぎると、エンクロージャーが破損する恐れがあります。
- 12. 規定により、保護接地端子のM4 (No. 6) 接合ねじの最小の締め付けトルクは1.2 Nm (10.6 lb·in.) 以上です。
- 13. 取り付け中は衝撃や摩擦に十分注意し、発火源を作らないようにしなければなら ない。
- 14. 銅、銅覆アルミニウムまたはアルミニウムの導体のみ使用可能。
- 15. 規定により、現場配線端の最小の締め付けトルクは0.8 Nm (7 lb·in.)以上です。
- National Electrical Code<sup>®</sup> (ANSI/NFPA 70 (NEC<sup>®</sup>))により、マルチパラメータトランスミッターM400/2(X)H, M400G/2XH の非発火性版はNEC Class 2限定出力の回路に接続しなければなりません。設備が冗長電源 (二つの個別の電源)に接続するときもこの規定に従わなければならない。
- クラスI, ゾーン2 認定は分類評価に基づくもので、マークはNational Electrical Code<sup>®</sup> (ANSI/NFPA 70 (NEC<sup>®</sup>))505条に準拠します。
- マルチパラメータトランスミッターM400/2(X)H, M400G/2XH, M400FF, M400PAはISO ガイド67の中のタイプ3 認定システムによって認定されたFM 認可によって評価さ れました。
- 19. 純正部品による改造や交換は、システムの安全な使用に悪影響を及ぼす恐れがあり ます。
- 20. 取り外し可能なコネクターの挿入または取り外しは、可燃性蒸気を扱えるエリアにおいてのみ行ってください。
- マルチパラメータトランスミッターM400/2(X)H, M400G/2XH, M400FF, M400PAは保 守やメンテナンスを行うことができません。製造元の説明書通りに機能しない故障 したユニットは、廃棄され、新しいユニットに交換されるべきです。
- 22. 代替部品は本質的安全を脅かす可能性があります。
- 23. 爆発環境の中で開けないでください。
- 24. 爆発危険、エリアが非危険区域であると分かっている場合をのぞき、回路に通電している間、機器の電源を切断しないでください。
- 25. 爆発危険、代替部品はクラス I, 分類 2への適合性を弱めます。

マルチパラメータトランスミッターM400 FF, M400 PA 本質安全装置、空/フィールド バス本質安全概念バーションは以下の標識に適合しています。

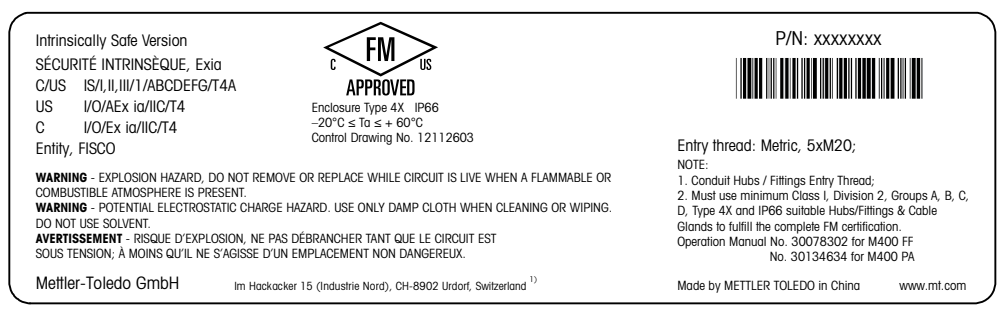

ラベルモデル M400 PA

## 2.4.1.3 コントロール図

123ページの「16.6 コントロール図」セクションを参照してください。

# **3** 装置の概要

M400 変換器は 1/2DIN 規格サイズです。M400 変換器は、壁またはパイプに取り付け 可能な IP66/NEMA4X ハウジングを提供しています。

## 3.1 1/2DIN の概要

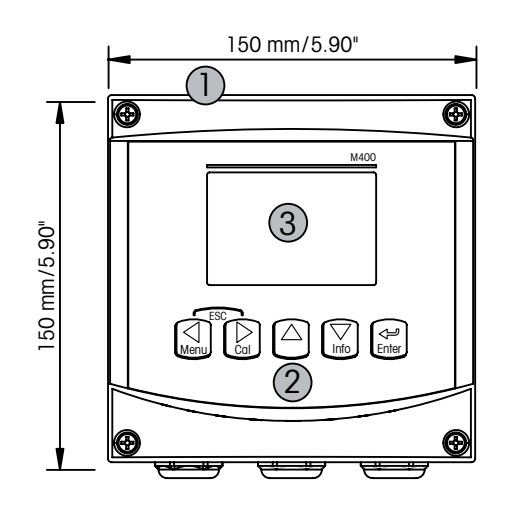

1: ポリカーボネート製 ケース
 2: 5 つのナビゲーション キー
 3: 4 列表示 LCD 液晶ディスプレイ

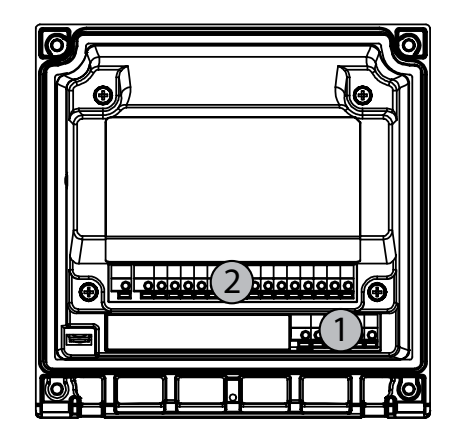

1: TB1 – PA 2: TB2 – センサ信号入力

## 3.2.1 メニュー構造

次に M400 メニューツリーの構造を示します。

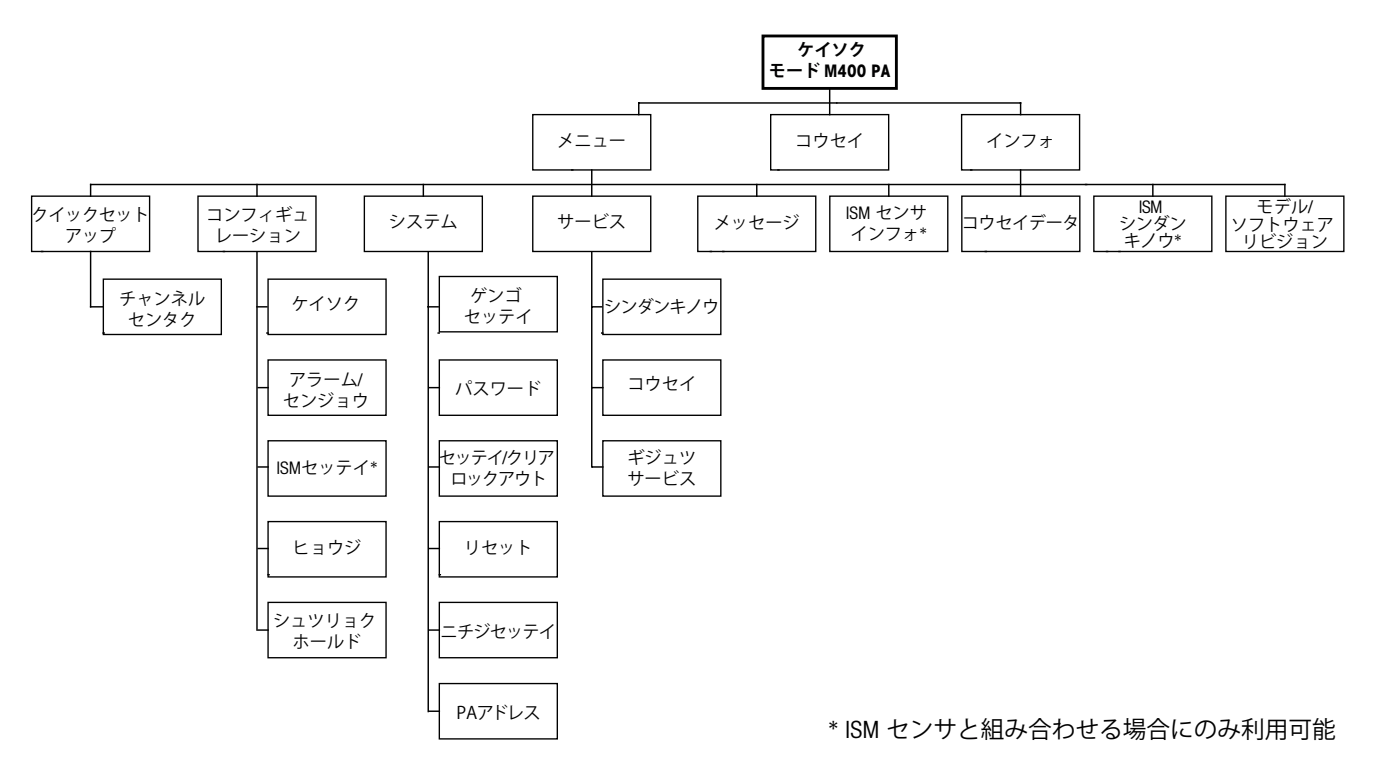

3.2.2 ナビゲーション キー操作

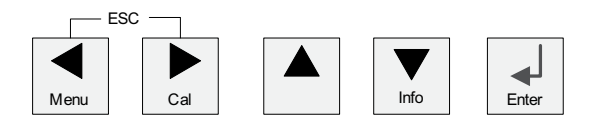

## 3.2.2.1 メニュー項目の選択及び操作

**◀▶** または ▲ キーで、表示、選択したいメニュー項目に進みます。▲ および ▼ キーを使用して、選択したメニューに進みます。

**注:** 測定モードにとどまり 1 つ前のメニュー ページに戻るには、ディスプレイ画面の 右下にある上向きの矢印(↑)の上にカーソルを移動して、[Enter]を押します。

 $\overline{}$ 

 $\langle \mathcal{P} \rangle$ 

#### 3.2.2.2 エスケープ

同時に ◀と▶ キーを押す (エスケープ) と、測定モードに戻ります。

#### 3.2.2.3 ENTER

← キーを使用して、設定または選択したものを確認します。

#### 3.2.2.4 メニュー

◀ キーを押して、メインメニューに進みます。

#### 3.2.2.5 校正モード

▶ キーを押して、校正モードを選択します。

#### 3.2.2.6 インフォモード

▼ キーを押して、インフォモードを選択します。

#### 3.2.3 データ入力フィールドの操作

画面上のデータ入力フィールドには、▶ キーや ◀ キーを使用して、次に進んだり 戻ったりします。

## 3.2.4 データ値の入力、データ入力オプションの選択

▲ キーや ▼ キーを使用して、数を増やしたり減らしたりします。同じキーを使用して、選択できる値またはデータ エントリ フィールドのオプションに進みます。

**注**: 同一画面上で複数の値を設定する場合もあります。次のディスプレイ画面に移動 する前に、▶ または ◀ キーを使用して、最初のフィールドへ戻るか ▲ または ▼ キーを使用して、すべての設定オプションを設定して下さい。

### 3.2.5 画面に↑が表示される

ディスプレイの右下に↑が表示されている場合、▶ または ◀ キーを使用して選択し、[ENTER] をクリックすると、メニューに戻ります(1 画面戻る)。これにより測定モードを終了せずに、ひとつ前の設定画面にもどることが可能です。

#### 3.2.6 [変更を保存] ダイアログ

[Save changes] ダイアログでは、3 つのオプションが使用できます。[Yes & Exit] (変更 を保存して測定モードを終了)、[Yes & 1] (変更を保存して前の画面に戻る)、および [No & Exit] (変更を保存しないで測定モードを終了)。[Yes & 1] オプションは、そのま ま継続して設定するにはとても便利です。

#### 3.2.7 パスワード保護

M400 変換器では、さまざまなメニューのパスワード保護を設定することができます。変換器のパスワード保護機能が有効なときは、パスワードを入力する必要があります。詳細については、9.3 章「設定/クリア ロックアウト」を参照してください。

## 3.2.8 ディスプレイ

**注**: M400 変換器がアラームまたは他のエラー状態のときは、ディスプレイの右上の端に点滅した △ が表示されます。この記号は、アラーム又はエラー状態が解消されるまで表示されたままです。

**注**: チャンネル [A] は、アナログセンサが変換器に接続されていることを示します。 チャンネル [B] は、ISM(デジタル)センサが変換器に接続されていることを示し ます。

**注**: アナログセンサの校正の間は、ディスプレイの左上の端にHが点滅し、ホール ド状態となります。ISM センサの校正の間は、[H]が点滅し、ホールド状態となりま す。この記号は校正の終了後、20 秒間表示されます。この記号は、校正または洗浄 が完了するまで 20 秒間表示されます。デジタル入力(Digital In)が無効なときはこ の記号は表示されません。

M400は、1 チャンネル変換器です。接続できるセンサは1つになります。

# 4 取り付けガイド

### 4.1 機器の開封と点検

発送された箱を点検します。破損がある場合は、すぐに発送元にお問い合わせくだ さい。箱は捨てないでください。

箱に損傷がないことを確認したら、箱を開封します。同梱物がすべてあるか確認します。

同梱物が足りないときは、すぐにメトラー・トレドにお問い合わせください。

## 4.1.1 パネル カットの寸法情報 – 1/2DIN モデル

1/2DIN モデルの変換器は、壁に取り付けるためにリア カバーが付いた設計になっています。

また、この装置はリアカバーを装着した状態で壁に取り付けることができます。 4.1.2 章「設置手順」を参照してください。

次に、1/2DIN モデルをパネルに取り付けるときに必要なパネルカットの寸法を示し ます。パネル表面は平らで滑らかである必要があります。ガスケットのシール性効果 が半減する恐れがあるので、表面がざらざらしていたりでこぼこしているものは推奨 していません。

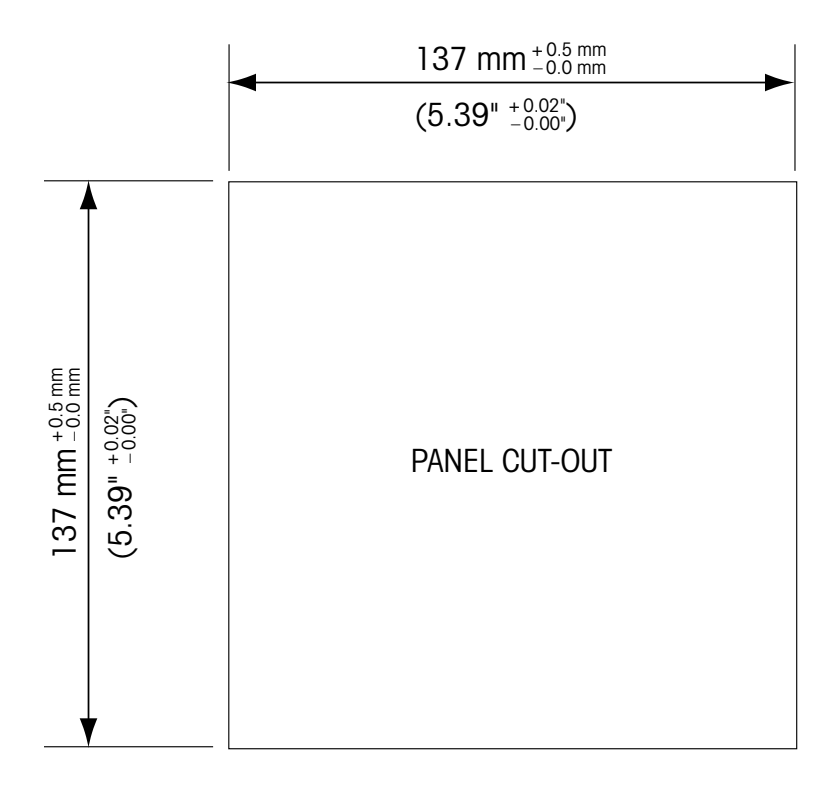

パネルやパイプ用取付けキットはオプションで用意しております。 注文情報については、15章「アクセサリーとスペアパーツ」をご覧ください。

#### 4.1.2 設置手順

#### 一般事項:

- 変換器の向きは、ケーブルグリップが下を向くように調整します。
- ケーブルグリップを通す配線は、水を被る場所での使用に適しています。
- IP66 規格に対応させるためには、すべてのケーブル グランドを設置する必要があります。各ケーブル グランドはケーブルまたは適切なケーブル グランド用プラグで栓をする必要があります。

#### 壁に取り付けるには:

- フロント ハウジングからリア カバーを取り外します。
- 変換器前面のそれぞれの角にある4つのネジをゆるめます。これで、フロントカバーをリアハウジングから取り外すことができます。
- それぞれの端部からピンを押して蝶番ピンを取ります。これで、リア ハウジングからフロント ハウジングを取り外すことができます。
- リアハウジングを壁の表面に取り付けます。同梱の手順書に従ってM400に取り付け キットを固定します。取り付けには適切な工具を使用してください。水平で固定されて、 すべてしっかりと取り付けられていることを確認します。変換器にかかる作業やメンテ ナンスを考慮して変換器周囲のスペースを確保してください。変換器の向きは、ケーブ ルグリップが下を向くように調整します。
- フロント ハウジングをリア ハウジングに取り付けます。IP66/NEMA4X規格が維持される ように、リア カバーのネジをしっかりと締めます。これで配線する準備ができました。

#### パイプに取り付けるには:

– M400 変換器をパイプに取り付ける際には、純正部品だけを使用してください。また取り付け手順に従って取り付けてください。注文情報については、15章「アクセサリーとスペアパーツ」を参照してください。

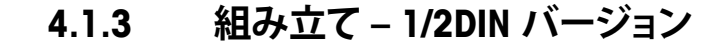

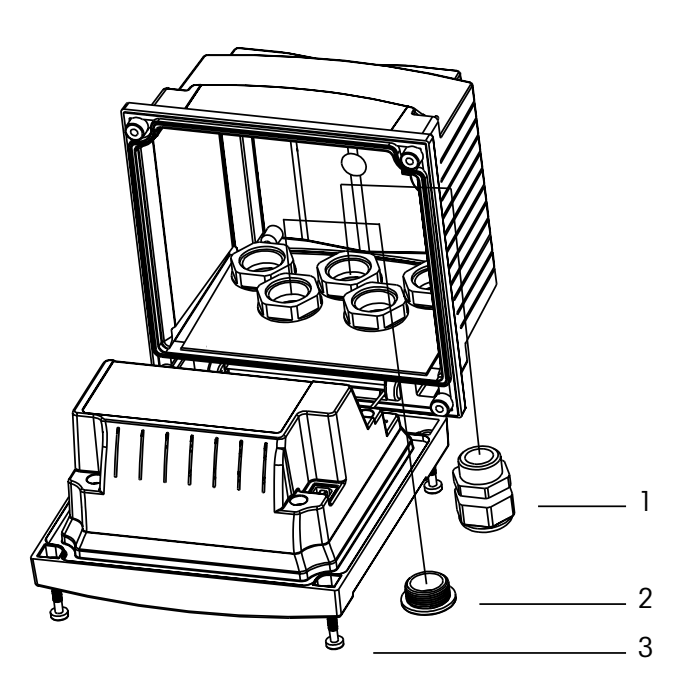

1. M20X1.5 ケーブルグランド 5 個 2. プラスチックプラグ 2 個 3. ネジ 3 個

Printed in Switzerland

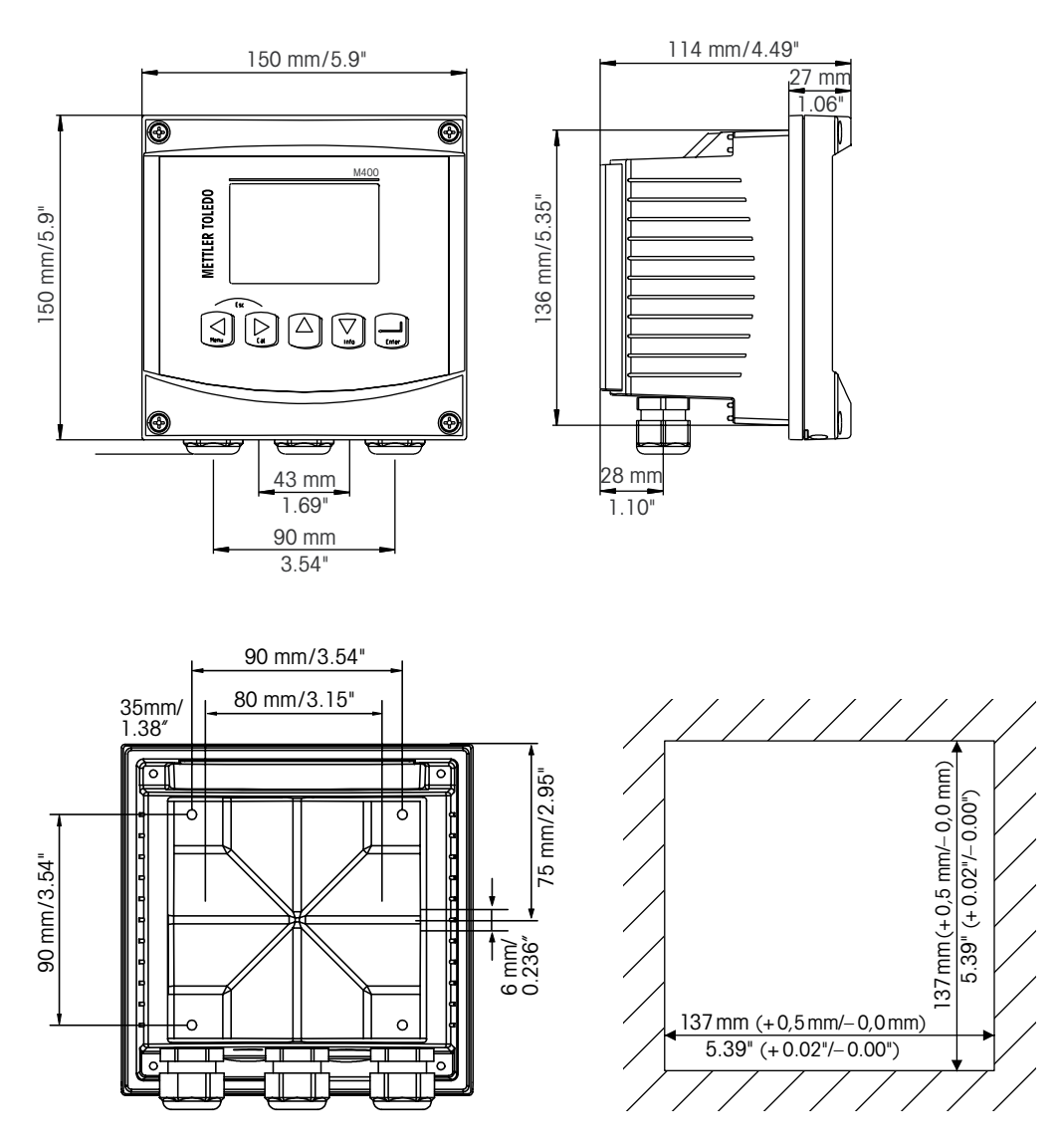

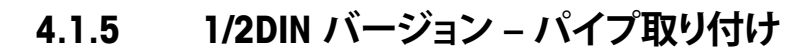

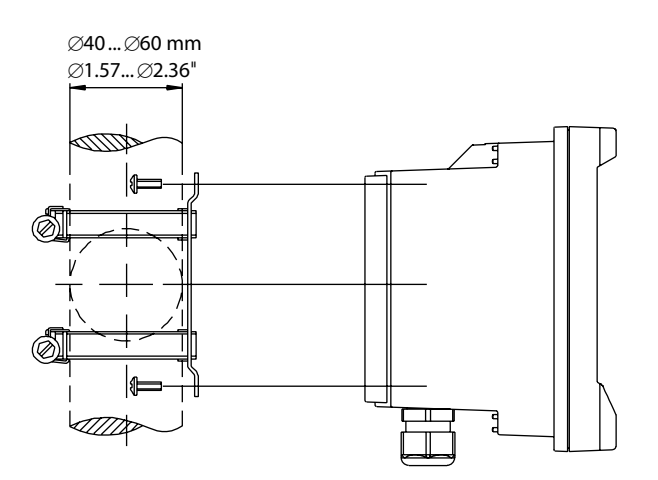

#### 4.2 電源端子

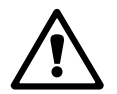

すべてのモデルで共通で、変換器への接続はすべてリア パネルで行います。

取り付け始める前に、すべての配線の電源が切れていることを確認してください。

電源端子は M400 のリアパネルに配置されています。M400 PA モデルは、非危険区域 で操作できるように設計されており、9 ~ 32 V DC 電源 (リニアバリア: 9 ~ 24 V DC)を 供給する必要があります。電源仕様や定格については、仕様を参照してください (AWG 16 – 24、断面 0.2 mm<sup>2</sup> ~ 1.5 mm<sup>2</sup>)。

変換器のリア パネルの上にある電源接続の端子には、"PROFIBUS PA" が貼られてい ます。変換器を **–PROFIBUS PA および + PROFIBUS PA** 端子に接続します。

端子台は 0.2 mm<sup>2</sup> ~ 2.5 mm<sup>2</sup> (AWG 16 – 24) までの単芯及び柔軟性のある導線で接続 することを推奨します。

–PROFIBUS PA と +PROFIBUS PA 端子は 2 回利用できます。この変換器には接地端子は ありません。変換器内の内部電力の配線が 2 重絶縁されています。また製品に貼っ てあるラベルには □ 記号を使用してこれを指定しています。

ケーブル仕様などの詳細情報については、PNO-Richtlinie 2.092 PROFIBUS PA "User and Installation Guideline" (ユーザーと設置ガイドライン) および IEC 61158-2 (MBP) をご覧ください。

## 4.2.1 ハウジング (壁に取り付け)

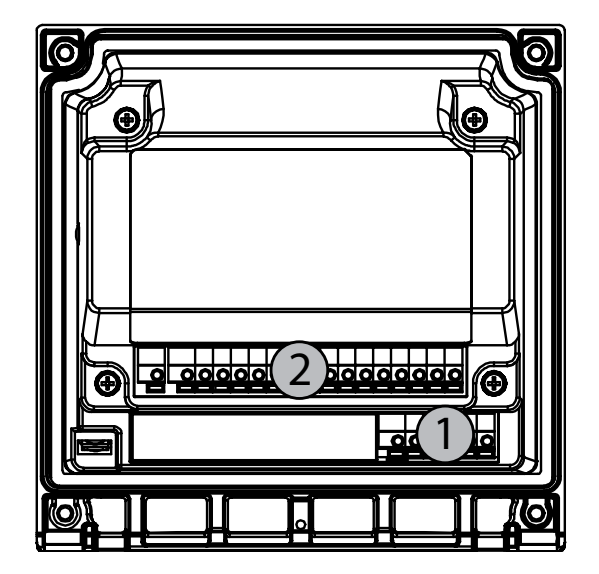

1: TB1 – PROFIBUS PA 2: TB2 – センサ信号入力

# 4.3 コネクタへの接続

# 4.3.1 ターミナル ブロック(TB)への結線

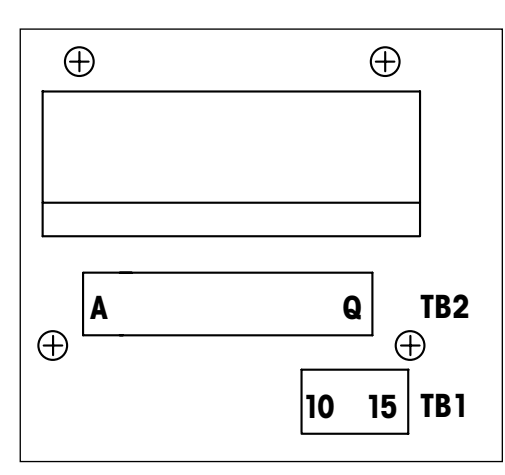

電源端子には + PROFIBUS PA および– PROFIBUS PA が表記されています。 非危険区域で次の電源を供給します:9~32 V DC

#### TB1

| 1  | 利用不可能        |
|----|--------------|
| 2  | 利用不可能        |
| 3  | 利用不可能        |
| 4  | 利用不可能        |
| 5  | 利用不可能        |
| 6  | 利用不可能        |
| 7  | 利用不可能        |
| 8  | 利用不可能        |
| 9  | 利用不可能        |
| 10 | +PROFIBUS PA |
| 11 | PROFIBUS PA  |
| 12 | +PROFIBUS PA |
| 13 | PROFIBUS PA  |
| 14 | 未使用          |
| 15 |              |

# 4.3.2 TB2 – 導電率 4 極式/2 極式 アナログセンサ

TB2 – アナログセンサ

|    | Cond 4極式または2極式      |       |
|----|---------------------|-------|
| 端子 | 機能                  | 色     |
| А  | Cnd inner1*         | 白     |
| В  | Cnd outer1*         | 白/青   |
| С  | Cnd outer1          | _     |
| D  | 未使用                 | _     |
| E  | Cnd outer2          | _     |
| F  | Cnd inner2**        | 書     |
| G  | Cnd outer2 (グランド)** | 黒     |
| Н  | 未使用                 | _     |
| 1  | 温度 (RTD ret) /グランド  | 裸シールド |
| J  | 温度(RTD) センス         | 赤     |
| К  | 温度(RTD)             | 禄     |
| L  | 未使用                 | _     |
| М  | 未使用                 | _     |
| Ν  | 未使用                 | _     |
| 0  | 未使用                 | -     |
| Р  | 未使用                 | _     |
| Q  | 未使用                 | _     |

\* サードパーティの Cond 2 極式センサの場合、A と C の間にジャンパー線の接続が 必要なことがあります。 \*\* サードパーティの Cond 2 極式センサの場合、F と G の 間にジャンパー線の接続が必要なことがあります。

## 4.3.3 TB2 – pH/ORP アナログセンサ

#### TB2 – アナログセンサ

|    | рН                 |      | Redox(ORP)     |     |
|----|--------------------|------|----------------|-----|
| 端子 | 機能                 | 色*   | 機能             | 色   |
| А  | ガラス                | 透明   | プラチナ           | 透明  |
| В  | 未使用                | _    | _              | -   |
| С  | 未使用                | -    | _              | -   |
| D  | 未使用                | _    | -              | -   |
| E  | 比較電極               | 赤    | 比較電極           | 赤   |
| F  | 比較電極**             | -    | 比較電極**         | -   |
| G  | ソリューション グランド**     | 青*** | ソリューション グランド** | -   |
| Н  | 未使用                | _    | _              | -   |
| Ι  | 温度 (RTD ret) /グランド | 白    | _              | -   |
| J  | 温度(RTD) センス        | -    | _              | -   |
| K  | 温度(RTD)            | 緑    | _              | -   |
| L  | 未使用                | -    | _              | -   |
| М  | シールド (グランド)        | 緑/黄  | シールド (グランド)    | 緑/黄 |
| Ν  | 未使用                | _    | _              | -   |
| 0  | 未使用                | _    | -              | -   |
| Р  | 未使用                | -    | -              | -   |
| Q  | 未使用                | -    | -              | -   |

\* 灰色の配線は使用しません。

\*\* SG 機能を持たない pH 電極及び ORP センサの場合、F と G の間にジャンパーを取り 付けます。

\*\*\* 青色の配線はSG機能を持つ電極のみになります。

|    |                     | InPro6800(G) | InPro6900 | InPro6950 |
|----|---------------------|--------------|-----------|-----------|
| 端子 | 機能                  | 色            | 色         | 色         |
| А  | 未使用                 | -            | -         | -         |
| В  | アノード                | 赤            | 赤         | 赤         |
| С  | アノード                | _*           | _*        | -         |
| D  | リファレンス              | _*           | _*        | 青         |
| E  | 未使用                 | -            | -         | -         |
| F  | 未使用                 | -            | -         | _         |
| G  | ガード                 | -            | 灰         | 灰         |
| Н  | カソード                | 透明           | 透明        | 透明        |
| Ι  | 温度 (NTC ret) (グランド) | 白            | 白         | 白         |
| J  | 未使用                 | -            | -         | -         |
| K  | 温度(NTC)             | 緑            | 緑         | 緑         |
| L  | 未使用                 | -            | -         | _         |
| М  | シールド (グランド)         | 緑/黄          | 緑/黄       | 緑/黄       |
| N  | 未使用                 | -            | -         | _         |
| 0  | 未使用                 | -            | -         | -         |
| Р  | + 入力 4/20 mA 信号     | -            | _         | _         |
| Q  | – 入力 4/20 mA 信号     | -            | _         | _         |

4.3.4 TB2 – 酸素アナログ センサ

\* InPro 6800(G)と InPro6900 を使用している場合は、C、D 間にジャンパーを取り付けます。

# 4.3.5 TB2 - pH、アンペロメトリック酸素、オゾン、導電率 4 極式および溶存 CO₂(低)ISM(デジタル)センサ

|    | pH、アンペロメトリック酸素、オゾン、導電率 4 極式、溶存CO2 |         |  |  |  |
|----|-----------------------------------|---------|--|--|--|
| 端子 | 機能                                | 色       |  |  |  |
| А  | 未使用                               | _       |  |  |  |
| В  | 未使用                               | -       |  |  |  |
| С  | 未使用                               | -       |  |  |  |
| D  | 未使用                               | -       |  |  |  |
| E  | 未使用                               | -       |  |  |  |
| F  | 未使用                               | _       |  |  |  |
| G  | 未使用                               | -       |  |  |  |
| Н  | 未使用                               | _       |  |  |  |
| 1  | 未使用                               | -       |  |  |  |
| J  | 未使用                               | -       |  |  |  |
| K  | 未使用                               | -       |  |  |  |
| L  | 1-ワイヤ                             | 透明(芯線)  |  |  |  |
| М  | グランド (GND)                        | 赤(シールド) |  |  |  |
| Ν  | RS485-B                           | -       |  |  |  |
| 0  | RS485-A                           | _       |  |  |  |
| Р  | 未使用                               | -       |  |  |  |
| Q  | 未使用                               | -       |  |  |  |

|    | 光学式02、VP8ケーブル付き* |     | 光学式02、他のケーブル付き**、<br>CO₂ hi (InPro 5500i) |     |
|----|------------------|-----|-------------------------------------------|-----|
| 端子 | 機能               | カラー | 機能                                        | カラー |
| А  | 未使用              | -   | 未使用                                       | _   |
| В  | 未使用              | -   | 未使用                                       | -   |
| С  | 未使用              | _   | 未使用                                       | -   |
| D  | 未使用              | -   | 未使用                                       | -   |
| E  | 未使用              | _   | 未使用                                       | _   |
| F  | 未使用              | -   | 未使用                                       | -   |
| G  | 未使用              | -   | 未使用                                       | -   |
| Н  | 未使用              | -   | 未使用                                       | -   |
|    | 未使用              | -   | 未使用                                       | 黄   |
| J  | 未使用              | _   | 未使用                                       | -   |
| К  | 未使用              | -   | 未使用                                       | -   |
| L  | 未使用              | _   | 未使用                                       | _   |
| М  | D_GND (シールド)     | 緑/黄 | D_GND (シールド)                              | 灰   |
| N  | RS485-B          | 茶   | RS485-B                                   | 青   |
| 0  | RS485-A          | ピンク | RS485-A                                   | 白   |
| Р  | 未使用              | -   | 未使用                                       | -   |
| Q  | 未使用              | -   | 未使用                                       | -   |

## 4.3.6 TB2 – 光学式酸素、CO2 hi ISM (デジタル) センサ

\* センサのグレー +24 DC ワイヤと青 D\_GND 24 V ワイヤを別々に接続します。
 \*\* センサの茶 +24 DC ワイヤと黒 D\_GND 24 V ワイヤを別々に接続します。

 $\overline{\mathbf{r}}$ 

## 4.4 ISM (デジタル)センサの接続

 4.4.1 ISM (pH/ORP、4 極式導電率、アンペロメトリック) セン サの接続酸素測定および溶存 CO<sub>2</sub> (低)

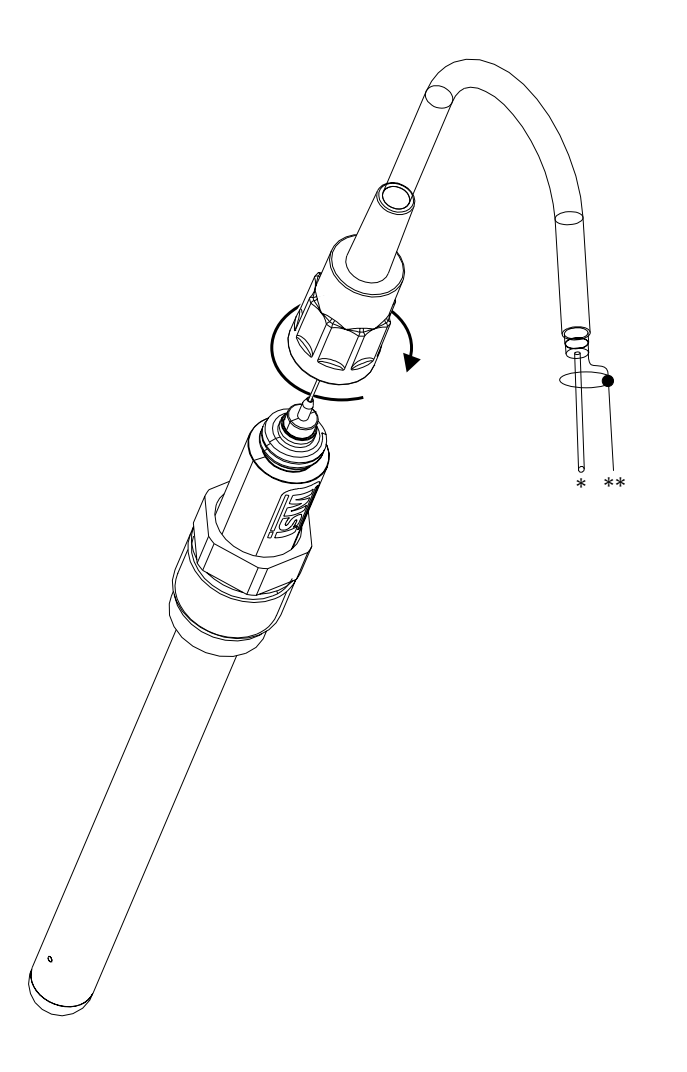

**注:** センサを接続して、プラグの上部を時計回りにしっかりと回します。 (センサ側を回して取り付けないで下さい。ケーブルコネクタが磨耗し損傷する恐れ があります。)

## 4.4.2 TB2 – AK9 ケーブル配線

\* 1ワイヤデータ線 (透明)\*\* グランド / シールド

# 4.4.3 光学式酸素測定および CO<sub>2</sub> hi (InPro 5500i) 用 ISM センサの接続

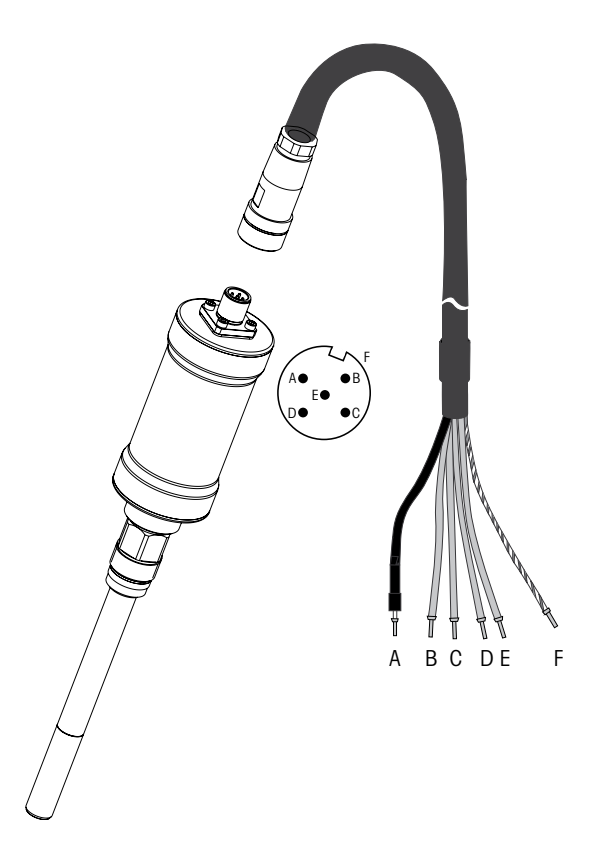

⑦ ⑦ 注: センサを接続して、プラグの上部を時計回りにしっかりと回します。 注: 図は、VP8 ケーブル付き光学式酸素測定用 ISM センサには適用されません。

 $(\mathcal{P})$ 

## 4.5 アナログセンサの接続

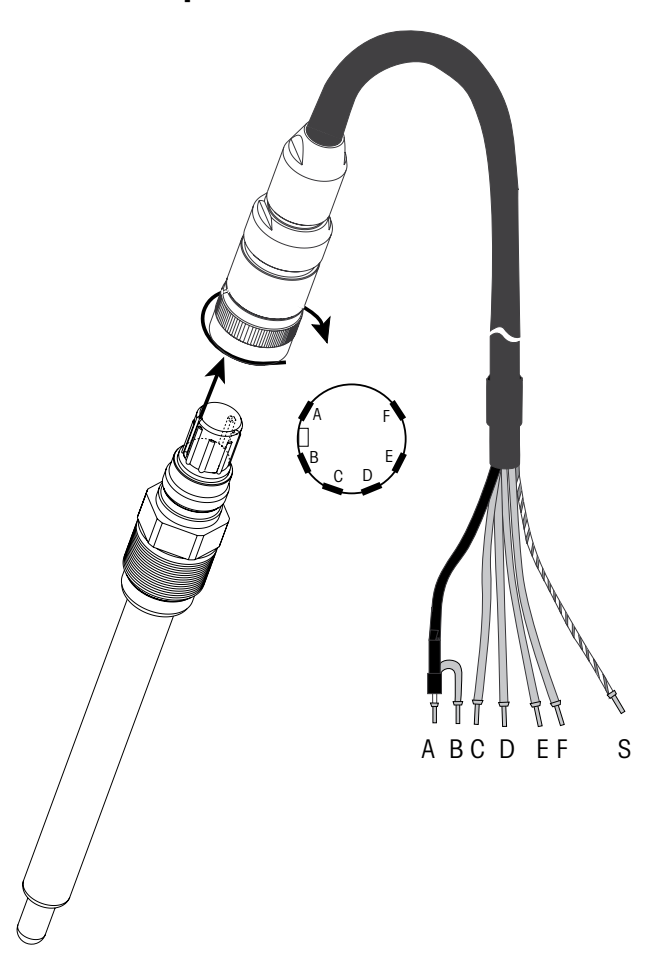

## 4.5.1 pH/ORP 用アナログセンサの接続

**注:** 20 m 以上のケーブルは、pH 測定中の応答が悪くなる恐れがあります。センサの 取扱説明書をよくお読みください。

 $\langle \gamma \rangle$ 

## 4.5.2 TB2 – アナログ pH/ORP センサ用配線例

## 4.5.2.1 例1

SG 機能(ソリューション グラウンド)を使用しない pH 測定

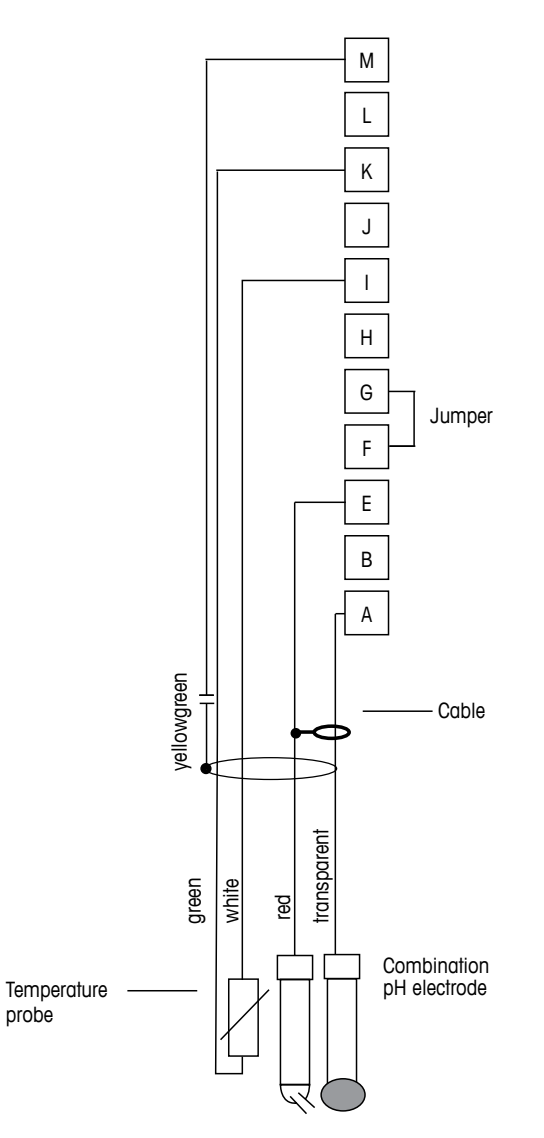

**注**:GとFにジャンパーを設置して下さい。

配線カラーは、VP ケーブルのみに該当します。青と灰は接続しません。
A: ガラス
E: 比較電極
I: 温度 (RTD ret) /グランド
K: 温度 (RTD)
M: シールド/グランド

4.5.2.2 例2

SG 機能(ソリューション グラウンド)を使用する pH 測定

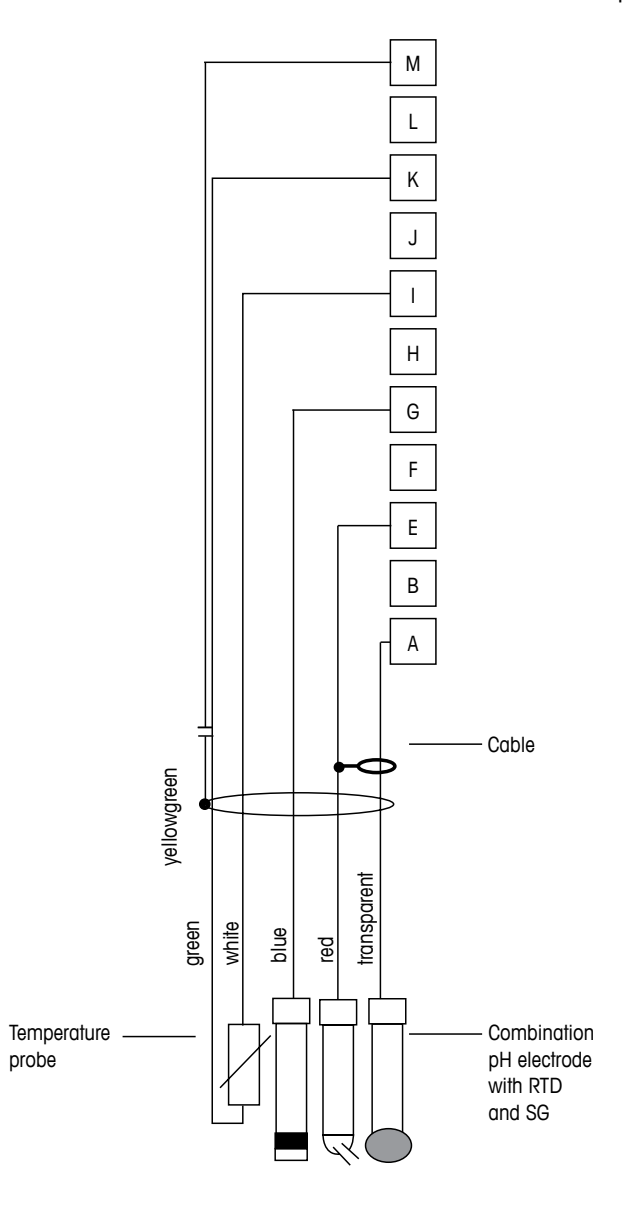

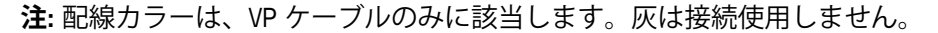

A: ガラス E: 比較電極 G: シールド/SG (ソリューショングランド) I: グランド/温度 (RTD ret) K: 温度 (RTD) M: シールド (GND)

## 4.5.2.3 例3

ORP (redox) 測定 (温度はオプション)

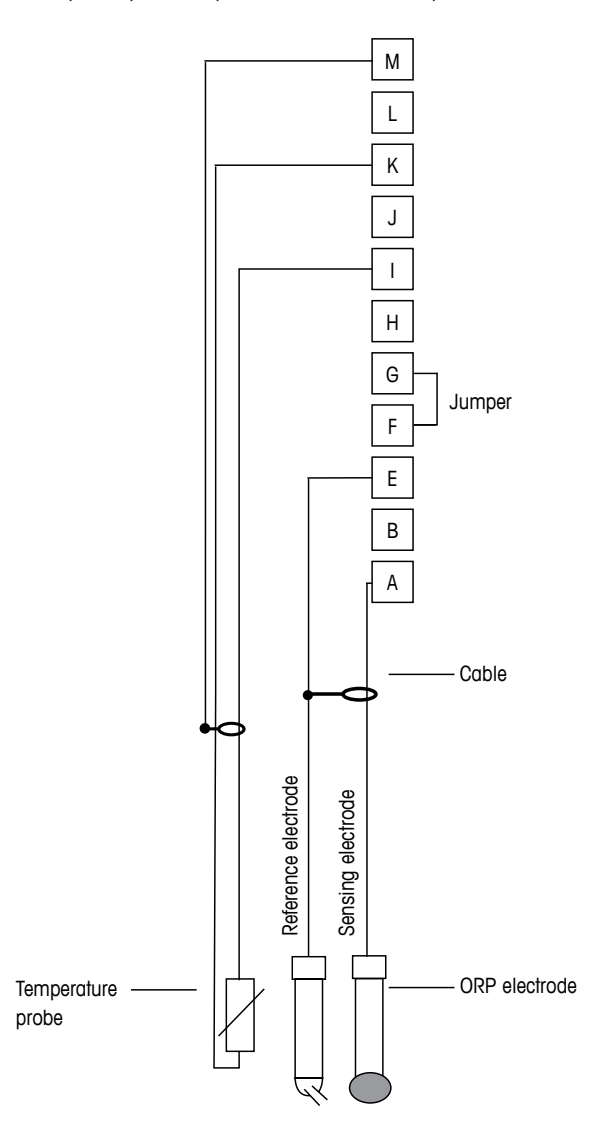

 $\zeta \mathcal{F}$ 

**注:**GとFにジャンパーを設置して下さい。

- A: プラチナ
- E: 比較電極
- I: 温度(RTD ret)/グランド
- K:温度(RTD)
- M: シールド (GND)
# 4.5.2.4 例4

SG 機能(ソリューション グランド)付き電極での ORP 測定 (例、InPro 3250 SG, InPro 4800 SG)

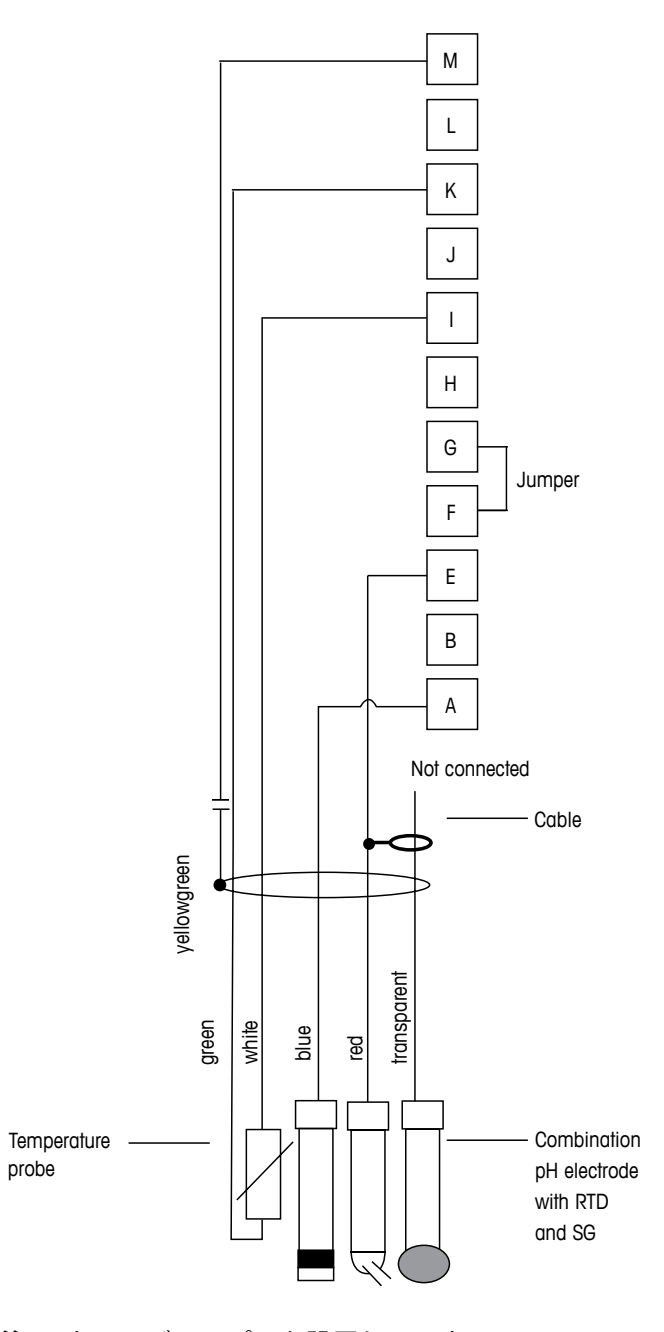

 $\langle \mathcal{P} \rangle$ 

**注:**GとFにジャンパーを設置して下さい。

- A: プラチナ
- E: 比較電極
- I: 温度 (RTD ret) /グランド
- K:温度(RTD)
- M: シールド(GND)

Ţ

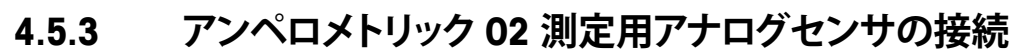

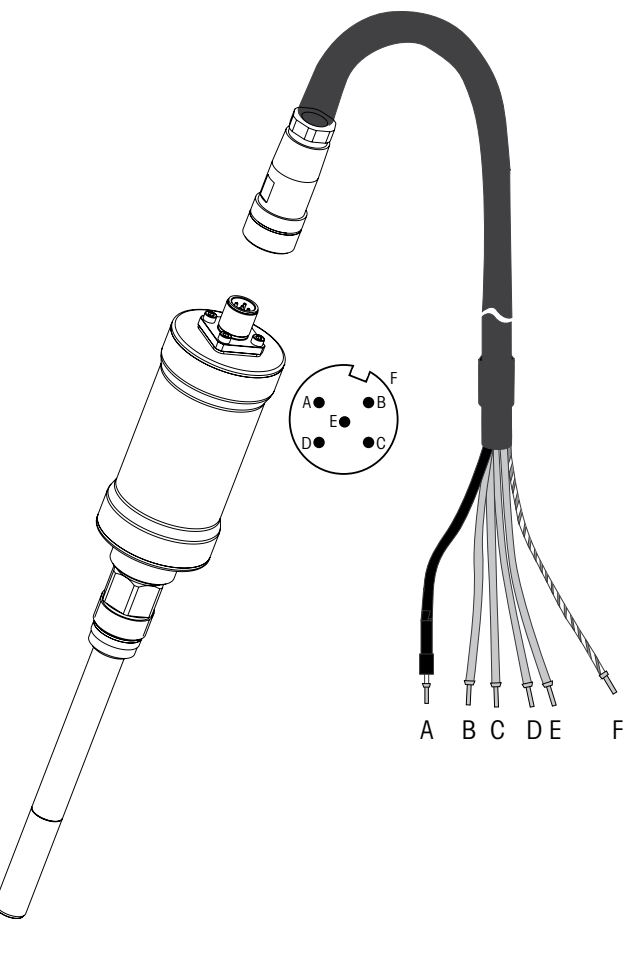

**注**: センサの取扱説明書をよくお読みください。

 $\sqrt{r}$ 

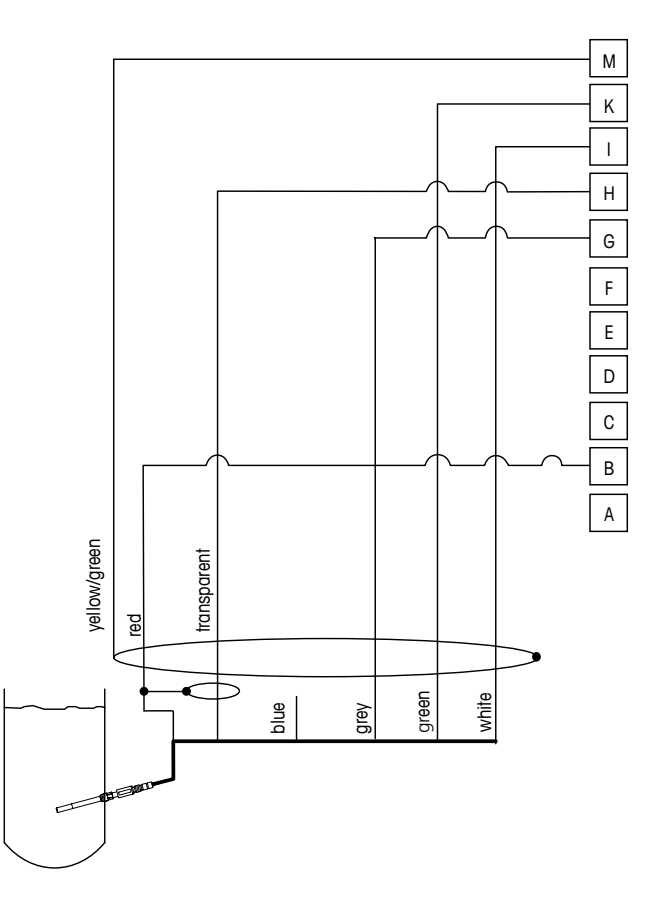

# 4.5.4 TB2 – アンペロメトリック 0₂ 測定用アナログセンサの 配線例

注: 配線カラーは、VP ケーブルのみに該当します。青は接続使用しません。

M400 コネクタ: B: アノード G: リファレンス H: カソード I: 温度(NTC ret)/ガード K: 温度(NTC) M: シールド (GND)

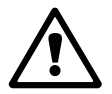

## 5.1 変換器の起動

5

警告:変換器を接続して電源が供給されると、変換器は使用可能になります。

# 5.2 変換器の停止

電源のスイッチをオンにします。装置を主電源から切り離します。残っているすべての電気接続を切り離します。壁/パネルから装置を取り外します。ハードウェアの取り外しについては、本取扱説明書の取り付けガイドを参照してください。

メモリーに保存されたすべての変換器の設定は、揮発性ではありません。

### クイック セットアップ 6

(パス: Menu/Quick Setup)

[Quick Setup]を選択して、[ENTER] キーを押します。必要な場合は、パスワードを入 力します(9.2章「パスワード」を参照)。

### $\bigcirc$ 注: クイック セットアップの詳細については、同梱の「M400 変換器クイックセット アップガイド」を参照してください。

Ċ Ċ 注: いくつかのパラメータがリセットされるため、変換器の設定後はクイックセット アップメニューを使用しないでください。

注:詳細については、3.2章「コントロール/ナビゲーション・キー」のメニューナビ ゲーションを参照してください。

イア

# 7 センサ校正

(パス: Cal)

校正キー▶は、ワンタッチでセンサ校正と検証機能にアクセスすることができます。

**注**: チャンネル [A] または [B] の校正中は、ディスプレイの左側に [H] (ホールド) が 点滅します。これは、ホールド状態で校正を実行していることを示します。ホール ド出力機能が有効になっている必要があります。3.2.8 章「ディスプレイ」もご覧く ださい。

## 7.1 校正モード

測定モード中に、▶ キーを押します。パスワードを入力するように指示が出された ら、▲ または ▼ キーを押して校正のパスワードを入力してから、[ENTER] キーを押 してください。

▲ または ▼ キーを押して、必要な校正タイプを選択します。

## 7.1.1 希望するセンサ校正の項目を選択

アナログセンサの場合、センサタイプに応じて以下から選択できます。 導電率 = 導電率、抵抗、温度、編集、確認 アンペロメトリック 酸素 = 酸素、温度、編集、確認 = pH、ORP、mV、温度、pH編集、mV編集、確認 pН ISM(デジタル)センサの場合、センサタイプに応じて以下から選択できます。 = 導電率、比抵抗、確認 導雷率 アンペロメトリック 酸素 = 酸素、確認 光学式02 = 酸素、確認 рΗ = pH、ORP、確認  $CO_2$  $= CO_2$ オゾン  $= 0_3$ 

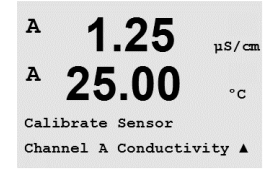

# 7.1.2 校正の終了

すべての校正が正常に終わると、次のオプションを使用することができます。

メッセージを選択すると、[Re-install sensor] と [Press ENTER] というメッセージがディ スプレイに表示されます。[ENTER] を押して、測定モードに戻ります。

### アナログセンサ

調整:校正値は変換器に保存され、測定に使用されます。さらに、校正値は校正 データに保存されます。

校正:「校正」機能はアナログセンサに使用できません。

中止:校正値が破棄されます。

### ISM (デジタル) センサ

調整:校正値はセンサに保存され、それを測定に使用します。さらに、校正値は校 正履歴に保存されます。

校正:校正値は文書用として校正履歴に保存されますが、測定には使用されません。前回の有効な校正値が測定に反映されます。

中止:校正値が破棄されます。

## 7.2 2 極式または 4 極式導電率センサの校正

この機能では、2 極式または 4 極式センサでの、1 点、2 点、プロセス校正を実行で きます。次に示す手順は、いずれの校正タイプでも実行することができます。2 極式 導電率センサでは、 2 点校正を実行する必要はありません。

 $\bigcirc$ 

 $\bigcirc$ 

A 1.25 µS/cm A 25.00 °C Calibrate Sensor Channel A Conductivity A

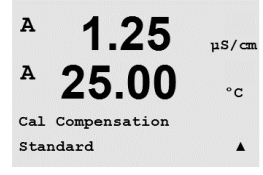

**注**: 導電率センサの校正は、方法、校正装置および/または校正に使用する標準液によって、結果が異なります。

注: 測定においては、「Resistivity」のメニューで定義されたアプリケーションの温度 補正が有効となり、校正メニューより選択された温度補正ではありません (8.2.3.1 章 「導電率温度補正」を参照。パス: Menu/Configure/Measurement/Resistivity)。

7.1章「校正モード」で示したように導電率センサの校正モードを選択します。

次の画面で校正プロセス中の温度補正の種類を選択します。

選択肢は、[None]、[Standard]、[Light 84]、[Std 75 ℃]、[Lin 25 ℃]、[Lin 20 ℃]、 [Glycol.5]、[Glycol1]、[Cation]、[Alcohol]、[Ammonia]です。

None は、測定された導電率の値の補正を全く行いません。補正された値は表示されて、続行されます。

**Standard の補正**には、非線形高純度および従来の中性塩不純物のための補正を含みます。ASTM 標準 D1125 と D5391 に準拠します。

**Light 84 の補正**は、1984 年に出版されたDr. T.S. Light による高純水の研究結果 と一致 します。上記を標準化している場合のみに使用します。

Std 75 ℃ の補正は、75 ℃ を参照した標準の補正アルゴリズムです。上昇している温度で超純水を測定するときは、この補正が適しています。(75 ℃ に補正された超純水の比抵抗値は 2.4818 Mohm-cm です。)

Linear 25 ℃ の補正は、%/ ℃ のように表現した係数またはファクタによって読み込みを調整します (25 ℃ から偏差)。測定溶液に良い線形温度率特性がある場合のみ使用します。工場出荷時の設定は、2.0%/℃です。

Linear 20 ℃ の補正は、% / ℃ のように表現した係数またはファクタによって読み込みを調整します (20 ℃ から偏差)。測定溶液に良い線形温度率特性がある場合のみ使用します。工場出荷時の設定は、2.0% /℃ です。

**Glycol.5 の補正**は、水中の 50% のエチレン グリコールの温度の特性と一致します。 この方法を使用した補正測定は 18 Mohm-cm 以上になる場合があります。

**Glycol1 の補正**は、100% のエチレン グリコールの温度の特性と一致します。補正測 定は 18 Mohm-cm 以上になります。

Cation の補正は、カチイオンを交換した後にサンプルを測定する電力事業のアプリ ケーションに使用します。酸にある純水の分離の温度の影響を計算することを取り 入れています。 Ammonia の補正は、アンモニアおよび/または ETA (エタノールアミン) 水トリート メントを使用したサンプルで、指定した導電率を測定するための電力事業のアプリ ケーションに使用します。これらのベースにある純水の分離の温度の影響を計算す ることを取り入れています。

補正方法を選択し、必要な場合は補正度合いを変更してから、[ENTER] を押してくだ さい。

# 7.2.1 1 点センサ校正

(ディスプレイには、典型的な導電率センサの校正が反映されます)

7.1 章「校正モード」で示したように導電率センサの校正を選択し、いずれかの補正 方法を選択します (7.2 章「2 極式または 4 極式導電率センサの校正」を参照)。

1 点校正を選択して [ENTER] を押します。導電率センサでは、1 点校正が常にスロー プ校正として実施されます。

センサを標準液に浸します。

小数点と単位も含めて値 (Point 1) を入力します。2 番目の値は、変換器とセンサで 実測されている値で、ユーザーによって選択された単位が使用されています。この 値が安定しており、校正を実行できるときは、[ENTER] を押します。

マルチプライヤまたはスロープ校正ファクタの [M] (セル定数)及び、Adder あるいは オフセット校正ファクタの [A] が表示されます。

ISM (デジタル) センサの場合、ADJUST(調整)、CALIBRATE(校正)または ABORT(中止)を選択して、校正を終了します。アナログセンサの場合、ADJUST(調整)また は ABORT(中止)を選択して、校正を終了します。7.1.2 章「校正の終了」を参照。

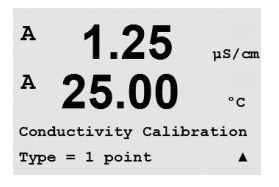

A 1.25 μs/cm A 25.00 °c A Point1 = 1.413 μs/cm A c = 1.250 μs/cm A

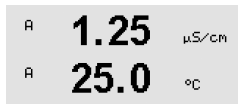

C M=0.09712 A=0.00000 Save Adjust \*

### 7.2.2 2 点センサ校正(4 極式センサのみ)

(ディスプレイには、典型的な導電率センサの校正が表示してあります)

7.1章「校正モード」で示したように導電率センサの校正を選択し、いずれかの補正 方法を選択します (7.2章「2極式または4極式導電率センサの校正」を参照)。

2 点校正を選択して [ENTER] を押します。

センサを最初の標準液に浸します。

警告: 1 点目と 2 点目の校正ポイントの間に超純水でセンサを洗浄して標準液の汚染 を予防して下さい。

小数点と単位も含めて値 (Point 1) を入力します。2番目の値は、変換器とセンサで 実測されている値で、ユーザーによって選択された単位が使用されています。この 値が安定したら2番目の標準液にセンサを浸し、[ENTER]キーを押します。

小数点と単位も含めて値 (Point 2) を入力します。2 番目の値は、変換器とセンサで 実測されている値で、ユーザーによって選択された単位が使用されています。この 値が安定しており、校正を実行できるときは、[ENTER]を押します。

マルチプライヤまたはスロープ校正ファクタの [M] (セル定数)及び、Adder あるいは オフセット校正ファクタの [A] が表示されます。

ISM (デジタル) センサの場合、ADJUST(調整)、CALIBRATE(校正) または ABORT (中止)を選択して、校正を終了します。アナログセンサの場合、ADJUST (調整) または ABORT(中止)を選択して、校正を終了します。7.1.2 章「校正の終了」を参 照。

### プロセス校正 7.2.3

(ディスプレイには、典型的な導電率センサの校正が表示してあります)

7.1 章「校正モード」で示したように導電率センサの校正を選択し、いずれかの補正 方法を選択します (7.2 章「2 極式または 4 極式導電率センサの校正」を参照)。

プロセス校正を選択して [ENTER] を押します。プロセス校正はスロープ校正として実 施されます。

サンプルを取得し、[ENTER] キーをもう一度押して、現在の測定値を保存します。

校正中の場合、校正で使用されているチャンネルを示す [A] または [B] がディスプレ イ上で点滅します。

サンプルの導電率の値を決めた後、校正を続行するために [CAL] キーをもう一度押し ます。

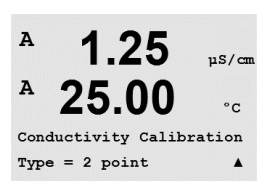

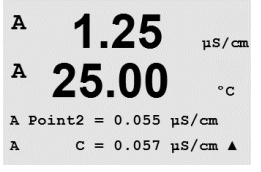

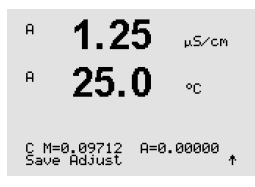

10.00 ms/cm 25.0 🗠

Conductivity Calibration

в 10.00 mS/cm

в 25.0 °C

Press ENTER to Capture R C = 10.00 mS/cm ↑

47

| サンブルの導電率の値を人力 | リし、[ENTER] | キーを押し | て校正結果の計算 | <sup>〕</sup> を開始します。 |
|---------------|------------|-------|----------|----------------------|
|               |            |       |          |                      |

Point1 = 10\_13 mS/cm C = 10.00 mS/cm \*

A 10.00 mS/cm 25.0 ..

10.00 ms/cm ° 25.0 ∞

C M=0.10128 A=0.00000

в

в

в

в

в

98.6

98.6

25.0

%air

Zair

°C

°C

校正後には、マルチプライヤまたはスロープ校正ファクタの [M] と Adder またはオフ セット校正ファクタの [A] が表示されます。

ISM (デジタル) センサの場合、ADJUST(調整)、CALIBRATE(校正) または ABORT (中止)を選択して、校正を終了します。アナログセンサの場合、ADJUST (調整) または ABORT(中止)を選択して、校正を終了します。7.1.2章「校正の終了」を 参照。

### アンペロメトリック 0, センサの校正 7.3

アンペロメトリックセンサの校正では、1点校正またはプロセス校正を行います。

注:正確な校正を実施するため、空気校正の前に、8.2.3.4章「アンペロメトリック 0,測定パラメータ」で示したように気圧と相対湿度を入力します。

### アンペロメトリック 0, センサの 1 点校正 7.3.1

25.002センサの1点校正は、常に1点スロープ(大気開放)またはゼロ(オフセット) ۰c 校正です。1 点スロープ校正は空気中で行われ、1 点オフセット校正は酸素 0 ppb 状 態で実施されます。1 点ゼロ校正を行うことはできますが、酸素ゼロ状態を達成する Calibrate Sensor Channel B Oxygen \* のは非常に困難であるため、通常はお勧めしません。ゼロ点校正が推奨されるのは、 低酸素レベルでの高い精度 (5% 空気未満) が必要なときのみです。

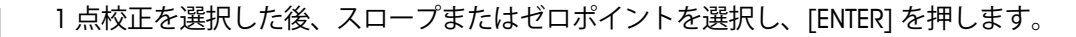

### 02 Calibration Type = 1 point Slope 🛛 🕈 校正時に適用される校正圧力 (CalPres) と相対湿度 (RelativeHumid) を調整しま в 98.6 %air

す。[ENTER] を押します。

CalPres = 759.8 mmH9 RelativeHumid = 100 % 🛧

25.0

в 98.6 Zair 25.0 н °C

Press ENTER when Sensor is in Gas 1

センサを校正ガス(例えば空気)または溶剤の中に置きます。[ENTER] を押します。

ドリフト設定に応じて (8.2.3.4 章「アンペロメトリック 0。測定パラメータ」を参照)、 次の2つのモードのいずれかが有効になります。

イア

в

н

## 7.3.1.1 自動モード

注: ゼロ点校正では、自動モードは利用できません。自動モードが設定されていても (8.2.3.4 章「アンペロメトリック O₂ 測定パラメータ」を参照)オフセット校正が実行 されない場合、変換器は手動モードで校正を実施します。

小数点と単位も含めて値 (Point 1) を入力します。2 番目の値は、変換器とセンサで 実測されている値で、ユーザーによって選択された単位が使用されています。

安定化基準が満たされると、ディスプレイ表示が変化します。ディスプレイに、校正 結果としてスロープ [S] とオフセット値 [Z] が表示されます。

A Point1=100.5 %air A 02=107.4 %air \* в 98.6 %air в 25.0 °C 02 S=-77.02nA Z=0.0000nA Save Adjust

98.6

25.0

Xair

°C

ISM (デジタル) センサの場合、ADJUST(調整)、CALIBRATE(校正) または ABORT (中止)を選択して、校正を終了します。アナログセンサの場合、ADJUST(調整) または ABORT(中止)を選択して、校正を終了します。7.1.2 章「校正の終了」を 参照。

## 7.3.1.2 手動モード

小数点と単位も含めて値 (Point 1) を入力します。2 番目の値は、変換器とセンサで 実測されている値で、ユーザーによって選択された単位が使用されています。この 値が安定しており、校正を実行できるときは、[ENTER] を押します。

A Point1=100.5 %air . A 02=107.4 %air \*

98.6

25.0

%air

°C

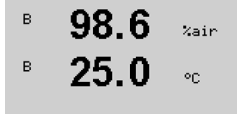

 $\sqrt{r}$ 

в

н

校正後に、スロープ [S] とオフセット値 [Z] が表示されます。

ISM (デジタル) センサの場合、ADJUST (調整)、CALIBRATE (校正) または ABORT (中止)を選択して、校正を終了します。アナログセンサの場合、ADJUST (調整) または ABORT (中止)を選択して、校正を終了します。7.1.2 章「校正の終了」を 参照。

注: ISM センサのみ適用: 1 点校正が実行された場合、変換器はセンサに対して校正に 有効な分極電圧を送信します。測定モードと校正モードの分極電圧が異なる場合、 変換器は校正を開始するまで 120 秒間待機します。この場合、変換器は校正後にお いて測定モードに戻る前に 120 秒間ホールドモードに入ります。(8.2.3.4 章「アンペ ロメトリック 0,測定パラメータ」も参照)

# 7.3.2 アンペロメトリック 0₂ センサのプロセス校正

| <sup>B</sup> 57.1 <sub>%air</sub>          | 7.1 章「校正モード」で示したように酸素校正モードを選択します。                                                                |
|--------------------------------------------|--------------------------------------------------------------------------------------------------|
| ° <b>25.0</b> ∘⊂                           | O₂センサのプロセス校正は常にスロープまたはオフセット校正です。                                                                 |
| Calibrate Sensor<br>Channel B Öxy9en 🕈     |                                                                                                  |
| B 57.1 %air<br>B 25.0 °C                   | プロセス校正を選択した後、スロープ (Slope) またはゼロ点 (ZeroPt) を選択し、<br>[ENTER] を押します。                                |
| 02 Calibration<br>Type = Process Slope   ↑ |                                                                                                  |
| <sup>B</sup> 57.1 <sub>%ain</sub>          | サンプルを取得し、[ENTER] キーをもう一度押して、現在の測定値を保存します。<br>校正中の場合、チャンネルに応じて A または B がディスプレイで点滅します。             |
| Press ENTER to Capture<br>A 02=62.2 %air + | サンプルの 0₂の値を測定した後で、校正を続行するために ▶ キーをもう一度押し<br>ます。                                                  |
| 57.1 Xair                                  | サンプルの O₂の値を入力し、[ENTER] キーを押して校正結果の計算を開始します。                                                      |
| <b>25.0</b> ∞                              |                                                                                                  |
| A Point1=100.5 %air<br>A 02=62.2 %air ↑    |                                                                                                  |
| <sup>B</sup> 57.1 <sub>%air</sub>          | 校正後に、スロープ [S] とオフセット値 [Z] が表示されます。                                                               |
| <sup>в</sup> 25.0 ∘                        | ISM (デジタル) センサの場合、ADJUST(調整)、CALIBRATE(校正) または ABORT<br>(中止)を選択して、校正を終了します。アナログセンサの場合、ADJUST(調整) |
| 02 S=-44.63nA Z=0.0000nA<br>Save Adjust †  | または ABORT(中止)を選択して、校正を終了します。7.1.2 章「校正の終了」を<br>参照。                                               |

## 7.4 光学式 0<sub>2</sub> センサの校正 (ISM センサのみ)

光学式センサの酸素校正は2点校正、プロセス校正、または変換器に接続されているセンサの型式によっては1点校正として実施することができます。

### 7.4.1 光学式0,センサの1点校正

通常、1 点校正は空気中で行われます。もちろん、他の校正ガスや溶剤を使用することも可能です。

光学センサの校正は常に、内部基準に対する蛍光シグナルのフェーズの校正となり ます。1 点校正中、このポイントの位相が測定され、測定範囲に当てはめます。

- 7.1 章「校正モード」で示したように 02 opt 校正モードを入力します。
- ° 25.0 ∞

99.3

%AIR

в

н

в

в

в

Calibrate Sensor Channel B O2 Opt

- <sup>▶</sup> 99.3 ☆ 校正タイプに1ポイントを選択します。[ENTER]を押します。
  - **25.0** センサを校正ガス(例えば空気)または溶剤の中に置きます。

02 Optical Calibration

99.3 Kair

25.0 🗠

校正時に適用される校正圧力 (CalPres) と相対湿度 (RelativeHumid) を調整します。 [ENTER] を押します。

CalPres = 759.8 mmH9 RelativeHumid = 100 % ↑

- **99.3** *xair* センサを校正ガス(例えば空気)または溶剤の中に置きます。[ENTER] を押します。
  - パラメータ化されたドリフト設定に応じて (8.2.3.5 章「光学式センサに基づいた酸 素測定のパラメータ」を参照)、次の 2 つのモードのいずれかが有効になります。

Press ENTER when Sensor is in Gas 1(Air)↑

°C

%AIR

°C

25.0

### 7.4.1.1 自動モード

小数点と単位も含めて値 (Point 1) を入力します。2 番目の値は、ユーザーが選択したユニットにおいて変換器またはセンサで測定された値です。

B Point1=100.0 %AIR ...

99.3

25.0

B 99.3 \*\*\*\*
 B 25.0 oc
 B 25.0 oc
 B 25.0 oc
 B 25.0 oc
 CALIBRATE (校正) または ABORT (中止) を選択して、校正を終了します。7.1.2 章「校正の終了」を参照。

B Point1=100.0 %AIR ... B 02=99.30 %AIR \*

%AIR

°C

99.3

25.0

02 P100=0.00 P0=99.00 Save Adjust \*

в

в

в

в

## 7.4.1.2 手動モード

8 99.3 241R
 25.0 ∞
 小数点と単位も含めて値 (Point 1) を入力します。2番目の値は、ユーザーが選択したユニットにおいて変換器またはセンサで測定された値です。

[ENTER] を押して続行します。

ディスプレイには、100% (P100) および 0% (P0) の空気におけるセンサの位相の値 を示しています。

ADJUST(調整)、CALIBRATE(校正) または ABORT(中止)を選択して、校正を終了 します。7.1.2 章「校正の終了」を参照。

## 7.4.2 2 点校正

光学センサの校正は常に、内部基準に対する蛍光シグナルのフェーズの校正となり ます。2 点校正は、新しい位相 P100 を測定する空気校正 (100%) と、新しい位相 P0 を測定する窒素校正 (0%) の組み合わせです。この校正ルーチンでは、測定範囲の全 体に対して最も正確な校正曲線が得られます。

- **99.3** 7.1 章「校正モード」で示したように O<sub>2</sub> opt 校正モードを入力します。
- ▶ 25.0 ∞

Calibrate Sensor Channel B 02 Opt

25.0

99.3 PFb02 校正ダイブに2示~

校正タイプに 2 ポイントを選択します。[ENTER] を押します。

02 Optical Calibration Type = 2 point \*

°C

<sup>в</sup> 99.3 <sub>₽₽602</sub> <sup>в</sup> 25.0 ∞ 校正時に適用される校正圧力 (CalPres) と相対湿度 (RelativeHumid) を調整します。 [ENTER] を押します。

CalPres = 759.8 mmH9 RelativeHumid = 100 % ↑

Press ENTER when Sensor is in Gas 1(Air)†

B 99.3 PFP02 センサを最初の校正ガス(例えば空気)または溶剤の中に置きます。[ENTER]を押します。
 25.0 ∞

パラメータ化されたドリフト設定に応じて (8.2.3.5 章「光学式センサに基づいた酸 素測定のパラメータ」を参照)、次の 2 つのモードのいずれかが有効になります。

|                                               | 7.4.2.1 自動モード                                                                            |
|-----------------------------------------------|------------------------------------------------------------------------------------------|
| <sup>в</sup> 99.3 <sub>реb02</sub><br>25.0 ос | 小数点と単位も含めて値 (Point 1) を入力します。2 番目の値は、ユーザーが選択し<br>たユニットにおいて変換器またはセンサで測定された値です。            |
| B Point1=100.0 %AIR ···<br>B 02=99.30 %AIR ↑  |                                                                                          |
| <sup>B</sup> 99.3 PPb02                       | 安定基準が満たされるとディスプレイ上にガス変更の指示が表示されます。                                                       |
| <sup>в</sup> 25.0 ∞                           | 2 番目の校正ガスにセンサを入れ、[ENTER] キーを押して校正を続けます。                                                  |
| Press ENTER when<br>Gas is chan9ed 🛛 🛧        |                                                                                          |
| <sup>в</sup> 0.3 <sub>РРЬО2</sub><br>25.0 ∘с  | 小数点と単位も含めて値 (Point 2) を入力します。2 列目の値は、変換器またはセン<br>サによって測定された値です。                          |
| B Point2=0.000 %AIR<br>B 02=0.30 %AIR         |                                                                                          |
| B 0.3 PPb02                                   | 安定化基準が満たされると、ディスプレイ表示が変化します。ディスプレイには、<br>100% (P100) および 0% (P0) の空気におけるセンサの位相の値を示しています。 |
| B <b>25.0</b> ∘c                              | ADJUST(調整)、CALIBRATE(校正) または ABORT(中止)を選択して、校正を終了<br>します。7.1.2 章「校正の終了」を参照。              |
|                                               |                                                                                          |
|                                               | 7.4.2.2 手動モード                                                                            |
| <sup>в</sup> 99.3 <sub>РРЬ02</sub>            | 小数点と単位も含めて値 (Point 1) を入力します。2 番目の値は、ユーザーが選択し<br>たユニットにおいて変換器またはセンサで測定された値です。            |
| 23.0 ∞                                        | [ENTER] を押して続行します。                                                                       |
| B Point1=100.0 %AIR<br>B 02=99.30 %AIR ↑      |                                                                                          |
| B 99.3 PPb02                                  | ディスフレイが変わり、ガスを変更するよう指示が行われます。                                                            |

2番目の校正ガスにセンサを入れ、[ENTER] キーを押して校正を続けます。

Press ENTER when Gas is chan9ed

0.3

B Point2=0.000 %AIR ... B 02=0.30 %AIR \*

25.0

°C

°C

۰

в

в

в

в

小数点と単位も含めて値 (Point 2) を入力します。2 列目の値は、変換器またはセン PPb02 サによって測定された値です。 25.0 °C

[ENTER] を押して続行します。

ディスプレイには、100% (P100) および 0% (P0) の空気におけるセンサの位相の値 0.3 PPb02 を示しています。 25.0

ADJUST (調整)、CALIBRATE (校正)または ABORT (中止)を選択して、校正を終了 します。7.1.2章「校正の終了」を参照。 

|                                                                                                    | 7.4.3 プロセス校正                                                                                                    |
|----------------------------------------------------------------------------------------------------|----------------------------------------------------------------------------------------------------|
|                                                                                                    | 光学センサの校正は常に、内部基準に対する蛍光シグナルのフェーズの校正となり<br>ます。プロセス校正中、このポイントの位相が測定され、測定範囲に当てはめます。                                                             |
| <sup>в</sup> 99.3 ×АІК<br>25.0 ∘с<br>В <sup>Point1=100.5</sup> %АІВ ···                               | 7.1 章「校正モード」で示したように 0₂ opt 校正モードを入力します。                                                                                                    |
| <ul> <li>B 99.3 ×AIR</li> <li>B 25.0 ∘C</li> <li>O2 OPtical Calibration<br/>Type = Process</li> </ul> | 校正タイプに 1 ポイントを選択します。[ENTER] を押します。                                                                                                    |
| B 99.3 xair<br>B 25.0 ∘c                                                                              | サンプルを取得し、[ENTER] キーをもう一度押して、現在の測定値を保存します。<br>校正中の場合、 チャンネルに応じて [A] または [B] がディスプレイで点滅します。<br>0₂ のサンプルの値を決めた後、校正を続行するために [CAL] キーをもう一度押します。  |
| 97.5 ×AIR<br>24.7 •c                                                                                  | O₂ のサンプルの値を入力し、[ENTER] キーを押して校正を開始します。                                                                                                    |
| 97.5 PPb02<br>24.7 ℃<br>002 P100=0.00 P0=99.00                                                        | ディスプレイには、100% (P100) および 0% (P0) の空気におけるセンサの位相の値<br>を示しています。<br>ADJUST(調整)、CALIBRATE(校正) または ABORT(中止)を選択して、校正を終了<br>します。7.1.2 章「校正の終了」を参照。 |

### 7.5 pH 校正

pH センサのために、M400 変換器では 9 つの標準液規格またはユーザー設定標準液 での 1 点、2 点 (自動または手動モード)、またはプロセス校正が可能です。標準液 の値は 25 ℃ を基準とします。自動で標準液を認識する方法で校正を行う際には、使 用する標準液は変換器に内蔵されている 8 つの標準液規格またはユーザー設定の標 準液に合致している必要があります(モードの設定と標準液規格の選択について は、8.2.3.3 章「pH/ORP パラメータ」を参照してください)。自動校正機能を使用す る前に正しい標準液規格を選択してください (19 章「標準液規格」を参照)。

**注:** デュアルメンブラン pH 電極(pH/pNa)の場合、標準液 Na+ 3.9M (19.2.1 章「メト ラー pH/pNa 標準液 (Na+ 3.9M)」を参照) のみ利用できます。

### 7.5.1 1 点校正

- 7.1 章「校正モード」で示したように pH 校正モードを選択します。
- **7.26** Ⅰ 1点(1 point)校正を選択します。pH センサにより、1 点校正が常にオフセット校正 として実施されます。

ドリフト設定に応じて (8.2.3.3 章「pH/ORP パラメータ」を参照)、次の 2 つのモード のいずれかが有効になります。

### 7.5.1.1 自動モード

標準液に電極を浸して、[ENTER] キーを押して校正を開始します。

Press ENTER when Sensor is in Buffer 1 🛧

8.29

20.1

8.29

PH S=100.0 % Z=7.954PH Save Adjust

20.1

8.29

20.1

A

A.

А

ΡН

٥C

РH

°C

ディスプレイには、変換器によって識別された標準液(ポイント 1)と測定した値が 表示されます。

A Point1 = 9.21 PH ··· A PH = 8.29 PH ···↑

ьΗ

٥C

安定基準が満たされるとディスプレイの内容が変更されます。ディスプレイに、 スロープ校正ファクタの [S] とオフセット校正ファクタの [Z] が表示されます。

ISM (デジタル) センサの場合、ADJUST(調整)、CALIBRATE(校正) または ABORT (中止)を選択して、校正を終了します。アナログセンサの場合、ADJUST(調整) または ABORT(中止)を選択して、校正を終了します。7.1.2 章「校正の終了」を 参照。

 Calibrate Sensor
 \*

 7.26
 рн

 9
 25.0
 °C

ΡН

°C

А

7.26

25.0

PH Calibration Type = 1 point A

A

A

А

8.29

20.1

A Point1 = 9.21 PH A PH = 8.29 PH

8.29

20.1

PH S=100.0 % Z=7.954PH Save Adjust \*

**7.26** 

°C

25.0

Calibrate Sensor Channel A PH

PН

°C

РH

°C

۴

|              | 7.26                         | РH      | 2 点校正を選択します。                                                         |
|--------------|------------------------------|---------|----------------------------------------------------------------------|
| A            | 20.1                         | °C      | ドリフト設定に応じて (8.2.3.3 章「pH/ORP パラメータ」を参照)、次の 2 つのモード<br>のいずれかが有効になります。 |
| рн с<br>Туре | allbration<br>= 2 point      | *       |                                                                      |
|              |                              |         | 7.5.2.1 自動モード                                                        |
|              | 8.29                         | РH      | 最初の標準液に電極を浸して [ENTER] キーを押します。                                       |
| A            | 20.1                         | °C      |                                                                      |
| Pres<br>Sens | s ENTER when<br>or is in Buf | fer 1 † |                                                                      |
| A            | 8.29                         | РH      | ディスプレイには、変換器によって識別された標準液 (ポイント 1)と測定した値が<br>表示されます。                  |
| A            | 20.1                         | °C      |                                                                      |
| A Po<br>A    | oint1 = 9.21<br>PH = 8.29    | PH ···↑ |                                                                      |
|              | 8.29                         | PH      | 安定基準が満たされるとディスプレイ上に2番目の標準液に電極を浸すように指示<br>が出されます。                     |
| A            | 20.1                         | °C      | 2 番目の標準液にセンサを浸し、[ENTER] キーを押して校正を続けます。                               |
| Pres<br>Sens | s ENTER when<br>or is in Buf | fer 2 † |                                                                      |

#### 手動モード 7.5.1.2

電極を標準液に浸します。ディスプレイには、変換器によって識別された標準液 (ポイント 1) と測定した値が表示されます。[ENTER] を押して続行します。

ディスプレイに、スロープ校正ファクタの [S] とオフセット校正ファクタの [Z] が表 示されます。

ISM (デジタル) センサの場合、ADJUST(調整)、CALIBRATE(校正) または ABORT (中止)を選択して、校正を終了します。アナログセンサの場合、ADJUST (調整) または ABORT(中止)を選択して、校正を終了します。7.1.2 章「校正の終了」を 参照。

### 7.5.2 2点校正

7.1章「校正モード」で示したように pH 校正モードを選択します。

A

A

A

в в

ディスプレイには、変換器によって識別された2番目の標準液(ポイント2)と測定 7.17 PН した値が表示されます。 20.1°C

A Point2 = 7.00 PH . A PH = 7.17 PH +

PН

°C

7.17

20.1

PH S=49.88 % Z=6.841PH Save Adjust ↑

安定基準が満たされるとディスプレイ上に、スロープ校正ファクタの [S] とオフセッ ト校正ファクタの [Z] が表示されます。

ISM (デジタル) センサの場合、ADJUST(調整)、CALIBRATE(校正) または ABORT (中止)を選択して、校正を終了します。アナログセンサの場合、ADJUST (調整)

または ABORT(中止)を選択して、校正を終了します。7.1.2 章「校正の終了」を

### 手動モード 7.5.2.2

参照。

参照。

| 8.29 ⊮<br><sup>®</sup> 20.1 ∝                      | 電極を 1 番目の標準液に浸します。ディスプレイには、変換器によって識別された<br>標準液(ポイント 1) と測定した値が表示されます。[ENTER] を押して続行します。                                                         |
|----------------------------------------------------|----------------------------------------------------------------------------------------------------|
| A Point1 = 9.21 PH<br>A PH = 8.29 PH ↑             |                                                                                                    |
| 7.17 ⊮<br><sup>₽</sup> 20.1 ∘                      | センサを 2 番目の標準液に浸します。ディスプレイには、変換器によって識別され<br>た標準液(ポイント 2) と測定された値が表示されます。[ENTER] を押して続行し<br>ます。                                                   |
| A Point2 = 7.00 PH<br>A PH = 7.17 PH ↑             |                                                                                                    |
| <sup>R</sup> 7.17 <sub>PH</sub>                    | ディスプレイに、スロープ校正ファクタの [S] とオフセット校正ファクタの [Z] が表<br>示されます。                                                                                          |
| H 2U.1 ∘c<br>PH S=49.88 % Z=6.841PH<br>Save Adjust | ISM (デジタル) センサの場合、ADJUST(調整)、CALIBRATE(校正) または ABORT<br>(中止)を選択して、校正を終了します。アナログセンサの場合、ADJUST(調整)<br>または ABORT(中止)を選択して、校正を終了します。7.1.2 章「校正の終了」を |

### プロセス校正 7.5.3

71 音「校正モード」で示したように nH 校正モードを選択します。

| в            | 9.68                       | РH             |                                                                                          |
|--------------|----------------------------|----------------|------------------------------------------------------------------------------------------|
| в            | 20.1                       | °C             |                                                                                          |
| Cali<br>Char | brate Sensor<br>nel B PH   | Ť              |                                                                                          |
| A            | 9.68<br>20.1               | PH<br>℃        | プロセス校正を選択します。pH センサにより、プロセス校正が常にオフセット校正<br>として実施されます。                                    |
| рН (<br>Туре | alibration<br>= Process    | ٠              |                                                                                          |
| B<br>B       | 9.68<br>20.1               | ₽H<br>°C       | サンプルを取得し、[ENTER] キーをもう一度押して、現在の測定値を保存します。<br>校正中の場合、チャンネルに応じて [A] または [B] がディスプレイで点滅します。 |
| Pres         | S ENTER to Ca<br>PH = 9.68 | apture<br>PH ↑ |                                                                                          |

| в         | 9.68                       | РH                  | サンプルの pH 値を決めた後、校正を続行するために [CAL] キーをもう一度押します。                                                                                                    |
|-----------|----------------------------|---------------------|----------------------------------------------------------------------------------------------------|
| В         | 20.1                       | °C                  |                                                                                                    |
| A         | 9.68<br>20.1               | PH<br>°C            | サンプルの pH の値を入力し、[ENTER] キーを押して校正結果の計算を開始します。                                                                                                    |
| A Po<br>A | oint1 = 9.220<br>⊳H = 9.68 | PH ↑                |                                                                                                    |
| PH S      | 9.68<br>20.1               | РН<br>⁰С<br>6.334₽Н | 校正後に、スロープ校正ファクタ [S] とオフセット校正ファクタ [Z] が表示されます。<br>ISM (デジタル) センサの場合、ADJUST(調整)、CALIBRATE(校正) または ABORT<br>(中止)を選択して、校正を終了します。アナログセンサの場合、ADJUST(調整)<br>または ABORT(中止)を選択して、校正を終了します。7.1.2 章「校正の終了」を |
| Save      | Adjust                     | *                   | 参照。                                                                                                    |

# 7.5.4 mV 校正 (アナログセンサのみ)

| A<br>A            | 6.49<br>20.5                      | н<br>c                 | 7.1 章「校正モード」で示したように mV 校正モードを選択します。                                                                   |
|-------------------|-----------------------------------|------------------------|----------------------------------------------------------------------------------------------------|
| Cali<br>Char      | ibrate Sensor<br>nnel A mV        | t                      |                                                                                                    |
| H<br>A            | 6.49<br>20.5                      | н<br>с                 | 1 点(Point 1)を入力することができます。オフセット校正ファクタは測定値(ラ<br>イン 4、mV =)のかわりに Point 1 の値を使用して計算され、次のスクリーンに<br>表示されます。 |
| A Po<br>A         | oint1 = 25.00 mV<br>mV = 30.00 mV | ŕ                      |                                                                                                    |
|                   | 6.49                              | н                      | [Z] は、オフセット校正ファクタで新たに計算されます。スロープ校正ファクタ [S]<br>は常に 1 であり、計算を行いません。                                     |
| H<br>MV S<br>Save | 20.5 •                            | с<br>0000 <sub>1</sub> | ADJUST(調整)または ABORT(中止)を選択して、校正を終了します。7.1.2 章「校<br>正の終了」を参照。                                          |

 $\langle \mathcal{P} \rangle$ 

в

в

#### 7.5.5 ORP 校正(ISM センサのみ)

ISM 機能を搭載した SG 機能を持つ pH センサを M400 に接続すると、pH 校正に加え てORP校正が実施可能になります。

注: ORP 校正を選択すると、pH に対して定義されたパラメータは無効となります。 (8.2.3.3 章「pH/ORP パラメータ」を参照。パス: Menu/Configure/Measurement/pH)

7.1 章「校正モード」で示したように ORP 校正モードを選択します。

| Calibrate<br>Channel B | Sensor<br>ORP | * |
|------------------------|---------------|---|
|                        |               |   |

PН

°C

7.00

25.0

7.00

- 1 点 (Point 1) を入力することができます。実際の ORP が表示されます。 PН
- 25.0 [ENTER] を押して続行します。 °C

B Point1 = 0.050 mV B ORP = 0.100 mV ↑

| в | 7.00 | РH |
|---|------|----|
| н | 25.0 | °C |

mV S=1.00000 Z=0.00000 Save Adjust

ディスプレイに、スロープ校正ファクタの [S] とオフセット校正ファクタの [Z] が表 示されます。

ADJUST (調整)、CALIBRATE (校正)または ABORT (中止)を選択して、校正を終了 します。7.1.2 章「校正の終了」を参照。

#### 7.6 二酸化炭素校正 (ISMセンサのみ)

溶存炭酸ガス(CO<sub>2</sub>) センサについては、M400変換器上で1点校正、2点校正(自動 または手動モード)、あるいはプロセス校正が選択できます。1 点校正または 2 点校 正の場合、Mettler-9 規格標準液の pH = 7.00 または pH = 9.21 の標準液(あるいはその 両方)を使用できます(8.2.3.8章「溶存炭酸ガスパラメータ」を参照)。

熱伝導 CO<sub>2</sub> (CO<sub>2</sub> Hi) については、センサの取扱説明書(InPro 5500i)をご覧くだ さい。

#### 7.6.1 1 点校正

7.1 章「校正モード」の説明に従って CO。校正モードを入力します。

A 26.1 °C

180.4 hPa

\*

٥r

А

н

А

Calibrate Sensor Channel A CO2

1点(1 point)校正を選択します。CO<sub>2</sub>センサにより、1 点校正が常にオフセット校 180.4 hPa 正として実施されます。 26.1

ドリフト設定に応じて、(8.2.3.8章「溶存炭酸ガスパラメータ」を参照)、次の 2 つのモードのいずれかが有効になります。 CO2 Calibration Type = 1 point

н А

н

А

137.5

Press ENTER when Sensor is in Buffer 1 🛧

154.5 hPa

A Point1 = 7.00 PH A CO2 = 7.07 PH †

154.5 hPa

26.1 ...

<sup>₀</sup> 26.1 ∞

۰C

26.1

| ⊨H S=100.0 % Z=7.048⊨H<br>Save Adjust ↑                                 | します。7.1.2 章「校正の終了」を参照。                                                            |
|-------------------------------------------------------------------------|-----------------------------------------------------------------------------------|
|                                                                         | 7.6.1.2 手動モード                                                                     |
| <sup>A</sup> <b>122.4</b> <sub>MPa</sub><br><sup>A</sup> <b>26.1</b> ∘c | 電極を標準液に浸します。ディスプレイには、変換器によって識別された標準液<br>(ポイント 1) と測定した値が表示されます。[ENTER] を押して続行します。 |
| A CO2 = 7.17 PH *                                                       |                                                                                   |
| <sup>R</sup> 122.4 hPa                                                  | ディスプレイに、スロープ校正ファクタの [S] とオフセット校正ファクタの [Z] が表<br>示されます。                            |
| ° <b>26.1</b> ∘∘                                                        | ADJUST(調整)、CALIBRATE(校正)または ABORT(中止)を選択して、校正を終了<br>します。7.1.2 章「校正の終了」を参照。        |
| PH 5=100.0 % Z=6.947PH<br>Save Adjust ↑                                 |                                                                                   |
|                                                                         |                                                                                   |

### 7.6.1.1 自動モード

ト校正ファクタの [Z] が表示されます。

表示されます。

標準液に電極を浸して、[ENTER] キーを押して校正を開始します。

ディスプレイには、変換器によって識別された標準液(ポイント1)と測定した値が

安定基準が満たされるとディスプレイ上に、スロープ校正ファクタの [S] とオフセッ

ADJUST (調整)、CALIBRATE (校正)または ABORT (中止)を選択して、校正を終了

# 7.6.2 2 点校正

**180.4** № 7.1 章「校正モード」の説明に従って CO<sub>2</sub>校正モードを入力します。

# ≗ 26.1 ∞

A

Calibrate Sensor Channel A CO2

CO2 Calibration Type = 2 point

# ▶ 180.4 № 2 点校正を選択します。

۰

۴

<sup>↑</sup> **26.1** <sup>•</sup> ドリフト設定に応じて、(8.2.3.8 章「溶存炭酸ガスパラメータ」を参照)、次の 2 つのモードのいずれかが有効になります。

59

| н <b>137.5</b> ма                                       | 最初の標準液に電極を浸して、[ENTER] キーを押して校正を開始します。                                       |
|---------------------------------------------------------|-----------------------------------------------------------------------------|
| ° <b>26.1</b> ∘∘                                        |                                                                             |
| Press ENTER when<br>Sensor is in Buffer 1 ↑             |                                                                             |
| 154.5 hPa<br>P 26.1 c                                   | ディスプレイには、変換器によって識別された標準液 (ポイント 1) と測定した値が<br>表示されます。                        |
| A Point1 = 7.00 pH<br>A CO2 = 7.07 pH ↑                 |                                                                             |
| 122.4 hPa<br>P 26.1 m                                   | 安定基準が満たされるとディスプレイ上に 2 番目の標準液に電極を浸すように指示<br>が出されます。                          |
| Press ENTER when                                        | 2 番目の標準液にセンサを浸し、[ENTER] キーを押して校正を続けます。                                      |
|                                                         |                                                                             |
| 2.8 hPa<br><sup>A</sup> 26.1 ∘c                         | ティスノレイには、変換器によって識別された2番目の標準液(ホイント2)と測定<br>した値が表示されます。                       |
| A Point2 = 9.21 PH<br>A CO2 = 8.80 PH ↑                 |                                                                             |
| 2.8 hPa                                                 | 安定基準が満たされるとディスプレイ上に、スロープ校正ファクタの [S] とオフセッ<br>ト校正ファクタの [Z] が表示されます。          |
| <b>∠O.I</b> °C<br>PH S=74.21 % Z=6.948PH<br>Save Adjust | ADJUST(調整)、CALIBRATE(校正) または ABORT(中止)を選択して、校正を終了<br>します。7.1.2 章「校正の終了」を参照。 |
|                                                         |                                                                             |
|                                                         |                                                                             |

# 7.6.2.1 自動モード

7.6.2.2 手動モード

| <ul> <li><sup>6</sup> 122.4 №</li> <li><sup>7</sup> 26.1 ∞</li> </ul> | 電極を 1 番目の標準液に浸します。ディスプレイには、変換器によって識別された<br>標準液(ポイント 1) と測定した値が表示されます。[ENTER] を押して続行します。 |
|-----------------------------------------------------------------------|-----------------------------------------------------------------------------------------|
| A Point1 = 7.00 PH<br>A CO2 = 7.17 PH *                               |                                                                                         |
| <sup>в</sup> 3.1 №<br><sup>в</sup> 26.1 «с                            | 電極を2番目の標準液に浸します。ディスプレイには、変換器によって識別された標<br>準液(ポイント 2) と測定された値が表示されます。[ENTER] を押して続行します。  |
| A Point2 = 9.21 PH<br>A CO2 = 8.77 PH ↑                               |                                                                                         |
| 2.8 hPa                                                               | ディスプレイに、スロープ校正ファクタの [S] とオフセット校正ファクタの [Z] が表<br>示されます。                                  |
| ► 20.1 °C PH S=74.21 % Z=6.948PH<br>Save Adjust                       | ADJUST(調整)、CALIBRATE(校正)または ABORT(中止)を選択して、校正を終了<br>します。7.1.2 章「校正の終了」を参照。              |

| 17.3 №<br><sup>в</sup> 27.3 «                 | 7.1 章「校正モード」の説明に従って CO₂ 校正モードを入力します。                                                                                                    |
|-----------------------------------------------|----------------------------------------------------------------------------------------------------|
| Calibrate Sensor<br>Channel A CO2 🛛 🛧         |                                                                                                    |
| <sup>в</sup> 17.3 мра<br><sup>в</sup> 27.3 «с | プロセス校正を選択します。CO₂ センサにより、プロセス校正が常にオフセット校正<br>として実施されます。                                                                                         |
| CO2 Calibration<br>Type = Process             |                                                                                                    |
| <sup>н</sup> 17.3 кра<br><sup>н</sup> 27.3 «с | サンプルを取得し、[ENTER] キーをもう一度押して、現在の測定値を保存します。<br>校正中の場合、 チャンネルに応じて [A] または [B] がディスプレイで点滅します。<br>サンプルの CO₂ の値を測定した後で、校正を続行するために ▶ キーをもう一度押し<br>ます。 |
| Press ENTER to Capture<br>A CO2 = 17.3 hPa †  |                                                                                                    |
| <sup>в</sup> 17.3 кра<br><sup>в</sup> 27.3 с  | CO₂ のサンプルの値を入力し、[ENTER] キーを押して校正を開始します。                                                                                                    |
| A Point1 = 16.90 hPa<br>A CO2 = 17.3 hPa ↑    |                                                                                                    |
| <sup>6</sup> 17.3 hPa                         | ディスプレイに、スロープ校正ファクタの [S] とオフセット校正ファクタの [Z] が表<br>示されます。                                                                                         |
| H S=100.0 % Z=7.009PH<br>Save Adjust          | ADJUST(調整)、CALIBRATE(校正)または ABORT(中止)を選択して、校正を終了<br>します。7.1.2 章「校正の終了」を参照。                                                                     |

# 7.6.3 プロセス校正

7.1章「校正モード」で示したようにオゾン校正モードを入力します。

オゾンセンサの1点ゼロ点校正

オゾンセンサの校正 (ISM センサのみ)

オゾンセンサについては、M400変換器上で1点ゼロ点またはプロセス校正を選択する

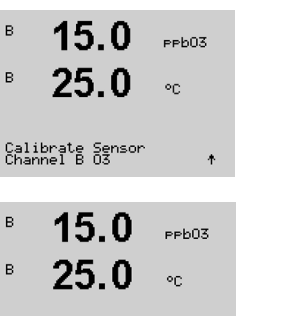

03 Calibration Type = 1 point ZeroPt 🔥 校正タイプとして1点ゼロ点を選択します。 [ENTER] を押します。

7.7

7.7.1

ことが可能です。

B 45 0

| ° 15<br>° 25         | 5.0<br>5.0    | ррb03<br>°С            | 小数点と単位も含めて1点目(Point 1)の値を入力します。O₃(オゾン)は、ユー<br>ザーが設定した単位で変換器とセンサが測定している値です。この値が安定してお<br>り、校正を実行できるときは、[ENTER] を押します。                                          |
|----------------------|---------------|------------------------|----------------------------------------------------------------------------------------------------|
| B Point1 =<br>B 03 = | 0.000<br>15.0 | PPb 03<br>PPb ↑        |                                                                                                    |
| B 15<br>25           | 5.0<br>5.0    | eeb03<br>°C<br>1.650nA | 安定化基準が満たされると、ディスプレイ表示が変化します。ディスプレイに、校<br>正結果としてスロープ [S] と オフセット値 [Z] が表示されます。<br>ADJUST(調整)、CALIBRATE(校正) または ABORT(中止)を選択して、校正を終了<br>します。7.1.2 章「校正の終了」を参照。 |

# 7.7.2 オゾンセンサのプロセス校正

7.1章「校正モード」で示したようにオゾン校正モードを入力します。

| JJ.V PPb03                                    |                                                                                                   |
|-----------------------------------------------|---------------------------------------------------------------------------------------------------|
| <sup>в</sup> 25.0 ∘։                          | オゾンセンサプロセス校正は、Slope (スロープ) または Zero Pt (ゼロ点) 校正のいずれ<br>かです。スロープ校正は常に比較機器または比色試験により行われます。Zero Pt(ゼ |
| Calibrate Sensor<br>Channel B 03 🛛 👌 🕇        | ロ点)校正は、空気まだはオゾノのない水中で美行されます。                                                                      |
| <sup>в</sup> 15.0 <sub>Реб03</sub><br>25.0 ∘с | プロセス校正を選択した後、スロープ (Slope) またはゼロ点 (ZeroPt) を選択し、<br>[ENTER] を押します。                                 |
| 03 Calibration<br>Type = Process ZeroPt ↑     |                                                                                                   |
| B 15.0 PPb03                                  | サンプルを取得し、[ENTER] キーをもう一度押して、現在の測定値を保存します。                                                         |
| ° 23.0 ∘                                      |                                                                                                   |
| Press ENTER to Capture<br>B 03 = 15.0 ppb ↑   | サンプルの 0₃値を測定した後で、校正を続行するために ▶ キーをもう一度押し<br>ます。                                                    |
|                                               | サンプルのQ。値を入力します [ENTED] キーを押して校正結里の計算を開始します                                                        |
| <sup>B</sup> 15.0 PPb03                       |                                                                                                   |
| <sup>⊪</sup> 25.0 ∞                           |                                                                                                   |
| B Point1 = 0.000 ppb 03<br>B 03 = 15.0 ppb ↑  |                                                                                                   |
| <b>15.0</b> PPb03                             | 校正後に、スロープ [S] とオフセット値 [Z] が表示されます。                                                                |
| <b>25.0</b> ∘                                 | ADJUST(調整)、CALIBRATE(校正) または ABORT(中止)を選択して、校正を終了<br>します。7.1.2 章「校正の終了」を参照。                       |
| 03 S=-0.110nA Z=-1.650nA<br>Save Adjust 🔶 🕇   |                                                                                                   |

A

A

 $\zeta \overline{f}$ 

# 7.8 センサ温度校正 (アナログセンサのみ)

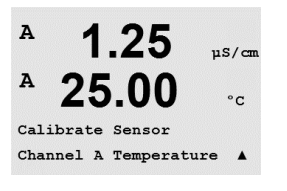

1.25

25.00

Temperature Calibration Type = 1 point Slope

uS/cm

°C

7.1 章「校正モード」で示したようにセンサ校正モードを選択し、温度を選択します。

## 7.8.1 1 点センサ温度校正

1 点校正を選択します。スロープまたはオフセットには、1 点校正を選ぶことができ ます。スロープを選択して、スロープ ファクタ [M] (マルチプライヤ) を再計算する か、オフセットを選択して、オフセット校正ファクタ [A] (Adder) を再計算します。

**注記:** 非線形であるため、1 点スロープ温度校正は温度ソースとしての NTC22K には 実装されていません。

1 点目 (Point 1) に値を入力して、[ENTER] を押します。

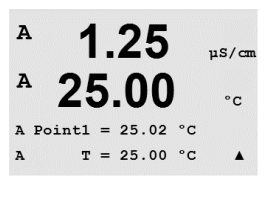

1.25

25.00 ..

Temp M=0.99994 A=0.00000 Save Adjust. \*

µS∕cm

ADJUST(調整)または ABORT(中止)を選択して、校正を終了します。7.1.2 章「校正の終了」を参照。

注記: 非線形であるため、2 点スロープ温度校正は温度ソースとしての NTC22K には

# 7.8.2 2 点センサ温度校正

実装されていません。

校正タイプに2点を選択します。

 $\bigcirc$ 

A.

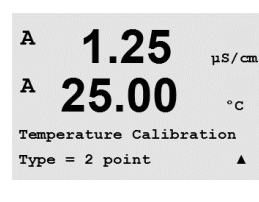

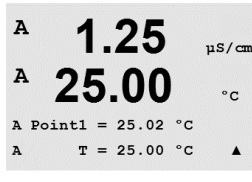

1 点目 (Point 1) に値を入力して、[ENTER] を押します。

63

A.

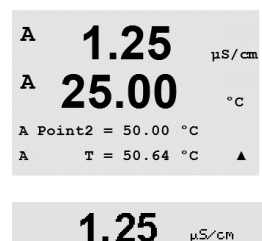

25.00 ...

Temp M=0.99994 A=0.00000 Save Adjust \* ADJUST(調整)、CALIBRATE(校正) または ABORT(中止)を選択して、校正を終了 します。7.1.2 章「校正の終了」を参照。

# 7.9 センサ校正定数の編集 (アナログセンサのみ)

2 点目 (Point 2) に値を入力して、[ENTER] を押します。

7.1 章「校正モード」で示したように校正モードを選択して、編集、pH の編集また は mV の編集を選択します。

選んだセンサのチャンネルのすべての校正定数が表示されます。最初の測定定数 (p) が3列目に表示されます。センサの2番目の測定 (温度) 定数が4列目に表示され ます。

このメニューで校正定数を変更できます。

[Yes] を選択すると、新しい校正値が保存されて画面で確認できます。

注:新しいアナログ導電率センサを M400 の変換器に接続するたびに、センサのラベルにある個々の校正データ(セル定数およびオフセット)を入力する必要があります。

## 7.10 センサ検証

7.1 章「校正モード」に記載されているように校正モードを選択し、検証 (Verify) を 選択します。

主測定 (Primary) と副測定 (Secondary) が電気的測定単位で表示されます。これらの値を計算するとき、メータ校正ファクタを使用します。

[ENTER]を押して、この設定を終了します。

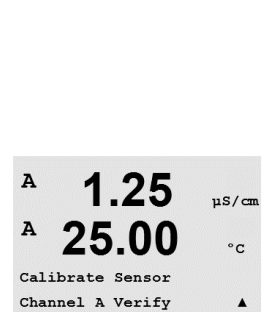

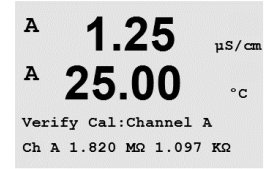

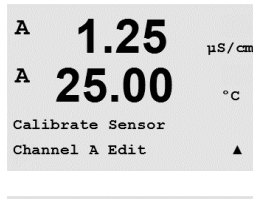

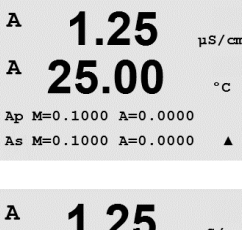

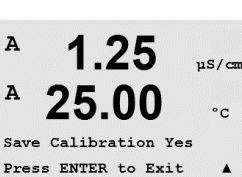

### 設定 8

(パス: Menu/Configure)

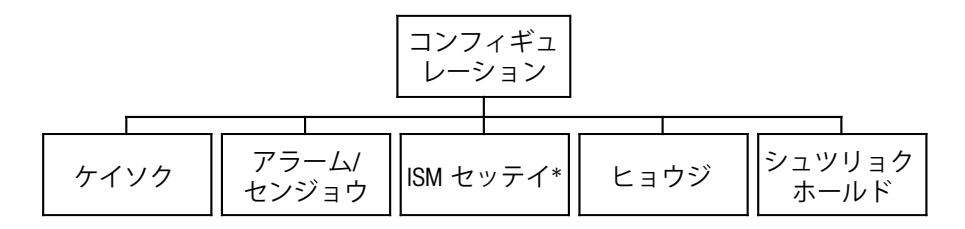

\* ISM センサと組み合わせる場合にのみ利用可能

### 設定モード 8.1

測定モード中に ◀ キーを押します。▲ または ▼ キーを押して、設定メニューに進 み、[ENTER] を押します。

#### 測定 8.2

(パス: Menu/Configure/Measurement)

8.1章「設定モード」で示したように設定モードを選択します。

[ENTER] キーを押して、このメニューを選択します。次のサブ メニューから、次のも のを選択することができます。「チャンネル セッテイ」、「オンド ソース」、「ヒ テイコウ/Comp/pH/02/CO2」、「ノウドヒョウ」 および「ヘイキンカ ノ セッテイ」 です。

### チャンネル設定 8.2.1

(パス: Menu/Configure/Measurement/Channel Setup)

[ENTER] キーを押して、[Channel Setup] メニューを選択します。

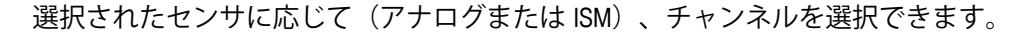

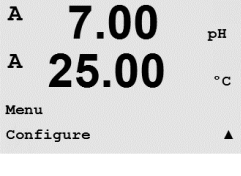

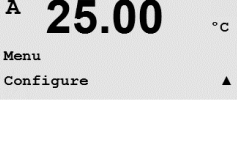

7.00

25.00

7.00

25.00

urement Setup Channel Setup

ъH

°C

.

ъH

°C

A

A

Configure

Measurement

7.00

25.0

еΗ

٩C

в

В

## 8.2.1.1 アナログ センサ

センサの種類としてアナログを選択して[ENTER]を押します。

利用できる測定の種類(変換器のタイプによって異なります):

| 測定パラメータ                             | 変換器     |
|-------------------------------------|---------|
| pH/ORP = pH または ORP                 | M400 PA |
| 導電率 (2) = 2極式導電率                    | M400 PA |
| 導電率 (4) = 4極式導電率                    | M400 PA |
| 0, 高濃度 = 溶存酸素 (ppm) または 酸素 気体の場合    | M400 PA |
| 0, 低濃度 = 溶存酸素 (ppb) または 酸素 気体の場合    | M400 PA |
| 0, Trace = 溶存酸素 (トレース) または 酸素 気体の場合 | M400 PA |

画面上の 4 つの列には、センサ チャンネル [A] を設定することができます。また、測定と 単位のマルチプライヤも設定できます。[ENTER] キーを押すと、 a 列 = 1 列、 b 列 = 2 列、 c 列 = 3 列、および d 列 = 4 列に選択したものが表示されます。

### 8.2.1.2 ISM センサ

センサの種類として ISM を選択して [ENTER] を押します。

 ISM センサが接続されている場合、変換器は自動的に (パラメータ = 自動) センサの タイプを認識します。あるいは、手入力で特定の測定パラメータ (パラメータ = pH / ORP、pH/pNa、Cond(4)、02 hi、02 lo、02 Trace、ppm 02G、02 Opt、CO2 (low)) に固 定することもできます。これは、お持ちの変換器のタイプによって異なります。

| 測定パラメータ                             | 変換器     |
|-------------------------------------|---------|
| pH/ORP = pH および ORP                 | M400 PA |
| pH/pNa = pH および ORP (pH/pNa 電極)     | M400 PA |
| 導電率 (4) = 4極式導電率                    | M400 PA |
|                                     | M400 PA |
| 0, 低濃度 = 溶存酸素 (ppb) または 酸素 気体の場合    | M400 PA |
| 0, Trace = 溶存酸素 (トレース) または 酸素 気体の場合 | M400 PA |
| 0, 0pt = 溶存酸素光学式                    | M400 PA |
| オゾン                                 | M400 PA |
| CO₂hi = 熱伝導 CO₂ (InPro 5500i)       | M400 PA |

画面上の 4 つの列には、センサ チャンネル "B" を設定することができます。また、測定と 単位のマルチプライヤも設定できます。[ENTER] キーを押すと、 a 列 = 1 列、 b 列 = 2 列、 c 列 = 3 列、および d 列 = 4 列に選択したものが表示されます。

注: 測定値 pH、02、T などのほかに、ISM診断情報である DLI、(ライフタイム) TTM、(メンテナンス)ACT(適応式校正タイマ)を表示させ、PROFIBUS PA インター フェイスのアナログ入力ブロックに割り当てることができます。詳細情報について は、"http://www.mt.com/m400-2wire"上の文書「PROFIBUS PA パラメータマルチパラ メータ変換器 M400 PA」をご覧ください。

```
<sup>в</sup> 7.00 ⊧н
<sup>в</sup> 25.0 ∝
```

Channel Select=ISM Parameter = Auto

 $\overline{(}$ 

A

A

А

A

A:Auto

 $\sqrt{r}$ 

## 8.2.1.3 チャンネルの設定に対する変更の保存

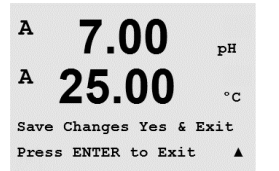

7.00

25.00

7.00

Measurement Setup Temperature Source pН

°C

РH

前章で説明したチャンネルの設定手順を行ってからもう一度 [ENTER] を押すと、 [Save Changes] ダイアログが表示されます。[No] を選択すると、入力した値が無効 になり、測定のディスプレイ画面に戻ります。[Yes] を選択すると、変更が保存され ます。

# 8.2.2 温度入力源 (アナログセンサのみ)

(パス: Menu/Configure/Measurement/Temperature Source)

8.2 章「測定」の説明に従って測定を選択します。▲ または ▼ キーを使用して温度 入力源を選択し、[ENTER] を押します。

次のオプションを選ぶことができます。

| Auto:          | 変換器は自動的に温度入力源を認識します。                                                |
|----------------|---------------------------------------------------------------------|
| Use NTC22K:    | NTC22K を内蔵しているセンサから入力されます。                                          |
| Use Pt1000:    | Pt1000 を内蔵しているセンサから入力されます。                                          |
| Use Pt100:     | Pt100 を内蔵しているセンサから入力されます。                                           |
| Fixed = 25 °C: | 任意の温度の値を入力することができます。温度素子を持たない pH                                    |
|                | センサを使用する場合に選択する必要があります。                                             |
|                | Auto:<br>Use NTC22K:<br>Use Pt1000:<br>Use Pt100:<br>Fixed = 25 °C: |

**注**: 温度入力源がコテイに設定されると、pH 電極の1点と2点校正もしくはそのいずれかの間に適用される温度は、校正手順に対応する範囲内で調整できます。校正後、設定された固定温度は再度有効になります。

[ENTER] キーを押すと [Save Changes] ダイアログが表示されます。

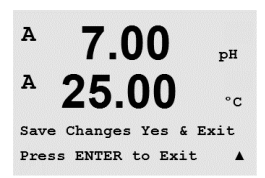

[No] を選択すると、入力した値が無効になり、測定のディスプレイ画面に戻ります。 [Yes] を選択すると、変更が保存されます。

## 8.2.3 パラメータ関連設定

(パス: Menu / Configure / Measurement / pH、O<sub>2</sub>、O<sub>2</sub> optical、O<sub>2</sub> opt sampling rate、LED Mode または Resistivity、Concentration Table または  $CO_2$ )

追加測定および校正パラメータが次のパラメータに対して設定可能: 導電率、pH、 02 および CO2。

 $\bigcirc$ 

**注**: pH/pNa センサの設定では pH メニューを使用します。

8.1 章「設定モード」で示したように設定モードを選択し、「Measurement」 メニューを選択します(8.2 章「測定」を参照)。

接続センサに従って、メニュー pH、O<sub>2</sub>、CO<sub>2</sub> は ▲ または ▼ キーを使用して選択でき ます。[ENTER] を押します。

詳細については、選択したパラメータの次の説明を参照してください。

### 8.2.3.1 導電率温度補正

チャンネル設定中(8.2.1 章「チャンネル設定」を参照)にパラメータ導電率が選択されたか、あるいは ISM 4 極式導電率センサが変換器に接続されている場合、温度補正 モードを選択できます。温度補正は、アプリケーションの特性を考慮する必要があります。変換器はこの設定で温度補正を行います。

**注:** 校正では、「Cal/Compensation」メニューで標準液各サンプルに対して定義された 温度補正が考慮されます(7.2 章「2 極式または 4 極式導電率センサの校正」も参照し てください)。

この調整を行うには、表示されたメニュー「Resistivity」を選択する必要があります。 (8.2.3 章「パラメータ関連設定」を参照)

最初の2つの測定行が画面に表示されます。この章では、1番目の測定行に対する手順を説明します。▶キーを押すと、2行目が選択されます。3行目と4行目を選択するには、[ENTER]を押します。手順は、すべての測定行で同じように機能します。

選択肢は、[None]、[Standard]、[Light 84]、[Std 75 ℃]、[Lin 25℃]、[Lin 20℃]、 [Glycol.5]、[Glycol1]、[Cation]、[Alcohol]、[Ammonia] です。

**Standard の補正**には、非線形高純度および従来の中性塩不純物のための補正を含みま す。ASTM 標準 D1125 と D5391 に準拠します。

None は、測定された導電率の値の補正を全く行いません。補正された値は表示されて、続行されます。

**Light 84 の補正**は、1984 年に出版された Dr. T.S. Light による高純水の研究結果 と一致 します。上記を標準化している場合のみに使用します。

Std 75 ℃ の補正は、75 ℃ を参照した標準の補正アルゴリズムです。上昇している温度で超純水を測定するときは、この補正が適しています。(75 ℃ に補正された超純水の比抵抗値は 2.4818 Mohm-cm です。)

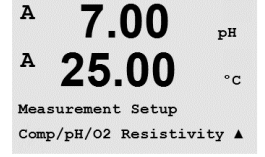

 $\bigcirc$ 

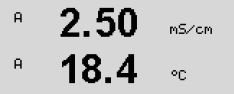

a Compensation=Standard b Compensation=Standard↑ A

A.

А

А

2.5

2.50

18.4

a:Comp= 02.0 %⁄°C

°C

Glycol.5 の補正は、水中の 50% のエチレン グリコールの温度の特性と一致します。 この方法を使用した補正測定は 18 Mohm-cm 以上になる場合があります。

Glycol1 の補正は、100% のエチレン グリコールの温度の特性と一致します。補正測 定は 18 Mohm-cm 以上になります。

Cation の補正は、カチイオンを交換した後にサンプルを測定する電力事業のアプリ ケーションに使用します。酸にある純水の分離の温度の影響を計算することを取り 入れています。

Alcoholの補正では、純水にある 75% のイソプロピル アルコールの温度特性を提供 します。この方法を使用した補正測定は 18 Mohm-cm 以上になる場合があります。

Ammonia の補正は、アンモニアおよび/または ETA (エタノールアミン) 水トリート メントを使用したサンプルで、指定した導電率を測定するための電力事業のアプリ ケーションに使用します。これらのベースにある純水の分離の温度の影響を計算す ることを取り入れています。

Linear 25 ℃の補正は、%/ ℃のように表現した係数またはファクタによって読み込 2.5 A mS/cm みを調整します (25 ℃ から偏差)。測定溶液に良い線形温度率特性がある場合のみ使 A 18.4 °C 用します。

工場出荷時の設定は、2.0%/℃です。 a Compensation=Lin 25°C b Compensation=Standard↑

Linear 20 ℃ の補正は、% / ℃ のように表現した係数またはファクタによって読み込 mS/cm みを調整します (20 ℃ から偏差)。測定溶液に良い線形温度率特性がある場合のみ使 18.4 °C 用します。

工場出荷時の設定は、2.0%/℃です。 a Compensation=Lin 20°C b Compensation=Standard↑

> 補正方法「Lin 25 ℃」または「Lin 20 ℃」を選択し、[ENTER] を押すと補正度合いを mSZGM 変更できます(測定行 1 または 2 に対して作業している場合、[ENTER] を 2 回押し てください)。

温度補正の度合いを調整します。

[ENTER] キーを押すと [Save Changes] ダイアログが表示されます。[No] を選択する と、入力した値が無効になり、測定のディスプレイ画面に戻ります。[Yes]を選択す ると、変更が保存されます。

#### 8.2.3.2 濃度表

チャンネル設定中 (8.2.1 章「チャンネル設定」を参照) にパラメータ導電率が選択さ れたか、あるいは ISM 4 極式導電率センサが変換器に接続されている場合、濃度換算 表を定義することができます。

お客様固有のソリューションを指定するために、最高5つの濃度換算の値を最大5つ の温度とともにマトリックスで編集できます。これを行うために、希望する値が濃 度換算表のメニューの下で編集されます。さらに、適正温度と濃度換算値について 導電率の値が編集されます。

この設定を行うには、表示される「Concentration table」メニューを選択する必要があ ります(8.2.3章「パラメータ関連設定」を参照)。

| B            | 2.50<br>18.4                    | mS∕cm<br>°C      | 任意の <b>単位</b> を定義します。                                                                                                    |
|--------------|---------------------------------|------------------|----------------------------------------------------------------------------------------------------|
| Unit         | . = %Conc.                      | ٠                | [ENTER] を押します。                                                                                                    |
| Û            | 5                               |                  | <b>注: 8</b> .2.1 章「チャンネル設定」を参照して、表示に使用する単位を選択してくだ<br>さい。                                                                                                    |
| в            | 2.50                            | mS∕cm            | 希望する温度ポイント (Temp Point) と <b>濃度ポイント</b> を入力します。                                                                                                    |
| в            | 18.4                            | °C               | [ENTER] を押します。                                                                                                    |
| TemP<br>Conc | > Point = 2<br>entration Po     | int=2 ↑          |                                                                                                    |
| в            | 2.50                            | mS∕cm            | 異なる濃度の値 (ConcentrationX) を入力します。                                                                                                    |
| в            | 18.4                            | °C               | [ENTER] を押します。                                                                                                    |
| Conc<br>Conc | entration1 =<br>entration2 =    | 1.250<br>7.500 t |                                                                                                    |
| в            | 2.50                            | mS∕cm            | 最初の温度 (Temp1) と、この温度での最初の濃度に属する導電率の値を入力します。                                                                                                    |
| в            | 18.4                            | °C               | [ENTER] を押します。                                                                                                    |
| Temp<br>Conc | 01 = 20.00 °C<br>1_1.250 = 1.10 | 00µS∕cm†         | 最初の温度で2番目の濃度に属する導電率の値を入力して、[ENTER] を押します。                                                                                                    |
|              |                                 |                  | 最初の温度ポイントでの異なる濃度に属する導電率の値をすべて入力した後、同じ<br>ようにして 2 番目の温度ポイント ( <b>Temp2</b> ) の値と最初の濃度に対する 2 番目の温度<br>に属する導電率の値を入力します。[ENTER] を押して、最初の温度ポイントの説明に<br>従って次の濃度ポイントについても同じように続けます。 |
|              |                                 |                  | このようにして、すべての温度ポイントの値を入力してください。最後の値を入力し<br>てから [ENTER] キーをもう一度押すと、[Save Changes] ダイアログが表示されます。<br>[No] を選択すると、入力した値が無効になり、測定のディスプレイ画面に戻ります。<br>[Yes] を選択すると、変更が保存されます。        |
| Ċ            | <b>D</b>                        |                  | <b>注:</b> 温度の値は Temp1 から Temp2、Temp3 というように増加する必要があります。<br>濃度の値は Concentration1 から Concentration2、Concentration3 というように増加する<br>必要があります。                                      |
| $\bigcirc$   | D                               |                  | 注: 異なる温度での導電率の値は、Concentration1から Concentration2、Concentration3 に                                                                                                    |

→ 注: 異なる温度での導電率の値は、Concentration1 から Concentration2、Concentration3 に 向かって増減する必要があります。最大値 / 最小値は使用できません。Temp1 の導電 率の値が異なる濃度ごとに増加する場合、他の温度でも増加しなければなりません。 Temp1 での導電率の値が異なる濃度ごとに減少する場合、他の温度でも減少する必要 があります。

#### 8.2.3.3 pH/ORP パラメータ

チャンネル設定中(8.2.1 章「チャンネル設定」を参照)にパラメータ pH/ORP が選択さ れた場合、または ISMpH センサが変換器に接続されている場合、パラメータのドリ フト設定、標準液設定、STC、IP、固定校正温度、およびスロープとゼロ点の表示単 位をそれぞれ設定または調整することができます。

この調整または設定を行うには、表示されたメニュー「pH」を選択する必要があり ます。(8.2.3 章「パラメータ関連設定」を参照)

校正の [drift control] で自動(ドリフトと基準時間を満たしている必要あり)または А **7.00** PH 手動(信号が十分に安定して校正を完了できるタイミングをユーザーが決定可能) А 25.00 ... を選択してから、自動標準液認識に対応する標準液規格を選択します。ドリフト率 が、19 秒間に 0.4 mV 以下の場合、測定値は安定し最新の測定値を使用して、校正を 完了します。300 秒以内に基準のドリフトに達しない場合、校正は時間切れになり、 [Calibration Not Done] [Press ENTER to Exit] というメッセージが表示されます。

[ENTER] を押します。

校正中における自動の**標準液認識**機能では、使用する標準液規格を選択する必要があ ります。この選択肢として、 Mettler-9、Mettler-10、NIST テクニカル、NIST Std = JIS Std、 HACH、CIBA、MERCK、WTW、JIS Z 8802 または None があります。標準液の値は 19 項 「標準液規格」を参照してください。自動標準液認識の機能を使用しない、または 校正に使用する標準液規格が上にあげたものと異なる場合は、[None]を選択します。 [ENTER] を押します。

注: デュアルメンブラン pH 電極 (pH/pNa) の場合、標準液 Na+ 3.9M (19.2.1 章「メト ラー pH/pNa 標準液 (Na+ 3.9M)」を参照) のみ利用できます。

STC は 25℃ における pH/℃ の単位での溶液温度補正係数です。(初期設定値 = 0.000、 ほとんどのアプリケーションの場合)。純水には、0.016 pH/℃の設定を使用しま す。pH 9 付近の低い導電率の電力におけるアプリケーションでは、0.033 pH/℃ の設 定を使用します。プラスの係数はこれらアプリケーションでの pH 測定における温度 によるマイナスの影響を補正します。[ENTER]を押します。

IP は等温交点値です (ほとんどの場合 初期設定値 = 7.000)。特定の補正の要件また は標準液規格以外の標準液使用の場合には、この値は変更されます。[ENTER]を押し ます。

STC RefTemp は、温度補正が参照する温度を設定します。表示される値と出力信号は STC RefTemp に対する参照値となります。"No" の選択は、温度補正は使用されないこ とを意味します。最も一般的な基準温度は 25℃ です。[ENTER] を押します。

STC RefTemp Yes 25.00 ↑

| в | 7.00 ⋼н |  |
|---|---------|--|
| в | 25.00   |  |

スロープとゼロ点用の単位で、ディスプレイ上に表示されたものを選択することが できます。スロープの単位の初期設定は [%] であり、[pH/mV] に変更することができ ます。ゼロ点においては、単位の初期設定は [pH] であり、[mV] に変更することがで きます。▶ キーを使用して次の入力フィールドに移動し、▲ または ▼ キーを使用し てパラメータを選択します。

[ENTER] キーを押すと [Save Changes] ダイアログが表示されます。[No] を選択する と、入力した値が無効になり、測定のディスプレイ画面に戻ります。[Yes] を選択す ると、変更が保存されます。

 $\sqrt{r}$ 

7.00 pН 25.00 °C A:STC =  $0.000 \text{ pH}/^{\circ}C$ B:STC = 0.000 pH/°C .

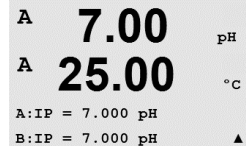

в **7.00** PH в **25.00** ∞

**∠ว.∪∪** ∞

в

в

21.7 Xair

°C

25.0

CalPres = 759.8 mmH9 ProcPres= Edit

### 8.2.3.4 アンペロメトリック 0,測定パラメータ

チャンネル設定中(8.2.1 章「チャンネル設定」を参照)にパラメータO₂ hi 、O₂ lo ま たは 0。トレースが選択された場合、もしくは ISM 0。 センサが変換器に接続されてい る場合、パラメータ校正圧力、プロセス圧力、ProCalPres、塩分、相対湿度を設定ま たは調整することができます。ISM センサが接続されている場合、さらに分極電圧を 調整することもできます。

この調整または設定を行うには、表示されたメニュー「0,」を選択する必要があり ます。(8.2.3 章「パラメータ関連設定」を参照)

4 列目に校正圧力を入力します。CalPres の初期設定値は 759.8 で初期設定単位は mmHg です。

4 列目の [Edit] を選択して、適用されるプロセス圧力を手動で入力します。アナログ 入力信号が適用されるプロセス圧力に使用される場合は、[Ain] を選択します。PA を 介して圧力補正値が供給される場合、PA を選択します。[ENTER] を押します。

「Edit」が選択されている場合、値を入力するための入力フィールドが表示されます。 в 21.7 %air 「Ain」が選択されている場合は、4 ~ 20 mA の入力信号の範囲について開始値 (4 mA) 25.0в と終了値 (20 mA) を入力してください。 °C

[ENTER] を押します。 ProcPres= 759.8 mmH9 ↑

プロセス校正のアルゴリズムについては、適用される圧力(ProcCalPres)が定義され в 21.7 %air る必要があります。プロセス圧力(ProcPres)または校正圧力(ColPres)の値を使用 25.0することができます。プロセス校正中に適用される圧力またはアルゴリズムに使用 °C するべき圧力を選択します。

> 校正手順の間に必要とされる測定信号の [ドリフトコントロール]を選択します。校 正を完了するのに信号が安定しているタイミングをユーザーが決定する場合、手動 を選択してください。自動を選択すると、変換器の校正の間にセンサ信号の自動安 定コントロール機能が実施されます。[ENTER] を押します。

- 次のステップでは、測定方法の塩分を修正することができます。 в 21.7 %air
- в 25.0さらに、校正ガスの湿度も入力することができます。相対湿度の値の範囲は、 °C 0%~100%です。湿度の測定値がない場合は、50%(初期設定値)を使用します。

Salinity = 0.000 g/Kg RelativeHumid = 100 % ↑

в

ProcCalPres= CalPres Drift Control = Auto 1

- [ENTER] を押します。
- ISM センサが接続または設定されたとき、センサの分極電圧をさらに調整することも 21.7 %air できます。測定モード (Umeaspol) と校正モード (Ucalpol) に異なる値を入力すること 25.0ができます。入力値が 0 mV ~ –550 mV の場合、接続されたセンサは –500mV の分極 °C 電圧に設定されます。--550mV よりも低い値が入力された場合、接続されたセンサは -674mVの分極電圧に設定されます。 Umeaspol = -674. mV Ucalpol = -674. mV

注:プロセス校正中、測定モードにおいて定義された分極電圧 Umeaspol が使用され ます。

注:1点校正が実行された場合、変換器はセンサに対して校正に有効な分極電圧を送 ります。測定モードと校正モードの分極電圧が異なる場合、変換器は校正を開始するまで120秒間待機します。この場合、変換器は校正後において測定モードに戻る 前に 120 秒間ホールドモードに入ります。

[ENTER] を押します。
| B 21.7 <sub>Xair</sub><br>B 25.0 °C                        | ディスプレイには [Save Changes] ダイアログが表示されます。[No] を選択すると、<br>入力した値が無効になり、測定のディスプレイ画面に戻ります。[Yes] を選択すると、<br>変更が保存されます。                                                                                                    |
|------------------------------------------------------------|----------------------------------------------------------------------------------------------------|
| Save Changes Yes & Exit<br>Press ENTER to Exit 🕴 🕈         |                                                                                                    |
|                                                            | 8.2.3.5 光学式センサに基づいた酸素測定のパラメータ                                                                                                    |
|                                                            | チャンネルの設定中(8.2.1 章「チャンネル設定」を参照)にパラメータ O2 Opt が選<br>択された場合、パラメータ校正圧力、プロセス圧力、ProCalPres、塩濃度、ドリフト<br>設定、相対湿度を設定または調整することができます。                                                                                                    |
|                                                            | この調整を行うには、表示されたメニュー「0₂光学式 (0₂ optical)」を選択する必要<br>があります。(8.2.3 章「パラメータ関連設定」を参照)                                                                                                    |
|                                                            | [ENTER] を押します。                                                                                                    |
| <sup>B</sup> 23.0 PPb02<br>B 25.0                          | 校正圧を入力します(3 行目)。CalPres の初期設定値は 759.8 で初期設定単位は<br>mmHg です。                                                                                                    |
| <b>∠J.U</b> °C<br>CalPres = 759.8 mmH9<br>ProcPres= Edit ↑ | 4 列目の [Edit] を選択して、適用されるプロセス圧力を手動で入力します。アナログ<br>入力信号が適用されるプロセス圧力に使用される場合は、[Ain] を選択します。[ENTER]<br>を押します。                                                                                                    |
| <ul> <li>В 23.0 ревоз</li> <li>В 25.0 ос</li> </ul>        | 「Edit」が選択されている場合、値を手動で入力するための入力フィールドが表示さ<br>れます。「Ain」が選択されている場合は、4 ~ 20 mA の入力信号の範囲について開<br>始値 (4 mA) と終了値 (20 mA) を入力してください。                                                                                                    |
| ProcPres= 759.8 mmH9 🕈                                     | [ENTER] を押します。                                                                                                    |
| Ċ                                                          | <b>注:</b> 4.3.6 章「TB2 – 光学式酸素、CO <sub>2</sub> hi ISM (デジタル) センサ」をご覧ください。                                                                                                    |
| <sup>в</sup> 23.0 <sub>реb02</sub><br>в 25.0 ос            | プロセス校正のアルゴリズムについては、適用される圧力 (ProcCalPres) が定義され<br>る必要があります。プロセス圧力 (ProcPres) または校正圧力 (CalPres) の値を使用す<br>ることができます。プロセス校正中に適用される圧力またはアルゴリズムに使用す<br>るべき圧力を選択します。                                                                                                    |
| ProcCalPres=CalPres<br>Drift Control = Auto ↑              | 自動(ドリフトと基準時間を満たしている必要があります)または手動 (校正を完了す<br>るために信号が十分に安定しているときを決定することができます) での校正のため<br>に [driff control] を選択します。自動 (Auto) が選択されると、センサがドリフトを確認<br>します。(センサのモデルごとに)定義された時間内に基準のドリフトに達しない<br>場合、校正は時間切れになり、[Calibration Not Done] [Press ENTER to exit](校正は完了<br>していません。終了するには [ENTER] を押してください)というメッセージが表示さ<br>れます。 |
|                                                            | [ENTER] を押します。                                                                                                    |
| B 23.0 PPb02                                               | 次のステップでは、測定方法の塩分を修正することができます。                                                                                                    |
| ° <b>25.0</b> ∘c                                           | さらに、校正ガスの湿度も入力することができます。相対湿度の値の範囲は、<br>0% ~ 100% です。湿度の測定値がない場合は、50% (初期設定値) を使用します。                                                                                                    |
| Salinity = 0,000 q/Kg<br>RelativeHumid = 100 % ↑           | [ENTER] を押します。                                                                                                    |

в

в

в

LED:Auto

 $\langle \mathcal{P} \rangle$ 

в

в

てア

23.0

25.0

23.0

25.0

Toff =40.00 °C

PPb02

PPb02

4

°C

°C

23.0

25.0

Samplin9 rate 1 sec/measurement †

PPb02

°C

23.0 PFb02
 25.0 oc
 アocCal = Calibration ↑

[ENTER] キーをもう一度押すと [Save Changes] ダイアログが表示されます。[No] を選 択すると、入力した値が無効になり、測定のディスプレイ画面に戻ります。[Yes] を 選択すると、変更が保存されます。

### 8.2.3.6 光学式センサのサンプリングレート調整

チャンネルの設定中に(8.2.1 章「チャンネル設定」を参照)  $O_2$  Opt パラメータを選択すると、パラメータ  $O_2$  Opt サンプリングレートを調整できます。

この調整を行うには、メニュー「O<sub>2</sub> opt サンプルレート」を選択する必要があります。 (8.2.3 章「パラメータ関連設定」を参照)

センサのある測定サイクルから別の測定サイクルまでの間隔を調整することができ ます。つまり、用途に適応させることが可能です。値が大きいと、センサの OptoCap の寿命が増加します。

[ENTER] キーを押すと [Save Changes] ダイアログが表示されます。[No] を選択する と、入力した値が無効になり、測定のディスプレイ画面に戻ります。[Yes] を選択す ると、変更が保存されます。

### 8.2.3.7 LED モード

チャンネルの設定中に(8.2.1 章「チャンネル設定」を参照)  $O_2$  Opt パラメータを選択すると、パラメータ [LED], [Toff], [DI 1 LED コントロール] を設定または調整できます。

この調整を行うには、メニュー「LED モード」を選択する必要があります。(8.2.3 章 「パラメータ関連設定」を参照)

センサの LED 動作モードを選択することができます。以下の選択肢があります。

- オフ: LED のスイッチがオフのままになります。
  - オン: LED のスイッチがオンのままになります。
  - 自動: LED は、測定された媒体温度が Toff(次の値を参照)よりも低ければオンになり、あるいはデジタル入力信号(次の値を参照)を介してオフになります。

**注:** LED がオフの場合、酸素測定は行われません。

[ENTER] を押します。

測定媒体温度により、センサの LED は自動的にオフになります。媒体温度が Toff よりも高い場合、LED はオフになります。媒体温度が Toff – 3K よりも低くなると、LED はオンになります。この機能により、SIP または CIP サイクルを通じて LED をオフにすることにより、OptoCap の寿命を増加させることが可能になります。

**注:** この機能は LED の動作モードが「Auto」に設定されている場合にのみアクティブ になります。

[ENTER] を押します。

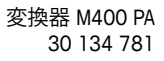

イア

A.

A

| в | 23.0 | ррb02 | センサの LED の動作モードは変換器のデジタル入力信号 DI1 による影響も受けます。                                                                                             |
|---|------|-------|----------------------------------------------------------------------------------------------------|
| в | 25.0 | °C    | バラメータ・DITLED コンドロール」が Hes に設定されている場合、DIT がアラナイ<br>ブならば LED はオフになります。「DI 1 LED コントロール」が No に設定されている<br>場合、DI1 の信号はセンサ LED の動作モードに影響を与えます。 |

DI 1 LED control= Yes 🛧 この機能は、SPS または DCS を通じたセンサの遠隔コントロールを支援します。

> 注: この機能は LED の動作モードが「Auto」に設定されている場合にのみアクティブ になります。

> [ENTER] キーを押すと [Save Changes] ダイアログが表示されます。[No] を選択する と、入力した値が無効になり、測定のディスプレイ画面に戻ります。[Yes] を選択す ると、変更が保存されます。

#### 溶存炭酸ガスパラメータ 8.2.3.8

チャンネルの設定中に(8.2.1章「チャンネル設定」を参照)CO。パラメータを選択 すると、[ドリフト コントロール]、[塩濃度]、[HCO3]、[TotPres]、およびスロープと ゼロポイントの表示ユニットを設定または調整することができます。

この調整または設定を行うには、表示されたメニュー「CO。」を選択する必要があり ます。(8.2.3 章「パラメータ関連設定」を参照)

校正の [ドリフトコントロー] で自動(ドリフトと基準時間を満たしている必要あ A 2.8 hPa り)または手動(信号が十分に安定して校正を完了できるタイミングをユーザーが A 26.1 決定可能)を選択してから、自動標準液認識に対応する標準液規格を選択します。 ۰C ドリフト率が、19秒間に 0.4 mV 以下の場合、測定値は安定し最新の測定値を使用し て、校正を完了します。300 秒以内に基準のドリフトに達しない場合、校正は時間切 れになり、[Calibration Not Done] [Press ENTER to exit](校正は完了していません。終了 するには[ENTER] を押してください)というメッセージが表示されます。

> 校正中における自動の標準液認識機能では、標準液 Mettler-9 を選択します。校正で は、pH = 7.00 または pH = 9.21(あるいはその両方)の溶液を使用してください。 自動標準液認識の機能を使用しない、または校正に使用する標準液規格が上にあげ たものと異なる場合は、[None] を選択します。[ENTER] を押して続行します。

- [Salinity] は、変換器に接続されたセンサの CO<sub>2</sub> 電解液に溶解している塩分の総量を表 2.8 hPa します。これはセンサ固有のパラメータです。デフォルト値 (28.00 g/L) は InPro 5000 26.1 で有効です。InPro 5000 を使用する場合、パラメータを変更しないでください。 °C
- パラメータ [HCO<sub>3</sub>] は、変換器に接続されたセンサの CO<sub>2</sub> 電解液に溶解している炭酸 Salinity = 28.00 9/L HCO3 = 0.050 Mol/L 水素の濃度を示します。これもセンサ固有のパラメータです。デフォルト値 0.050 Mol/L は InPro 5000 で有効です。InPro 5000 を使用する場合、パラメータを変更しないでく ださい。

[ENTER] を押して続行します。

| <sup>н</sup> 2.8 нРа<br><sup>н</sup> 26.1 ∘с | 溶存炭酸ガスの測定単位が %sat である場合、校正または測定中の圧力を考慮する必<br>要があります。これを行うには、パラメータ TotPres を設定します。<br>%sat 以外の単位を使用している場合、測定結果はこのパラメータの影響を受けま<br>せん。 |
|----------------------------------------------|----------------------------------------------------------------------------------------------------|
| 100Pres - 738.8 Mines                        |                                                                                                    |
|                                              |                                                                                                    |
| <sup>B</sup> 2.8 hPa                         | スローブとゼロ点用の単位で、ディスプレイ上に表示されたものを選択することが<br>できます。スロープの単位の初期設定は [%] であり、 [nH/mV] に変更することができ                                             |
| ⁼ <b>26.1</b> ∘                              | ます。ゼロ点においては、単位の初期設定は [pH] であり、[mV] に変更することがで                                                                                        |
|                                              | きます。 ▶ キーを使用して次の入力フィールドに移動し、 ▲ または ▼ キーを使用し                                                                                         |
| Cal info slope = [%]                         | て装置を選択します。                                                                                                    |

Cal info slope = [%] Cal Info offset = [pH] †

[ENTER] キーを押すと [Save Changes] ダイアログが表示されます。[No] を選択する と、入力した値が無効になり、測定のディスプレイ画面に戻ります。[Yes] を選択す ると、変更が保存されます。

### 8.2.3.9 高濃度溶存炭酸ガスパラメータ

チャネルの設定中に(セクション 8.2.1 章「チャンネル設定」を参照)、パラメータ CO<sub>2</sub> Hi を選択すると、ドリフトコントロールのパラメータ、CO<sub>2</sub> 溶解度、温度係数を 設定または調整することができます。

<sup>®</sup> 5.5 №
 <sup>№</sup> 5.5 №
 <sup>№</sup> 7.5 №
 <sup>№</sup> 7.5 №
 <sup>№</sup> 7.5 №
 <sup>№</sup> 7.5 №
 <sup>№</sup> 7.5 №
 <sup>№</sup> 7.5 №
 <sup>№</sup> 7.5 №
 <sup>№</sup> 7.5 №
 <sup>№</sup> 7.5 №
 <sup>№</sup> 7.5 №
 <sup>№</sup> 7.5 №
 <sup>№</sup> 7.5 №
 <sup>№</sup> 7.5 №
 <sup>№</sup> 7.5 №
 <sup>№</sup> 7.5 №
 <sup>№</sup> 7.5 №
 <sup>№</sup> 7.5 №
 <sup>№</sup> 7.5 №
 <sup>№</sup> 7.5 №
 <sup>№</sup> 7.5 №
 <sup>№</sup> 7.5 №
 <sup>№</sup> 7.5 №
 <sup>№</sup> 7.5 №
 <sup>№</sup> 7.5 №
 <sup>№</sup> 7.5 №
 <sup>№</sup> 7.5 №
 <sup>№</sup> 7.5 №
 <sup>№</sup> 7.5 №
 <sup>№</sup> 7.5 №
 <sup>№</sup> 7.5 №
 <sup>№</sup> 7.5 №
 <sup>№</sup> 7.5 №
 <sup>№</sup> 7.5 №
 <sup>№</sup> 7.5 №
 <sup>№</sup> 7.5 №
 <sup>№</sup> 7.5 №
 <sup>№</sup> 7.5 №
 <sup>№</sup> 7.5 №
 <sup>№</sup> 7.5 №
 <sup>№</sup> 7.5 №
 <sup>№</sup> 7.5 №
 <sup>№</sup> 7.5 №
 <sup>№</sup> 7.5 №
 <sup>№</sup> 7.5 №
 <sup>№</sup> 7.5 №
 <sup>№</sup> 7.5 №
 <sup>№</sup> 7.5 №
 <sup>№</sup> 7.5 №
 <sup>№</sup> 7.5 №
 <sup>№</sup> 7.5 №
 <sup>№</sup> 7.5 №
 <sup>№</sup> 7.5 №
 <sup>№</sup> 7.5 №
 <sup>№</sup> 7.5 №
 <sup>№</sup> 7.5 №
 <sup>№</sup> 7.5 №
 <sup>№</sup> 7.5 №
 <sup>№</sup> 7.5 №
 <sup>№</sup> 7.5 №
 <sup>№</sup> 7.5 №
 <sup>№</sup> 7.5 №
 <sup>№</sup> 7.5 №
 <sup>№</sup> 7.5 №
 <sup>№</sup> 7.5 №
 <sup>№</sup> 7.5 №
 <sup>№</sup> 7.5 №
 <sup>№</sup> 7.5 №
 <sup>№</sup> 7.5 №
 <sup>№</sup> 7.5 №
 <sup>№</sup> 7.5 №
 <sup>№</sup> 7.5 №
 <sup>№</sup> 7.5 №
 <sup>№</sup> 7.5 №
 <sup>№</sup> 7.5 №
 <sup>№</sup> 7.5 №
 <sup>№</sup> 7.5 №
 <sup>№</sup> 7.5 №
 <sup>№</sup> 7.5 №
 <sup>№</sup> 7.5 №
 <sup>№</sup> 7.5 №
 <sup>№</sup> 7.5 №
 <sup>№</sup> 7.5 №
 <sup>№</sup> 7.5 №
 <sup>№</sup> 7.5 №
 <sup>№</sup> 7.5 №
 <sup>№</sup> 7.5 №
 <sup>№</sup> 7.

- <sup>B</sup> 5.5 hPa
- <sup>в</sup> 25.0 ∝<sup>▲</sup>

センサは工場出荷時に校正された状態で納品され、デフォルトではビールを測定する よう設定されています。

センサでは、ビールまたは水における CO2 の溶解度測定を選択できます。他の飲料については、CO2 溶解度と温度係数の個々の値をユーザーが入力できます。

ビールの測定のデフォルト値 (温度範囲 – 5…50 °C で有効): CO<sub>2</sub> 溶解度 (A): 1.420 g/L 温度係数 (B): 2485

純水での値 : CO<sub>2</sub> 溶解度 (A): 1.471 g/L 温度係数 (B): 2491

コーラでの値: CO<sub>2</sub> 溶解度 (A): 1.345 g/L 温度係数 (B): 2370

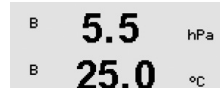

飲料中の正確な CO₂ 溶解度と温度係数がわかっている場合は、値を任意に変更でき ます。溶解度と温度係数を評価したい場合、次の数式を用いて評価することができ ます。

Drift Control = Manual CO2-solub.=individual ↑  $HCO_2 = A x \exp (B x (1/T - 1/298.15))$ 

- $cCO_2 = HCO_2 \times pCO_2$
- HCO<sub>2</sub>: 測定されたプロセス温度で計算された CO<sub>2</sub> 溶解度 (Henry 定数)
  - CO₂ の溶解度 (g / L、25 ℃ の場合 )
- B: 温度係数 (−5...50 °C で有効)
- cCO2: 計算值 CO2 濃度

A:

# 8.2.4 平均化の設定

8.1 章「設定モード」で示したように設定モードを選択し、[Measurement] メニュー を選択します (8.2 章「測定」を参照)。

▲ または ▼ キーを使用してメニュー「Set Averaging」を選択できます。[ENTER] を押 します。

ここで、それぞれの測定の平均化の方法 (ノイズ フィルタ) を選択することができます。 オプションには、スペシャル (Special) (初期設定値)、なし (None)、低 (Low)、 中 (Medium)、高 (High) があります。

| None (なし)       | = 平均化またはフィルタリングがない        |       |
|-----------------|---------------------------|-------|
| Low (低)         | =3 点移動平均                  |       |
| Medium (中)      | = 6 点移動平均                 |       |
| High (高)        | = 10 点移動平均                |       |
| Special (スペシャル) | = 信号の変化によって平均化します(通常高平均化、 | ただし入力 |
|                 | 信号の大きな変更には低平均化)           |       |

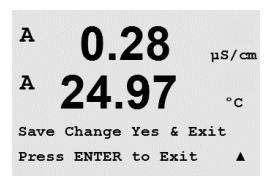

[ENTER] キーをもう一度押すと [Save Changes] ダイアログが表示されます。[No] を選 択すると、入力した値が無効になり、測定のディスプレイ画面に戻ります。[Yes] を 選択すると、変更が保存されます。

# 8.3 アラーム/洗浄

(パス: Menu/Configure/Alarm/Clean)

8.1章「設定モード」で示したように設定モードを選択します。

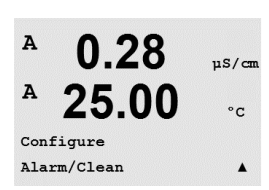

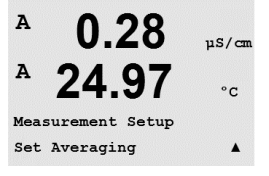

0.28

None

24

b Average = High

a Average

µS/cm

°c

.

Α

A

- -

.

|                          |               |                        | 8.3.1                                                                                                    | バフーム                                                                                                    |                                                                                                    |                                                                                   |                                                        |
|--------------------------|---------------|------------------------|----------------------------------------------------------------------------------------------------|----------------------------------------------------------------------------------------------------|----------------------------------------------------------------------------------------------------|-----------------------------------------------------------------------------------|--------------------------------------------------------|
| A<br>A<br>Setur          | 0.28<br>25.0  | µS∕cn<br>°C            | このメニューで<br>ターフェイスな<br>状態を読み取る<br>2wire"上の文書<br>ださい。                                                                                                    | では、ディスプレイの<br>を介して、ディスク<br>ることができます。言<br>膏「PROFIBUS PAパラ」                                                                                                    | のアラーム機能を<br>Jート入力ブロッ<br>洋細情報について<br>メータマルチパラ                                                                              | 設定できます。P<br>クによって供給<br>は、"http://www.m<br>メータ変換器M4                                | ROFIBUS PA イン<br>されるアラーム<br>it.com/m400-<br>00 PA」をご覧く |
|                          |               |                        | [Setup Alarm] を<br>します。                                                                                                    | を選択するには、▲ き                                                                                                    | または ▼ キーを打                                                                                                    | 甲します。[ENTER                                                                       | ] で選択を確定                                               |
| A                        | 0.28<br>25.0  | µS∕cm<br>°C            | [Alarm event] を<br>◀ および ▶ キ                                                                                                    | 達選択するには、▲ き<br>-ーを押します。[EN                                                                                                    | Eたは ▼ キーを排<br>FER] で選択を確定                                                                                                 | 甲します。[No/Yes<br>Eします。                                                             | ] へ進むには、                                               |
| Harri<br>Power           | Ϋ́Failure     | No †                   | 次のイベントの<br>1. Power failur<br>2. Software fail<br>3. Rg 診断 - p<br>両方を検出<br>4. Rr 診断 - p<br>5. Cond cell of<br>6. Cond cell sl<br>7. Channel B of<br>8. Shaft error (<br>9. Signal error<br>10. Hardware e<br>11. Dry Cond sc<br>12. Cell deviation<br>13. Electrolyte b | Dうちどれか 1 つで<br>re<br>lure<br>oH ガラス膜抵抗 (pH<br>とます。)<br>oH 液絡部抵抗 (pH セ<br>pen (アナログ導電率<br>horted (アナログ導電率<br>disconnected (ISM セン<br>(光学式センサのみ)<br>(光学式センサのみ)<br>(光学式センサのみ)<br>rror (光学式センサのみ)<br>pror (ISM 導電率センサ<br>ow (ISM アンペロメ) | も当てはまるとア<br>のみ、pH/pNa Rg<br>ンサのみ、pH/pNa<br>2 極式 / 4 極式セ<br>率 2 極式 / 4 極式<br>イサのみ)<br>、サのみ)<br>、リック 0 <sub>2</sub> センサの    | マラームが発生しき<br>診断は pH および<br>なを除く。)<br>ンサのみ)<br>センサのみ)                              | ます。<br>pNa ガラス膜の                                       |
| A<br>A<br>Alarm<br>Power | 0.28<br>25.00 | µS/can.<br>°C<br>Yes ▲ | これらのうちる<br>ディスプレイ(<br>「メッセージ」<br>PROFIBUS PA イ<br>供給されるア<br>"http://www.mt.c<br>変換器 M400 F                                                                                                    | どれか 1 つでも [Yes<br>こシンボル Δ が点滅<br>を参照。パス: Info/<br>ンターフェイスを介<br>ラーム状態を読み取<br>com/m400-2wire"上の<br>A」をご覧ください。                                                                                                    | に設定されてお<br>}し、アラーム メ<br>Messages)<br>∿して、ディスクリ<br>ることができます<br>I文書「PROFIBUS I                                              | り、アラームが斜<br>ッセージが記録さ<br>リート入力ブロッ<br>。詳細情報につい<br>PA パラメータマル                        | 動すると、<br>れ (11.1 章<br>クによって<br>いては、<br>レチパラメータ         |
|                          |               |                        | <ul> <li>アラームの条件</li> <li>1. 電気になった</li> <li>2. watchdog &gt;</li> <li>3. Rg が許容値</li> <li>pH が許不容値</li> <li>み、電電電をとつ</li> <li>5. 導導電電シンの範囲</li> <li>6. 等チャ度たい</li> <li>8. 温また</li> </ul>                                                                               | *は以下のとおりで*<br>が発生している場合<br>/フトウェアがリセット<br>範囲外 – 例えば、電極<br>pNa ガラス膜の両方<br>範囲外 – 例えば、液絡<br>っを除く。)<br>/サに空気のかみこみ<br>/サのみ)<br>/サにショートの症状<br>8 にセンサが接続さ<br>国外の場合、迷光が多                                                                    | す。<br>・を実行した場合<br>が壊れている (ph<br>を検出します。)<br>部がコーティング<br>・の症状が見られる<br>がみられる場合(掛<br>・れていない場合 (<br>すぎるか (グラスフ<br>10.1 章 「診断機 | + のみ。pH/pNa Rg<br>されたまたは劣化<br>る場合 (例えば空の<br>気抗式導電率セン・<br>(ISM センサのみ)<br>ファイバーが破損し | 診断は<br>; (pH センサの<br>)パイプ) (抵抗式<br>サのみ)<br>っているなど)、    |

- またはシャフトか外されている(10.1章 「診断機能」もご覧ください。 パス: Menu/Service/Diagnostics/O<sub>2</sub> optical) (光学式センサのみ)
- 9. シグナルまたは温度の値が範囲外の場合(10.1 章「診断機能」もご覧ください。 パス: Menu/Service/Diagnostics/O<sub>2</sub> optical) (光学式センサのみ)
- 10. ハードウェアが検出された場合(10.1 章「診断機能」もご覧ください。
  - パス: Menu/Service/Diagnostics/O2 optical) (光学式センサのみ)

- 導電率センサに空気のかみこみの症状が見られる場合 (例えば空のパイプ) (ISM 導 電率センサのみ)
- 12. セル定数 (マルチプライヤ) が許容範囲外の場合、つまり工場出荷時の値に比較して 変化が大きすぎる場合 (ISM 導電率センサのみ)
- ・膜本体にある電解液のレベルが非常に低いため、カソードとリファレンス間の接続が 不安定になっています。電解液の交換や補充のような措置を直ちに実施しなければ なりません。

1 と 2 では、アラーム メッセージが解消されると、アラーム表示がオフになります。 電源が頻繁にオン、オフを繰り返す、または watchdog が繰り返しシステムを再起動 している場合に再度表示されます。

### pH センサのみ

3 と 4 では、アラーム メッセージが消えて、センサを交換するまたは修理すると、 アラーム インジケータがオフになるので、Rg と Rr の値が指定範囲内になりま す。Rg または Rr メッセージが消えて、Rg または Rr が許容範囲外の場合は、アラー ムがオンのままで、メッセージが再度表示されます。Rg および Rr アラームは、この メニューでオフにできます。また Rg および/または Rr 診断を無効に設定できます。 この場合 Rg または Rr が許容範囲外の場合でも、メッセージが消えてアラーム表示 がオフになります。

[ENTER] キーをもう一度押すと [Save Changes] ダイアログが表示されます。[No] を選 択すると、入力した値が無効になります。[Yes] を選択すると、入力した値が現在の 値になります。

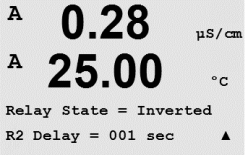

 $\widehat{\mathcal{T}}$ 

0.28

25.0

0.28

25.00

0.28

25.00

Relay State = Normal

CleanInterval= 0.000 hrs Clean Time = 0000 sec

Setup Clean

µS/cm

۰

uS/cm

°C

uS/cm

°C

.

۰c

А

A.

A

A

 $\overline{1}$ 

**備考** : ディスプレイに示される他のアラームもあります。その他の警告やアラームの リストについては、14 章「トラブルシューティング」を参照してください。

### 8.3.2 洗浄

このメニューでは、ディスプレイの洗浄機能を設定することができます。

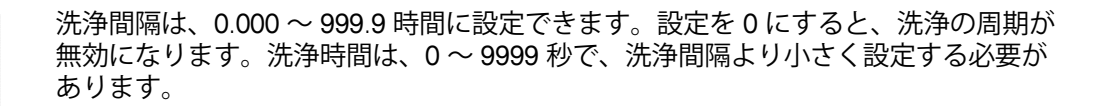

[ENTER] キーをもう一度押すと [Save Changes] ダイアログが表示されます。[No] を選 択すると、入力した値が無効になり、測定のディスプレイ画面に戻ります。[Yes] を 選択すると、変更が保存されます。

注記:洗浄機能は PROFIBUS PA 経由でも利用できます。

# 8.4 ISM セットアップ (pH、酸素および溶存炭酸ガス ISM センサで利用可能)

(パス: Menu/Configure/ISM Setup)

8.1 章の説明のように設定モードに入ります。▲ または ▼ キーを使用して「Enter Configuration Mode」からメニュー「ISM set up」に進みます。[ENTER] を押します。

### 8.4.1 センサ モニタリング

<sup>в</sup> 7.00 <sub>вн</sub>

on

[ENTER] を押してメニュー「Sensor Monitoring」を選択します。

センサのモニタリングオプションは、オン、オフ可能です。PROFIBUS PA インター フェイスを介して、ディスクリート入力ブロックによって供給されるセンサモニタ リング値を読み取ることができます。次のオプションが利用できます。

**ライフタイムインジケータ:** アンペロメトリック O<sub>2</sub> センサのインテリアボディ、pH 電極の寿命が終わりに近づくと、実際にさらされている負荷を考慮して、大まかな 寿命の目安を推測することができます。センサは、過去の平均的な負荷を考慮しま す。またそれにしたがって、寿命が変化します。

| ライフタイムインジケータ | YES/NO |
|--------------|--------|
| アラーム         | YES/NO |

ライフタイムインジケータは次のパラメータに影響を与えます。

– 温度

- 校正履歴

- pH または酸素濃度の値 ゼロ点とスロープ
- ガラス膜 インピーダンス (pH のみ) CIP/SIP/オートクレーブの回数

– 液絡部インピーダンス (pH のみ)

センサは情報を内蔵チップに保存し、この情報は変換器や iSense ソフトウェア上で 呼び出すことが出来ます。

ライフタイムインジケータが0でないの場合は、アラームがリセットされます(例、 新しいセンサに接続した後、又は測定条件に変更が生じた場合)。

アンペロメトリック 02センサでは、ライフタイム インジケータはセンサのイン テリアボディの寿命を表しています。インテリアボディ交換後、8.4.5 章「ISM カウ ンター/タイマ」で説明されるとおり、ライフタイムインジケータをリセットし ます。

ライフタイムインジケータが測定モードにおいて有効な場合、値は自動的にディスプレイの3列目に表示されます。

[ENTER] を押します。

ISM Setup Sensor Monitoring

25.0

в

| в | 7.00 | РH |
|---|------|----|
| в | 25.0 | °C |

Lifetime Indicator No

| <sup>в</sup> 7.00 <sub>₽</sub>                 | <b>メンテナンスタイマ:</b> このタイマは<br>洗浄時期を推定します。タイマには                              | 、最適な測定を実施し続けるために次のセンサの<br>\$ DLI パラメータの大きな変化が影響します。                                      |
|------------------------------------------------|---------------------------------------------------------------------------|------------------------------------------------------------------------------------------|
| Time to Maint No<br>Alarm No †                 | メンテナンスタイマ:<br>アラーム                                                        | YES/NO<br>YES/NO                                                                         |
|                                                | メンテナンスタイマはメニュー「R<br>することができます(8.4.5 章「ISM<br>ク 0₂ センサでは、メンテナンスタ~<br>されます。 | eset ISM Counter Timer」によって初期値にリセット<br>カウンター/タイマ」を参照)。アンペロメトリッ<br>イマには膜と電解液のメンテナンスの周期が表示 |
|                                                | [ENTER] を押します。                                                            |                                                                                          |
| <sup>в</sup> 7.00 <sub>₽</sub>                 | <b>適応式校正タイマ</b> の起動: このタイ<br>を推定します。タイマには DLI パラ                          | マは、最適な測定を継続するために次の校正時期<br>ダメータの大きな変化が影響します。                                              |
| Adapt Cal Timer No 🛧                           | 適応式校正タイマ<br>アラーム                                                          | YES/NO<br>YES/NO                                                                         |
|                                                | 適応式校正タイマは校正が正しく行<br>校正後、アラームもリセットされま<br>値は自動的にディスプレイの 4 列目                | テわれた後で初期値にリセットされます。正しい<br>ミす。ライフタイムインジケータが有効な場合、<br>目に表示されます。                            |
|                                                | [ENTER] を押します。                                                            |                                                                                          |
| <sup>в</sup> 7.00 н<br>в 25.0 ∞ <sup>∞</sup>   | メンテナンスタイマの初期値、適応<br>調整でき、センサにダウンロードす                                      | 気式校正タイマは、アプリケーションを考慮して<br>「ることができます。                                                     |
| Time to Maint 020.0d<br>Adart Cal Timer 007d ↑ |                                                                           |                                                                                          |
| Ċ~                                             | <b>注:</b> センサを接続することにより、<br>マの値はセンサによって読み取られ                              | メンテナンスタイマおよび/または適応式校正タイ<br>ιます。                                                          |

[ENTER] キーをもう一度押すと [Save Changes] ダイアログが表示されます。[No] を選 択すると、入力した値が無効になり、測定のディスプレイ画面に戻ります。[Yes] を 選択すると、変更が保存されます。 в

в

в

в

в

в

7.00

25.0

7.00

25.0

SIP Max 000 Alarm Yes

ISM Setup SIP Cycle Limit

РH

°C

PН

°C

Temp 115

#### 8.4.2 CIP サイクルの限度

в 7.00 ьΗ 25.0

25.0

ISM Setup CIP Cycle Limit

CIP Max 000 Alarm Yes

٥r

°0

055

Temp

▲ および ▼ キーを使用してメニュー「CIP Cycle Limit」へ進み、[ENTER] を押します。

7.00 РH

CIP サイクルの限度は、CIP サイクルの回数で数えられます。ユーザーが設定した限 度に達すると、アラームがディスプレイに表示されます。PROFIBUS PA インターフェ イスを介して、ディスクリート入力ブロックによって供給されるオートクレーブサ イクル限度を読み取ることができます。次のオプションが利用できます。

| CIP Max 000 | Temp 055 |
|-------------|----------|
| アラーム        | YES/NO   |

最大設定を 000 にすると、カウンタ機能は無効になります。センサを交換すると、ア ラームがリセットされます。0,センサの場合、カウンタはリセットすることができ ます(8.4.5 章「ISM カウンター/タイマ」を参照)。

CIP 特性: CIP サイクルは、センサによって自動的に識別されます。CIP サイクルは、 アプリケーションごとに強度 (期間と温度) で変化するので、カウンタのアルゴリズ ムは、調整可能リミット以上の測定温度の増加を認識します(パラメータ Temp、単 位は ℃)。規定温度に達してから後、5 分以内に定義されているリミット以下まで温 度が下がらない場合カウンタの値がひとつ増えて、その後2時間ロックされます。 この場合、少なくとも2時間はSIPでは、カウンタが増えることはありません。

[ENTER] キーを押すと [Save Changes] ダイアログが表示されます。[No] を選択する と、入力した値が無効になります。[Yes]を選択すると、入力した値が現在の値にな ります。

#### SIP サイクル リミット 8.4.3

▲ および ▼ キーを使用してメニュー「SIP Cvcle Limit」へ進み、[ENTER] を押します。

SIP サイクルの限度は SIP 周期の回数で数えられます。ユーザーが設定した限度に達 すると、アラームがディスプレイに表示されます。PROFIBUS PA インターフェイスを 介して、ディスクリート入力ブロックによって供給される SIP サイクル限度を読み取 ることができます。次のオプションが利用できます。

| SIP Max 000 | Temp 115 |
|-------------|----------|
| アラーム        | YES/NO   |

最大設定を 000 にすると、, カウンタ機能は無効になります。センサを交換すると、 アラームがリセットされます。0₂センサの場合、カウンタはリセットすることがで きます(8.4.5章「ISM カウンター/タイマ」を参照)。

SIP 特性: SIP サイクルは、センサによって自動的に識別されます。SIP サイクルは、 アプリケーションごとに異なるため (時間と温度)、カウンタのアルゴリズムは、リ ミット(調整可能)以上の測定温度の増加を認識します(パラメータ Temp、単位は ℃)。 設定した温度に達してから後、5 分以内に定義されているリミット以下まで温度が下 がらない場合カウンタの値がひとつ増えて、その後2時間ロックされます。この場 合、少なくとも2時間はSIPでは、カウンタが増えることはありません。

[ENTER] キーを押すと [Save Changes] ダイアログが表示されます。[No] を選択する と、入力した値が無効になります。[Yes] を選択すると、入力した値が反映され現在 の値になります。

# 8.4.4 オートクレーブサイクルの限度

 $\bigcirc$ 

в

в

**注**: 変換器は接続されたISMセンサを認識し、オートクレーブ対応センサが接続された場合にのみこのメニューを表示します。

▲ および ▼ キーを使用してメニュー「AutoClave Cycle Limit」へ進み、[ENTER]を押し ます。

ISM Setup AutoClave Cycle Limit 🛧

7.00

25.0

РH

٥C

<sup>в</sup> 7.00 <sub>вн</sub>

⁼ **25.0** ∘∘

Autoclave Max 000 Alarm No 🛛 🛧 オートクレーブサイクルの限度はオートクレーブサイクルの数をカウントします。 ユーザーが設定した限度に達すると、アラームがディスプレイに表示されます。 PROFIBUS PA インターフェイスを介して、ディスクリート入力ブロックによって供給さ れるオートクレーブサイクル限度を読み取ることができます。次のオプションが利用で きます。

オートクレーブ Max 000 アラーム YES/NO

最大設定を 000 にすると、, カウンタ機能は無効になります。センサを交換すると、 アラームがリセットされます。0₂センサの場合、カウンタはリセットすることができ ます(8.4.5 章「ISM カウンター/タイマ」を参照)。

オートクレーブカウンタ:オートクレーブサイクル中は、センサは変換器に接続され ていないので、センサの接続ごとにオートクレーブを実施したかどうか選択する必 要があります。その選択によって、カウンタが増えるかどうか決まります。

[ENTER] キーを押すと [Save Changes] ダイアログが表示されます。[No] を選択する と、入力した値が無効になります。[Yes] を選択すると、入力した値が現在の値にな ります。 в

в

### 8.4.5 ISM カウンター/タイマ

このメニューでは、自動的にリセットされないカウンターとタイマ機能をリセットすることができます。正常に調整または校正が終わると、適応式校正タイマがリセット されます。

▲ および ▼ キーを使用してメニュー「Reset ISM Counter/Timer」に進み、[ENTER] を押 します。

ISM Setup Reset ISM Counter/Timer\*

71.5

25.0

%sat

°C

| в | 71.5 | •    | pH センサまたはアンペロメトリック 02 センサか接続されている場合、メンテナンス |
|---|------|------|--------------------------------------------|
|   | 71.5 | 4sat | タイマのリセット用のメニューが表示されます。以下の手順後、メンテナンスタイ      |
| в | 25.0 | °C   | マのリセットが必要になります。                            |
|   |      |      |                                            |

Reset Time to Maint No ↑ pH センサ: センサの手動メンテナンス周期 O<sub>2</sub> センサ: センサまたはセンサのインテリアボディまたはセンサの膜の交換の手 動メンテナンス周期

[ENTER] を押します。

- 71.5 ペロークション・
   71.5 ペロークション・
   02 が接続されている場合、CIP および SIP カウンタのリセットのためのメニューが表示されます。これらのカウンタは以下の手順後、リセットする必要があります。
  - アンペロメトリックセンサ: センサのインテリアボディの交換。

[ENTER] を押します。

# 8.4.6 DLI ストレス調整 (pH ISM センサのみ)

このメニューを介して、DLI(ライフタイム)、TTM(メンテナンスタイマ)および ACT(適応式校正タイマ)の計算をアプリケーションの要件および 経験を考慮して調 整できます。

**注:** この機能は、対応するファームウエアバージョンを持つ pH ISM センサでのみ利用 できます。

▲ および ▼ キーを使用して、「DLI Stress Adjustment (DLI ストレス調整)」メニューへ 進み、[ENTER]を押します。

ISM Setup DLI Stress Adjustment 🛧

7.00

25.0

PН

°C

| в | 7.00 | РH |  |
|---|------|----|--|
| в | 25.0 |    |  |

° **∠**5.0 ∘

DLI Stress Adjustment Process Stress Medium 🛧

- 特定のアプリケーションおよび要件もしくはそのいずれかに基づいて、プロセスス トレスパラメータを調整します。
- Low: DLI(ライフタイム)、TTM(メンテナンスタイマ) および ACT (適応式校 正タイマ)は、[Medium] に比較して約 25% 増加します。

Medium: 初期設定値(変換器の旧ファームウエアバージョンをベースにした DLI (ライ フタイム)、TTM (メンテナンスタイマ)および ACT (適応式校正タイマ) 値と同等)

High: DLI(ライフタイム)、TTM(メンテナンスタイマ) および ACT(適応式校正 タイマ)は、[Medium] に比較して約 25% 減少します。

[ENTER] キーを押すと [Save Changes] ダイアログが表示されます。[No] を選択すると、 入力した値が無効になります。[Yes] を選択すると、入力した値が有効になります。

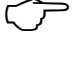

в

Reset CIP No Reset SIP No 0.28

25.00

0.28

25.00

µS/can

°C

.

µS/cm

°C

.

A

A

A

Α

Configure Display

# 8.5 ディスプレイ

(パス: Menu/Configure/Display)

8.1章「設定モード」で示したように設定モードを選択します。

このメニューでは、表示する値をやディスプレイの設定を行うことができます。

### 8.5.1 測定

ディスプレイには、4つの表示列があります。Line 1 が一番上で、Line 4 が一番下です。

ディスプレイの各列に表示する値 (測定 ɑ、b、c、または d) を選択します。

a、b、c、d の値の選択は、Configuration/measurement/Channel Setup で行う必要があります。

[Error Display] モードを選択します。アラームまたは警告が発生したときに、これが [On]にセットされている場合、通常の測定モードでアラームが発生したとき [Failure – Press ENTER]メッセージが 4 列目に表示されます。

[ENTER] キーをもう一度押すと [Save Changes] ダイアログが表示されます。[No] を選 択すると、入力した値が無効になります。[Yes] を選択すると、入力した値が現在の 値になります。

### 8.5.2 分解能

このメニューでは、それぞれのディスプレイの分解能を設定できます。

測定の精度は、この設定の影響を受けません。

設定できる値は、1、0.1、0.01、0.001、または自動です。

[ENTER] キーを押すと [Save Changes] ダイアログが表示されます。

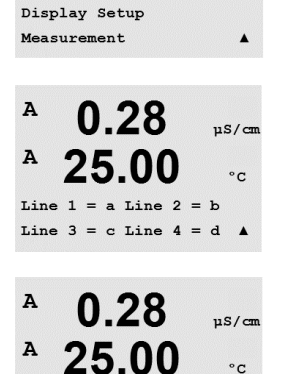

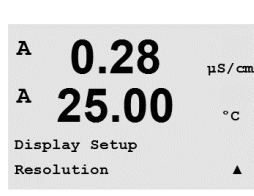

Error Display Off

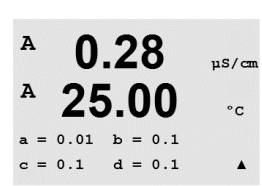

# 8.5.3 バックライト

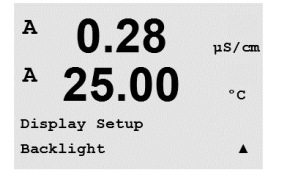

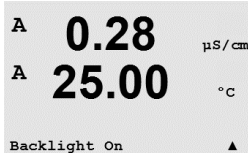

このメニューでは、ディスプレイについているバックライトのオプションを設定で きます。

使用できる設定は、On (常時点灯)、On 50% (常時明るさ 50%)、または Auto Off 50% (下記参照)です。[Auto Off 50%] を選択すると、4 分間キーパッドに触れないと、バッ クライトは 50% になります。キーを押すとバックライトは自動的に回復します。

[ENTER] キーを押すと [Save Changes] ダイアログが表示されます。

### 8.5.4 ネーム

このメニューでは、英数字の名前を設定することができます。その名前の最初の 9文字が、ディスプレイの3列目と4列目に表示されます。初期設定値は空白です。

3 行目と 4 行目もしくはそのいずれかに名前が入力されると、測定は同じ行に表示されたままになります。

測定モードのディスプレイ上では、測定前に3列目と4列目に表示されます。

8.5.5 ISM センサのモニタリング (ISM センサが接続されている場合のみ有効)

センサ モニタリングでは、ディスプレイの line 3 と 4 にセンサ モニタリングの詳細 を表示することができます。次のオプションが利用できます。

Line 3 Off/Time Indicator/Time to Maint/Adapt Cal Timer Line 4 Off/Time Indicator/Time to Maint/Adapt Cal Timer

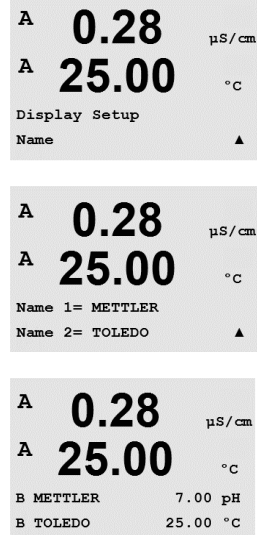

в

в

7.00

25.0

Sensor Monitorin9 Line3 Life Indicator 🕴 🕈

ΡН

°0

0.28

25.00

µS/cm

°c

.

A

A

Configure

Hold Outputs

#### 出力のホールド 8.6

(パス: Menu/Configure/Hold Outputs)

8.1章「設定モード」で示したように設定モードを選択します。

[Hold outputs] (出力のホールド)機能は、校正の実行中に適用されます。校正を実 行している間、出力ホールド [Hold outputs] を [Yes] に設定すると、PROFIBUS PA イン ターフェイスの対応するアナログ入力はホールド状態になります。ホールド状態は設定 によって異なります。次のリストにホールドの設定を示します。次のオプションが利用 できます。

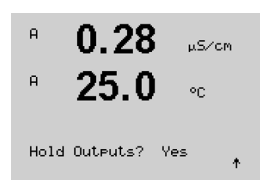

Hold Outputs? Yes/No 9 システム

(パス: Menu/System)

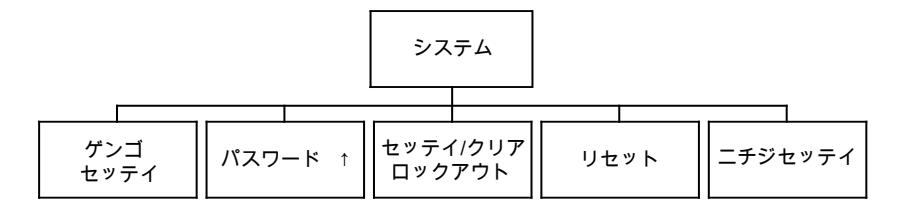

測定モード中に、◀キーを押します。▼ または ▲ キーを押して、[System] メニュー に進み、[ENTER] を押します。

9.1 言語設定

(パス: Menu/System/Set Language)

このメニューでは、ディスプレイの表示言語を設定することができます。

次の言語が使用できます。 英語、フランス語、ドイツ語、イタリア語、スペイン語、ポルトガル語、ロシア語、 日本語(カタカナ)。

[ENTER] キーを押すと [Save Changes] ダイアログが表示されます。

# 9.2 パスワード

(パス: Menu/System/Passwords)

このメニューでは、オペレータおよび管理者のパスワードを設定することができます。また、オペレータが使用できるメニューの一覧を設定することもできます。管理 者はすべてのメニューの操作権があります。新しい変換器の初期設定のパスワード は、「00000」です。

パスワードのメニューは保護されています。管理者のパスワードを入力して、メニュー に進みます。

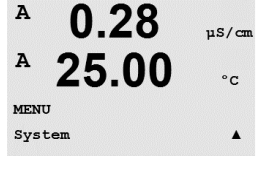

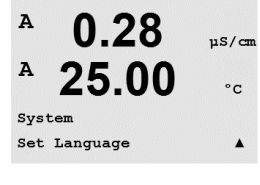

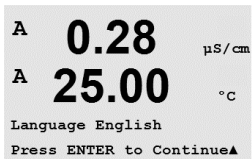

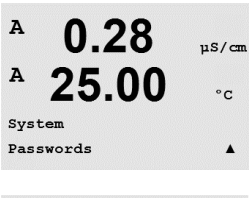

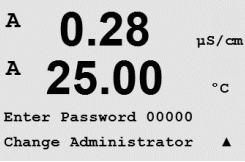

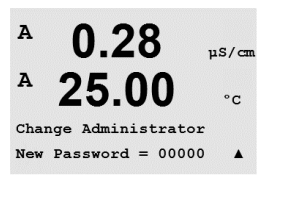

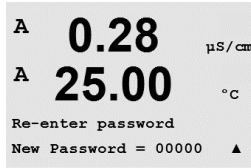

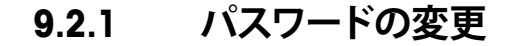

9.3 章のパスワード メニューへの進み方を参照してください。[Change Administrator] または [Change Operator] を選択して、新しいパスワードを設定します。

[ENTER] キーを押して、新しいパスワードを確認します。[ENTER] キーをもう一度押 すと [Save Changes] ダイアログが表示されます。

### 9.2.2 オペレータのメニュー操作を設定

9.3 章のパスワード メニューへの進み方を参照してください。オペレータの設定を選 択して、オペレータがアクセスできるメニューの一覧を設定します。次のメニュー で、権利を割り当て/拒否を決定できます。[Cal Key], [Quick Setup], [Configuration], [System], [PID Setup Service].

[Yes] または [No] を選択して、上のメニューで操作権の割り当て/拒否を設定します。 [ENTER] を押して次の項目に進みます。すべてのメニューを定義してから [ENTER] キーを押すと、[Save Changes] ダイアログが表示されます。[No] を選択すると、入力 した値が無効になります。[Yes] を選択すると、入力した値が反映され現在の値にな ります。

### 9.3 設定/クリア ロックアウト

(パス: Menu/System/Set/Clear Lockout)

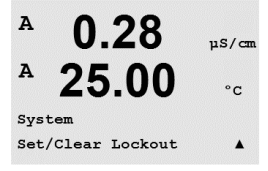

このメニューでは、変換器のロックアウト機能を有効/無効にすることができます。 ロックアウト機能が有効な場合は、どのメニューに進む前にも、パスワードを入力 する必要があります。

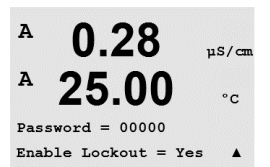

ロックアウト メニューは保護されています。管理者またはオペレータのパスワード を入力し、[Yes] を選択してロックアウト機能を有効にするか、[No] を選択して無効 にします。選択した後に [ENTER] キーを押すと [Save Changes] ダイアログが表示され ます。[No] を選択すると、入力した値が無効になります。[Yes] を選択すると、入力 した値が現在の値になります。

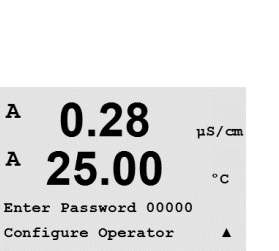

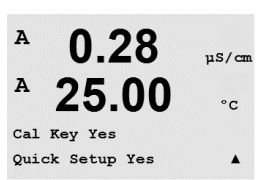

#### リセット 9.4

(パス: Menu/System/Reset)

くア

A

A

m400-2wire"上の文書「PROFIBUS PA パラメータマルチパラメータ変換器 M400 PA」を ご覧ください。

uS/cm

°C

°C

.

? Yes

A 0.28µS/cm A 25.00 °c System . Reset

0.28

25.00

Reset System

Reset System Are you sure? Yes

A

このメニューでは、次のオプションを選択することができます。

[Reset System], [Reset Meter Cal], [Reset Analog Cal]

#### リセットアナログ校正 9.4.1

このメニューでは、メーターを工場出荷時設定にリセットすることができますメー ター校正への影響はありません。

注: ディスプレイ経由で実施されたリセットにより、対応する PROFIBUS PA パラメー

タも工場出荷時設定にリセットされます。詳細情報については、"http://www.mt.com/

Press ENTER to ContinueA A 0.28µS/cm A

25.00

選択した後に [ENTER] キーを押すと 確認画面が表示されます。 [No] を選択すると、 変更なしで測定モードに戻ります。[Yes] を選択すると、変換器がリセットされます。

#### リセット変換器校正 9.4.2

このメニューでは、変換器の校正ファクタを工場出荷時の値にリセットします。

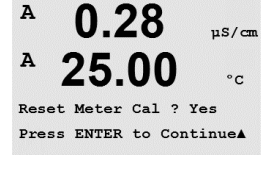

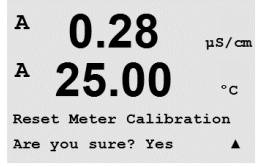

7.00

25.0

System Set Date&Time

ΡН

°C

в

в

選択した後に [ENTER] キーを押すと確認画面が表示されます。 [No] を選択すると、変 更なしで測定モードに戻ります。[Yes] を選択すると、変換器校正ファクタがリセット されます。

#### 日時設定 9.5

日付と時間を入力してください。次のオプションが利用できます。 この機能は電源を入れるたびに自動的に有効になります。

日付 (年-月-日): 時間(時:分:秒): A

A

A

A

A

Diagnostics

MENU Service

0.28

25.00

µS/cm

°c

.

µS/cm

°C

µS/cm

°c

.

10 サービス

(パス: Menu/Service)

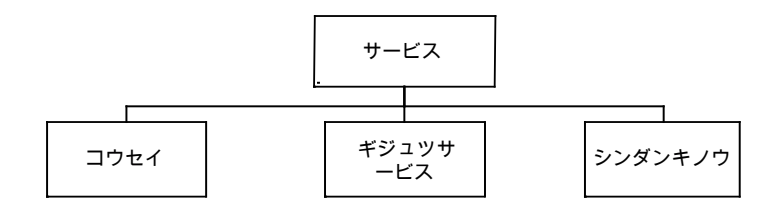

測定モード中に、◀ キーを押します。▲ または ▼ キーを押して、[Service] メニュー に進み、[ENTER] を押します。次に使用できるシステム設定のオプションを説明し ます。

### 10.1 診断機能

(パス: Menu/Service/Diagnostics)

このメニューは、トラブルシューティングに役立つ自己診断機能を下記にあげる機 能について実施します。「モデル/ソフトウェア リビジョン」、「ディスプレイ」、 「キーパッド」、「メモリ」、「アナログ入力の読み込み」、「0<sub>2</sub> 光学式」。

# 10.1.1 モデル/ソフトウェア リビジョン

技術サポートの際に必要な基本情報は、モデル、ソフトウェアのバージョンです。 このメニューには、変換器の製品番号、モデルおよびシリアル番号が表示されま す。▼キーを使用することで、サブメニューの先に進んで、変換器に実装されてい るソフトウェアのバージョン (Master V\_XXXX や Comm V\_XXXX) のような補足情報 や、ISM センサが接続されている場合、センサのファームウェアのバージョン (Sensor FW V\_XXX)

およびセンサのハードウェア (Sensor HW XXXX) 情報を確認できます。

[ENTER]を押して、この設定を終了します。

# 10.1.2 ディスプレイ

ディスプレイ上のすべての画素が 15 秒間点灯します。ディスプレイのトラブルシュー ティングに役立ちます。15 秒後に変換器は通常の測定モードに戻ります。または [ENTER] を押してすぐに終了します。

| A<br>A | 0.28     | µS/cmr   |
|--------|----------|----------|
| n      | 25.00    | °C       |
| Ser    | vice     |          |
| Dia    | gnostics | <b>A</b> |
|        |          |          |

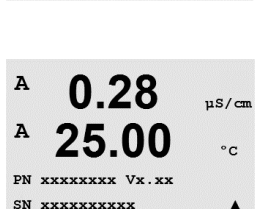

0.28

25.00

Diagnostics Display

Model/Software Revision&

0.28

25.00

A

A

#### キーパッド 10.1.3

キーパッドの診断については、ディスプレイでは押されたキーを認識します。 [ENTER] を押すと、変換器は通常の測定モードに戻ります。

#### メモリ 10.1.4

メモリを選択すると、変換器では RAM と ROM メモリのテストを実行します。テスト 内容は、すべての RAM メモリの場所から書き込んだり、読み込んだりしすることで す。ROM checksum では再計算して、ROM に格納された値と比較されます。

#### アナログ入力の読み込み 10.1.5

このメニューには、アナログ入力の mA 値が表示されます。

[ENTER]を押して、この設定を終了します。

#### 0,光学式 10.1.6

このメニューには、光学式 02 センサの状態や条件が表示されます。次のキー、▲ ま たは ▼ を使用することで、このメニューをナビゲートしたり、追加情報を入手する ことができます。

[ENTER]を押して、この設定を終了します。

### Dia9nostics 02 Optical

13.4

25.3

%AIR

<u>ە</u>د

۴

в

в

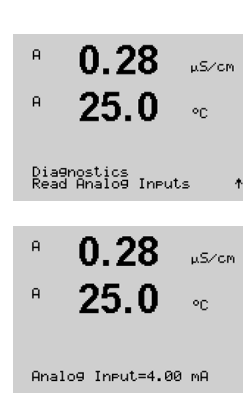

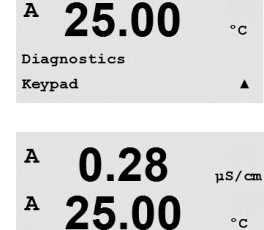

Key press = (MENU ) Press ENTER to Continue

0.28

µS/cm

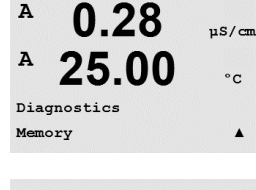

0.28

25.00

Memory Test Passed Press ENTER to Continue

µS/can

°C

A

A

### 10.2 校正

(パス: Menu/Service/Calibrate)

A 0.28 μS/cm A 25.00 °c Service Calibrate A

0.28

Channel A Resistance 1 🛦

Calibrate Meter

uS/cm

°C

A

A.

A.

A

А

0.28

25.0

0.28

25.0

A Point1 = 1.0000 MΩ A R1 = 0.0000 Ω ↑

µS∕cm

µS/cm

°C

°C

10 章「サービス」に記載されている「Calibrate」を選択し、[ENTER] を押します。

このメニューには、変換器とアナログ入力を校正するオプションがあります。また、 校正機能をアンロックすることもできます。

# 10.2.1 変換器を校正(チャネル A のみ)

M400 変換器は、仕様に合致するよう工場出荷時に校正されています。通常は仕様か ら外れ、運転に影響を及ぼさない限り、変換器の校正は必要ありません。社内品質 保証要件を満たすために、定期的な校正が必要である場合があります。変換器の校 正は、「電流」(ほとんどの溶存酸素に使用)、「電圧」、「Rg 診断」、「Rr 診 断」(pH に使用)、そして「温度」(すべての測定に使用)として選択できます。

### 10.2.1.1 比抵抗

変換器には、それぞれのチャンネルに5つの測定範囲があります。各抵抗の範囲と 温度は、個別に校正され、各抵抗範囲は2ポイント校正から成ります。

| 範囲    | ポイント 1      | ポイント 2      | ポイント 4   |
|-------|-------------|-------------|----------|
| 抵抗 1  | 1.0 Mohms   | 10.0 Mohms  | -        |
| 比抵抗 2 | 100.0 Kohms | 1.0 Mohms   | _        |
| 抵抗 3  | 10.0 Kohms  | 100.0 Kohms | _        |
| 抵抗 4  | 1.0 Mohms   | 10.0 Kohms  | _        |
| 抵抗 5  | 100 Ohms    | 1.0 Mohms   | -        |
| 温度    | 1000 Ohms   | 3.0 Kohms   | 66 Kohms |

次の表には、すべての校正範囲の抵抗値を示します。

M400 校正モジュール アクセサリ (15 章のアクセサリ リストを参照) を使用して、校正と検証をお勧めします。このアクセサリで使用するガイドは、校正モジュールで 提供されます。

[Calibrate Meter] 画面に進んで、[Channel A] または [B] と [Resistance 1] を選択します。 これで変換器で最初の抵抗範囲を校正する準備ができます。この比抵抗は、1~5を 選択することで変更できます。各比抵抗の範囲は、2 点校正で成り立っています。

Calibrate Meter [ENTER]を押すと、校正プロセスが始まります。

最初の列では、ポイント1の抵抗値が質問されます(これは校正モジュールアクセサ リに表示される 抵抗1の値に関連しています)。2 列目には、測定された抵抗値が表 示されます。値が安定したら、 [ENTER] を押して校正を行います。

| <sup>A</sup> 0.28 µ≲√cm<br><sup>B</sup> 25.0 ∞  | 次にはポイント2の値を入力するよう聞いてきます。R1 には実測した抵抗値が表示<br>されます。値が安定したら、 [ENTER] を押してこの範囲を校正します。そして、確認<br>画面が表示されます。                                         |
|-------------------------------------------------|----------------------------------------------------------------------------------------------------|
| A Point2 = 10.000 Ma<br>A RI = 0.0000 Ω ↑       | [Yes] を選択すると、新しい校正値が保存されて画面で確認できます。変換器は、5 秒<br>ぐらいで測定モードに戻ります。                                                                               |
| <sup>A</sup> 0.28 µ≲∕cm<br><sup>A</sup> 25.0 ∘c | ポイント 1 と 2 を校正すると、[Calibrate Meter] 画面に戻ります。2 番目の校正範囲<br>に関連する抵抗 2 に進むためカーソルを移動します。最初の範囲で実行したように<br>2 ポイントの校正プロセスで実行します。このようにして 5 つの範囲の抵抗校正を |

### 10.2.1.2 最高温度

実施して下さい。

温度では3つのポイントの校正を実行します。上の表にこれらの3つのポイントの 抵抗値を示します。

[Calibrate Meter] 画面に進んで、チャンネル [A] には [Temperature calibration] を選びます。

[ENTER]を押すと、温度校正が始まります。

最初の列には、1 ポイントの抵抗値が質問されます (これは校正モジュールアクセサ リに表示される温度 1 の値に関連しています)。2 列目には、測定された抵抗値が表 示されます。値が安定したら、 [ENTER] を押して校正を行います。

変換器の画面では、次にはポイント 2 の値を入力するよう聞いてきます。T2 には実 測した抵抗値が表示されます。値が安定したら、[ENTER] を押してこの範囲を校正し ます。

ポイント3にもこの手順を繰り返します。

[ENTER] を押すと、確認画面が表示されます。[Yes] を選択すると、新しい校正値が 保存されて画面で確認できます。

変換器は、5 秒ぐらいで測定モードに戻ります。

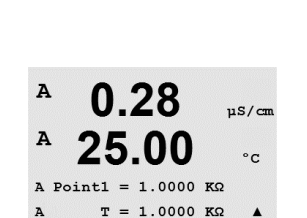

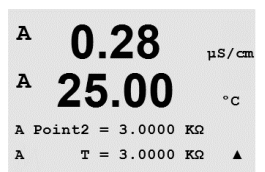

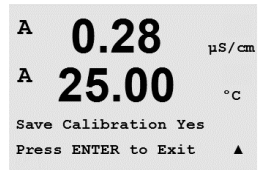

0.28

25.00

Calibration Successful

µS/cm

°C

A

Α

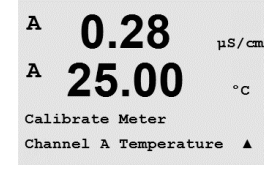

Save Calibration Yes Press ENTER to Exit

\*

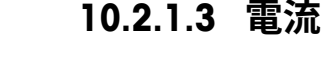

が始まります。

電流検証には2点校正を実施します。

[Calibrate Meter] 画面に進んで [Channel A] を選びます。

2列目には、測定された電流の値が表示されます。

A 0.28 µS/cm A 25.00 °C Calibrate Meter Channel A Current A

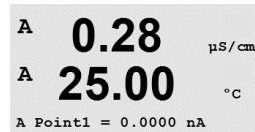

I = 0.0248 nA

A

.

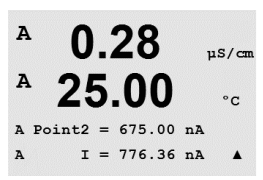

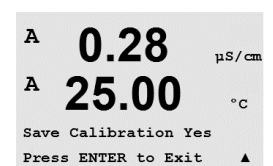

入力に接続されている電流装置の値をポイント2に milliamps 単位で入力します。

入力に接続されている電流装置のポイント 1 の値を milliamps 単位で入力します。

2列目には、測定された電流の値が表示されます。[ENTER]を押すと、校正プロセス

ポイント 2 の値を入力した後に [ENTER] キーを押すと 確認画面が表示されます。 [Yes] を選択すると、新しい校正値が保存されて画面で確認できます。変換器は、 5 秒ぐらいで測定モードに戻ります。

注記:接続されている酸素センサの測定電流の範囲に応じて、校正すべき入力範囲を選択します。入力信号 0 から約 –750 nA に対して電流 1 を、入力信号 0 から約 –7500 nA に対して電流 2 を選択します。

0.28

25.00

0.28

25.00

Calibrate Meter Channel A Voltage uS/cm

°C

.

uS/cm

°C

A

A

A

A

A

Α

A

A

A

A

A

A

A

変換器 M400 PA

30 134 781

### 10.2.1.4 電圧

電圧検証には2点校正を実施します。

[Calibrate Meter] 画面に進んで [Channel A] と [Voltage] を選びます。

入力に接続された装置のポイント1の値を volts 単位で入力します。2列目には、 測定された電圧が表示されます。[ENTER]を押すと、校正が始まります。

入力に接続されている装置のポイント 2 の値を volts 単位で入力します。2 列目には、 測定された電圧が表示されます。

ポイント2の値を入力した後に [ENTER] キーを押すと 確認画面が表示されま す。[Yes] を選択すると、新しい校正値が保存されて画面で確認できます。変換器 は、 5秒ぐらいで測定モードに戻ります。

### 10.2.1.5 Rg 診断

Rg 診断には 2 点校正を活用します。[Calibrate Meter] 画面に進んで [Channel A] と [Rg Diagnostic] を選びます。

pH ガラス電極の入力に接続した抵抗にしたがって、ポイント2に校正値を入力しま す。[ENTER]を押すと、校正プロセスが始まります。

ガラス電極の入力に接続した抵抗値にしたがって、ポイント2に校正値入力します。

ポイント 2 の値を入力した後に [ENTER] キーを押すと 確認画面が表示されま す。[Yes] を選択すると、新しい校正値が保存されて画面で確認できます。変換器 5秒ぐらいで測定モードに戻ります。

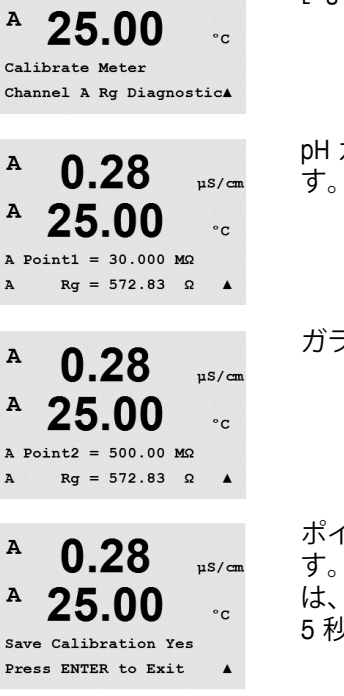

uS/cm

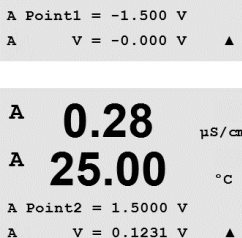

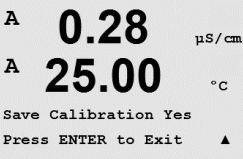

0.28

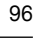

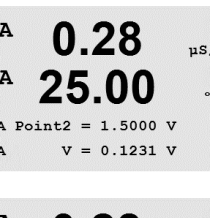

A

A

A

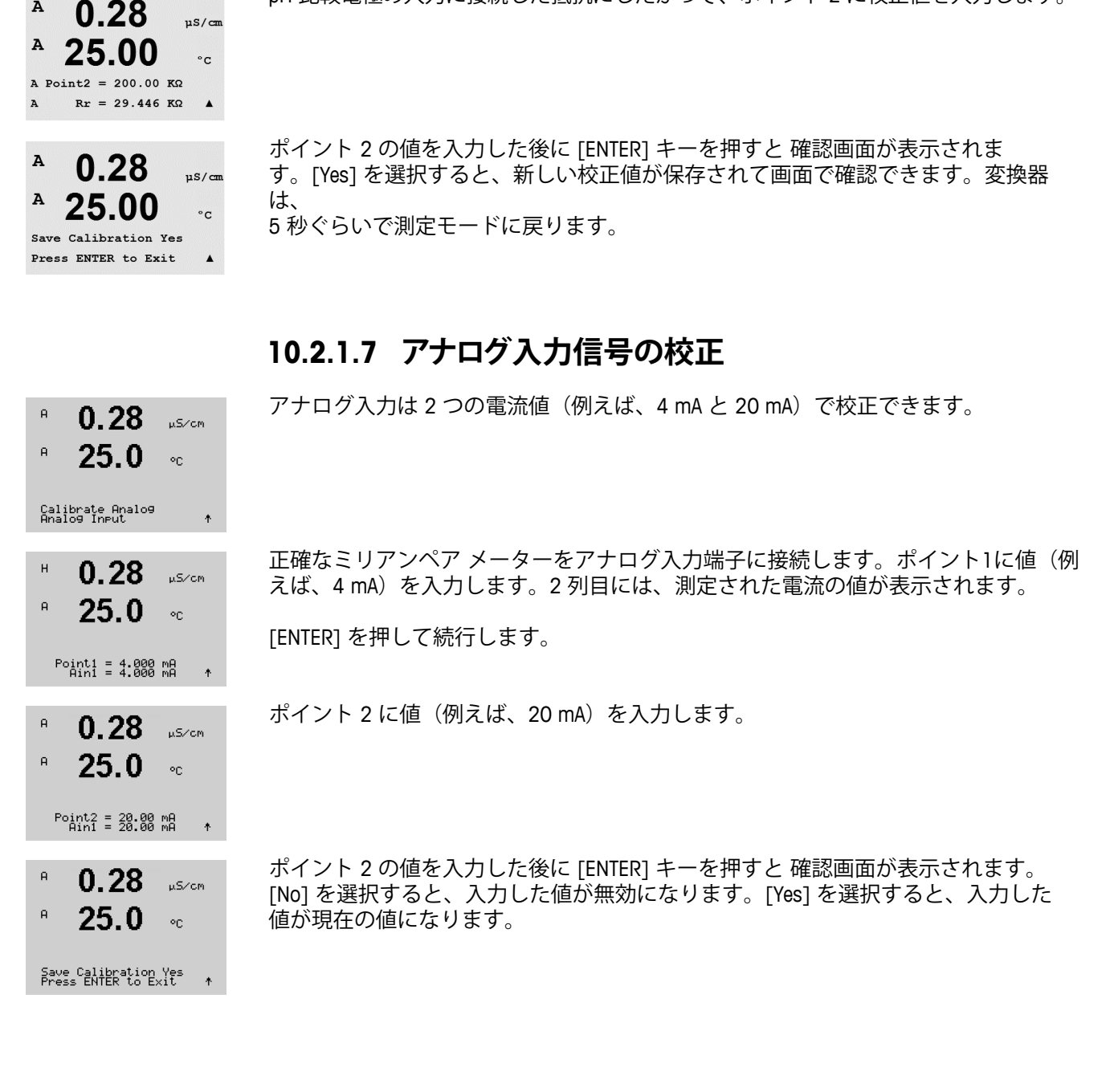

### 10.2.1.6 Rr 診断

Rr 診断には 2 点校正を活用します。[Calibrate Meter] 画面に進んで [Channel A] と [Rr Diagnostic] を選びます。

pH 比較電極の入力に接続した抵抗にしたがって、ポイント1に校正値を入力しま す。[ENTER]を押すと、校正プロセスが始まります。

pH 比較電極の入力に接続した抵抗にしたがって、ポイント2に校正値を入力します。

© 06/2016 Mettler-Toledo GmbH, CH-8606 Greifensee, Switzerland Printed in Switzerland

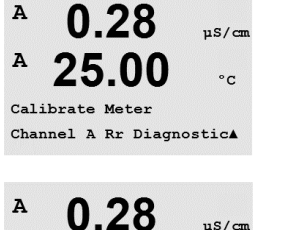

°C

.

25.00

A Point1 = 30.000 KΩ  $Rr = 29.448 K\Omega$ 

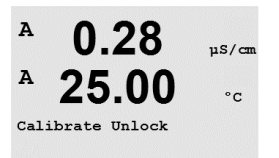

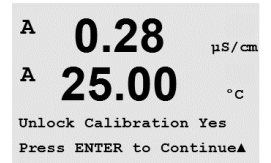

 $\langle \mathcal{P} \rangle$ 

このメニューを選んで、[CAL] メニューを選択します。詳細については 7 章を参照し てください。

[Yes] を選択すると、メーター校正メニューが [CAL] メニューで選択できるようになります。[No] を選択すると、[CAL] メニューではセンサ校正だけが利用できます。 選んだ後に [ENTER] を押すと、確認画面が表示されます。

# 10.3 テクニカルサービス

(パス: Menu/Tech Service)

備考: このメニューは、メトラートレドサービス専用のものです。

Α

A

INFO Messages

インフォ 11

### (パス: Info)

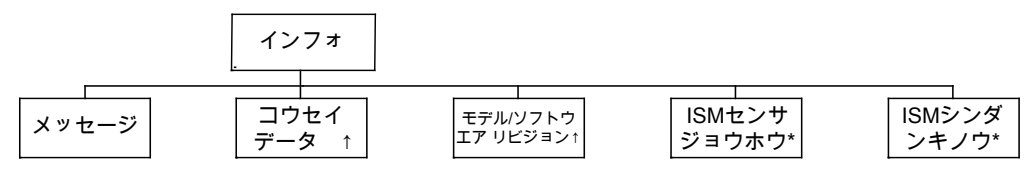

\* ISM センサとの組み合わせの場合のみ利用可能。

▼ キーを押すと [Info] メニューが表示されます。このメニューには、メッセージ、 校正データ、モデル/ソフトウェア リビジョンなどの項目があります。

#### 11.1 メッセージ

(パス: Info/Messages)

最新のメッセージが表示されます。上下の矢印キーを使用して、最後から 4 つの発 生したメッセージにスクロールできます。

メッセージの消去では、すべてのメッセージが消去されます。メッセージを生成す る状態が発生すれば、最初のものからメッセージ リストに追加されます。すべての メッセージを消去した場合でも、消去する前にメッセージ状態のままで、メッセー ジをすでに保存している場合は、リストには表示されません。このメッセージをリ ストに表示するには、そのメッセージ状態からいったん抜け、再度その状態が発生 した場合に表示をします。

[ENTER]を押して、この設定を終了します。

#### 11.2 校正データ

(パス: Info/Calibration Data)

選んだ校正データには、各センサの校正定数が表示されます。

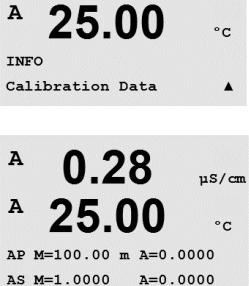

0.28

A

P = 主測定 (プライマリー)の校正定数 S = 副測定 (セカンダリー) の測定の校正定数

ISM pH の ORP 校正データのために ▼ を押します。

[ENTER]を押して、この設定を終了します。

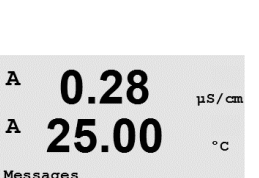

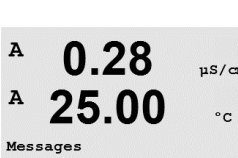

Messages . Error

0.28

25.00

µS/cm

°c

.

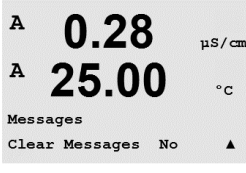

µS/cm

A

A

INFO

в

в

в

в

в

в

7.00

25.0

INFO ISM Dia9nostics ΡН

٥r

7.00

25.0

7.00

25.0 ..

ChB Type: InPro3250 ChB Cal Date:08/01/01 ↑

INFO ISM Sensor Info ΡН

٩C

ΡН

# 11.3 モデル/ソフトウエア リビジョン

(パス: Info/Model/Software Revision)

[Model/Software Revision] を選択すると、変換器の製品番号やモデルおよびシリアル番号が表示されます。

▼ キーを使用すると、このメニューの先に進んで、変換器に実装されているソフト ウェアの現行バージョン(Master V\_XXXX や Comm V\_XXXX)や、ISM センサが接続さ れている場合は、センサのファームウェアのバージョン(FW V\_XXX)およびセンサ のハードウェア(HW XXXX)といった追加情報を入手できます。

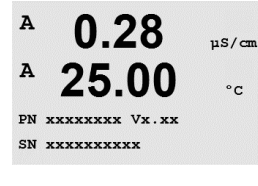

0.28

25.00

Model/Software Revision

uS/cm

°C

表示された情報は技術サポートの際に重要です。[ENTER] を押して、この設定を終了 します。

# 11.4 ISM センサ情報 (ISM センサが接続されている場合のみ有効)

(パス: Info/ISM Sensor Info)

ISM センサへの接続後、▲ または ▼ キーを使用してメニュー「ISM センサ情報」に 進むことが可能となります。

[ENTER] キーを押して、このメニューを選択します。

センサに関する以下の情報がこのメニューに表示されます。上下の矢印のキーでメ ニューをスクロールします。タイプ: センサのタイプ (例 InPro 3250)

Cal Date: 最後に調整を行った日 Serial-No.: 接続したセンサのシリアル番号 Part-No.: 接続したセンサの製品番号

[ENTER]を押して、この設定を終了します。

# 11.5 ISM センサ診断 (ISM センサが接続されている場合のみ有効)

(パス: Info/ISM Diagnostics)

ISMセンサへの接続後、▲ または ▼ キーを使用してメニュー「ISM 診断」に進むこと が可能となります。

[ENTER] キーを押して、このメニューを選択します。

この章に記載してあるメニューの1つに進み、[ENTER]を再び押します。

| <sup>в</sup> 7.00 н<br>в 25.0 с                                                  | 校正履歴<br>校正履歴は ISM センサに記録されて、変換器に表示されます。校正実施日もともに<br>記録されます。校正履歴には次の情報があります。                                                                                                    |
|----------------------------------------------------------------------------------|----------------------------------------------------------------------------------------------------|
| ISM Dia9nostics<br>ChB Cal History †                                             | FOCT (出荷時校正): これは既存のテータセットで工場出荷時に決定されています。<br>このデータセットは、参照用にセンサに記録されていて、上書きすることはできま<br>せん。                                                                                                    |
| <sup>в</sup> 7.00 ⊧н<br><sup>в</sup> 25.0 ∝                                      | Act (実際の調整): これは測定に使用する実際の校正データセットです。このデータ<br>セットは、次の調整のあと Cal2 に移動されます。                                                                                                    |
| Fact 08/01/01 Z=0.00pH<br>Fact 08/01/01 S=0.00% _                                | 1. Adj (最初の調整): これは工場での校正後の始めての調整です。このデータセット<br>は、参照用にセンサに格納されていて、上書きすることはできません。                                                                                                    |
|                                                                                  | Call (最後の校正/調整): これは最後に実行した校正/調整です。このデータセットは、<br>Cal2 に移動し、新しい校正/調整を実行すると、Cal3 に移動します。その後、データ<br>セットは、利用できなくなります。                                                                                                    |
|                                                                                  | Cal2 と Cal3 も Cal1 と同様の方法です。                                                                                                    |
|                                                                                  | 定義:<br>調整: 校正値は上書きされ測定値 (Act) に反映され、Cal1 に記載されます。Act からの<br>電流の値は Cal2 に移動します。                                                                                                    |
|                                                                                  | 校正:校正値は上書きされません。測定は最後に調整した値 (Act) で測定を続行しま<br>す。データセットは、Call に記録されます。                                                                                                    |
|                                                                                  | 校正履歴は、ISM センサのライフタイム算出のために使用します。                                                                                                    |
|                                                                                  | [ENTER] を押して、この設定を終了します。                                                                                                    |
| Ċ,                                                                               | <b>備考 :</b> この機能は校正および/または調整において、日付と時間の正しい設定を必要<br>とします(9.5 章「日時設定」を参照)。                                                                                                    |
| <sup>в</sup> 7.00 н<br>в 25.0 с                                                  | <b>センサ モニタリング(導電率 4 極式センサには利用できません)</b><br>センサ モニタリングには、それぞれの ISM センサの異なった診断機能が表示され<br>ます。次の情報が利用できます。                                                                                                    |
| ISM Dia9nostics<br>ChB Sensor Monitorin9 ↑                                       |                                                                                                    |
| <ul> <li>В 7.00 рн</li> <li>В 25.0 ∞</li> <li>Lifetime Indicator 100%</li> </ul> | ライフタイムインジケータ:信頼できる測定を行うために使用期間の推定残り時間<br>を示します。寿命は日数(日)とパーセンテージ(%)で示されます。ライフタイム<br>インジケータの詳細については、8.4章「ISM セットアップ(pH、酸素および溶存炭<br>酸ガス ISM センサで利用可能)」を参照してください。O <sub>2</sub> センサでは、ライフタイム<br>インジケータはセンサのインテリアボディの寿命を表しています。画面にスライド<br>式のインジケータを表示したい場合は、8.5.5章「ISM センサのモニタリング |
|                                                                                  | ください。                                                                                                    |
| В 7.00 рн<br>В 25.0 ос<br>Adapt Cal Timer 259.0d                                 | 適応式校正タイマ:このタイマでは、適用する校正タイマが表示されます。ベスト<br>な測定を実施し続けるために次の校正を実行します。適応式校正タイマは日数(日)<br>とパーセンテージ(%)で示されます。適応式校正タイマの詳細については、8.4章<br>「ISM セットアップ (pH、酸素および溶存炭酸ガス ISM センサで利用可能)」を参照し<br>てください。                                                                                       |

| В 7.00 рн<br>В 25.0 ос<br><u>Time to Maint</u> 10% | メンテナンスタイマ: このタイマでは、メンテナンスの時期が表示されます。ベスト<br>な測定を実施し続けるために次のクリーニングを行います。適用するメンテナンス<br>の時期は日数(日)とパーセンテージ(%)で示されます。メンテナンスタイマの詳細<br>については、8.4章「ISM セットアップ(pH、酸素および溶存炭酸ガス ISM センサで<br>利用可能)」を参照してください。02センサにおいては、メンテナンスタイマは、膜<br>と電解液のメンテナンスの周期を示されます。 |
|----------------------------------------------------|----------------------------------------------------------------------------------------------------|
|                                                    | [ENTER] を押して、この設定を終了します。                                                                                                    |
| <sup>в</sup> 7.00 рн<br>в 25.0 ос                  | <b>最高温度</b><br>最高温度には、このセンサの経験した最高温度値とその日付が表示されます。この<br>値は、センサに保存されていて変更できません。オートクレーブ中は最高温度は記録さ<br>れません。                                                                                                    |
| ChB Max. Temperature †                             | 最高温度<br>Tmax XXX℃YY/MM/DD                                                                                                    |
|                                                    | [ENTER] を押して、この設定を終了します。                                                                                                    |
| Ċ                                                  | <b>備考 :</b> この機能は、変換器の日付と時間の正しい設定を必要とします(9.5 章「日時設<br>定」を参照)。                                                                                                    |
| <ul> <li>В 7.00 рн</li> <li>В 25.0 ∞</li> </ul>    | <b>CIP サイクル</b><br>センサが今までに受けた CIP サイクルの数が表示されます。CIP サイクルインジケー<br>タの詳細については、8.4 章「ISM セットアップ (pH、酸素および溶存炭酸ガス ISM<br>センサで利用可能)」を参照してください。                                                                                                    |
| ChB CIP Cycles +                                   | CIP サイクル xxx of xxx                                                                                                    |
|                                                    | [ENTER] を押して、この設定を終了します。                                                                                                    |
| В <b>7.00</b> рн<br>В <b>25.0</b> ос               | <b>SIP サイクル</b><br>センサが今までに受けた SIP の数が表示されます。SIP サイクルインジケータの詳細<br>については、8.4 章「ISM セットアップ (pH、酸素および溶存炭酸ガス ISM センサで<br>利用可能)」を参照してください。                                                                                                    |
|                                                    | SIP サイクル xxx of xxx                                                                                                    |
|                                                    | [ENTER] を押して、この設定を終了します。                                                                                                    |
| <sup>в</sup> 7.00 рн<br>в 25.0 ∝                   | オートクレーブサイクル<br>センサが今までに受けたオートクレーブのサイクルの数が表示されます。オートク<br>レーブ サイクル インジケータの詳細については、8.4 章「ISM セットアップ (pH、酸<br>素および溶存炭酸ガス ISM センサで利用可能)」を参照してください。                                                                                                    |
| ISM Dia⊖nostics<br>ChB AutoClave Cycles ↑          | オートクレーブサイクル xxx of xxx                                                                                                    |
|                                                    | [ENTER] を押して、この設定を終了します。                                                                                                    |

# 12.1 一般事項

# 12.1.1 システムアーキテクチャ

下図は、関連コンポーネントが接続されている PROFIBUS PA ネットワークの典型例を示します。

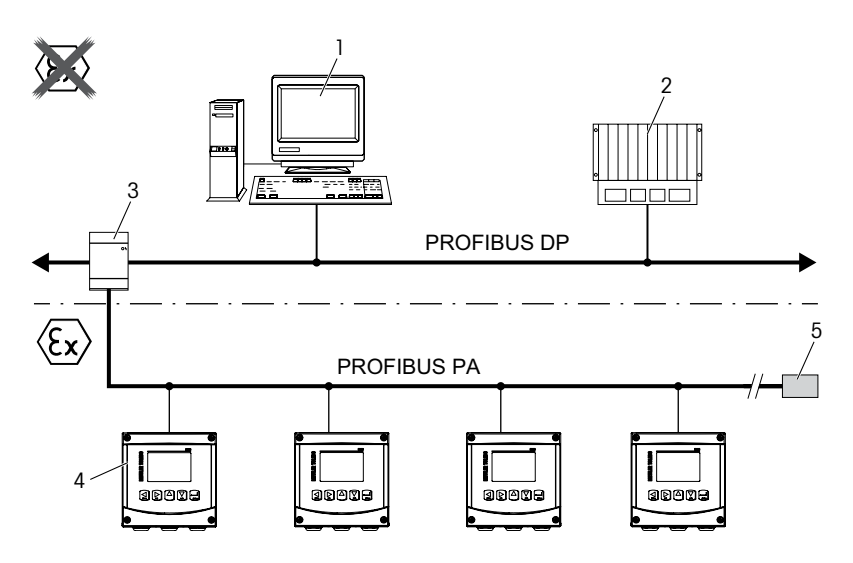

- 1 PROFIBUS インターフェイスカードと PROFIBUS 設定プログラムを装備した PC (Class 2 マスター)
- 2 PLC (Class 1 マスター)
- 3 セグメントカプラー DP/PA
- 4 接続センサ付き M400 PA 変換器(センサは図示されていません)
- 5 PROFIBUS PA 終端抵抗

**注:** PROFIBUS PA の詳細情報については、PNO ガイドラインと標準に記載されて います。IEC 61158、IEC 61784、EN 50170/DIN EN 19245 および EN50020 (FISCO モデル).

### 12.2 M400 PA ブロックモデル

PROFIBUS PA によって、すべての機器パラメータは、その機能的なプロパティとタスクにしたがってカテゴリー化されて、通常3種類のブロックに割り当てられます。

PROFIBUS PA 機器には次のブロックタイプがあります:

### 1個のリソースブロック(装置ブロック)

このブロックには、装置のデバイス特有の機能がすべて含まれます。

### 1個の分析装置トランスデューサブロック(センサブロック)

「センサブロック」には、測定原理とセンサ特有のパラメータが含まれます。

### 1個または複数個の機能ブロック

機能ブロックには、機器の自動化された機能が含まれます。アナログ入力ブロックや ディスクリート入力ブロックなど、さまざまな機能ブロックがあります。これらの 機能ブロックの各々は、さまざまなアプリケーション機能を実行するのに使用され ます。

機能ブロックは、PROFIBUS 設定プログラムを用いて接続できますが、自動化タスク に依存します。

M400 PA には以下のブロックが入っています:

- 1個のリソースブロック(装置ブロック)
- 1個の分析装置トランスデューサブロックースブロック(センサブロック)
- 9個の機能ブロック:4個のアナログ入力ブロック (AI),1 個のアナログ出力ブロック (AO)、
   2個のディスクリート入力ブロック (DI)、2 個のディスクリート出力ブロック (DO)

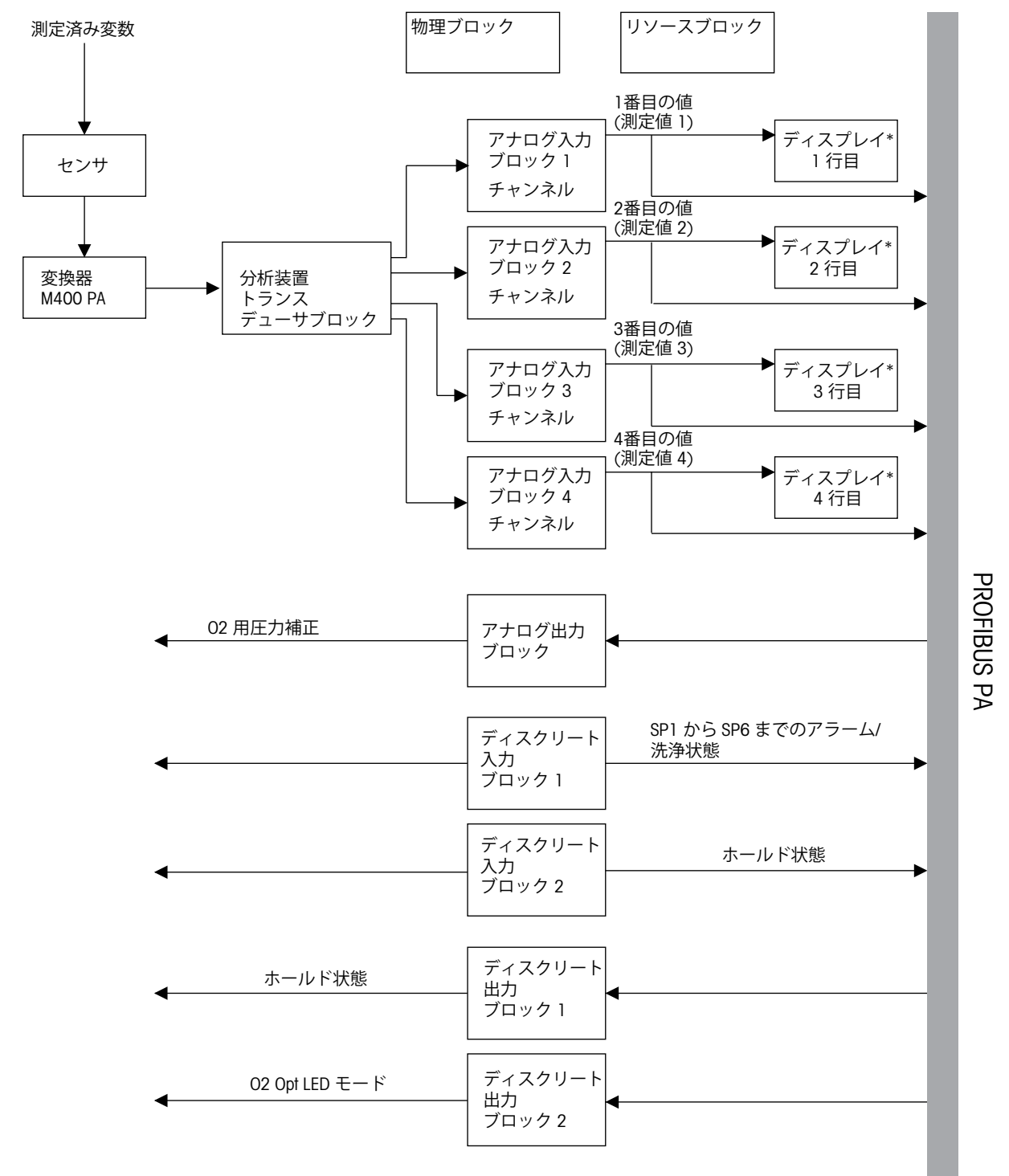

\* デフォルト設定

 $\langle \mathcal{P} \rangle$ 

**注:** RESTART パラメータを用いてリセットする場合、リソースブロックの「デフォルト」オプションが実行され、ブロック間のリンクは削除されて、PROFIBUS PA パラメータはデフォルト値にリセットされます。

 $\overline{\Gamma}$ 

### 12.3 使用準備

### 12.3.1 ネットワーク設定

- 1. GSD ファイルを設定プログラムの GSD ディレクトリにコピーしてください。 GSD ファイル: METTOE8A.gsd
- 2. ハードウェアカタログを更新します。
- 3. M400 PA 変換器を DP マスターシステムに組み込みます。
- 4. PROFIBUS アドレスを M400 用に設定します。
- 5. 工場出荷時設定:126、入力範囲:0...125.
- 6. オンサイトでのディスプレイまたは PROFIBUS 設定プログラムを介してパラメータ化 を行います。

PROFIBUS システムに M400 PA 変換器が正常に組み込まれると、"PA"の記号がディスプレイに表示されます。

注: PROFIBUS システムへの機器の組み込みに関する詳細情報については、使用されている設定ソフトウェアの説明をご覧ください。ステップ1から4については、設定プログラムの文書をご覧ください。

### 12.3.2 PROFIBUS アドレスの設定

各々の PROFIBUS 利用機器は、通信用に割り当てられる一意のアドレスを持つ必要が あります。

工場出荷時設定のアドレス [126] は、機器の機能試験ならびに稼働中の PROFIBUS ネットワークの接続用として使用できます。さらに、このアドレスは他のデバイスを組み込むためにも使用できます。

PROFIBUS アドレスは PROFIBUS 設定プログラムを介して変更できます。

# 12.3.3 デバイスマスターファイル (GSD ファイル)

フィールドデバイスをバスシステムに組み込むにために、PROFIBUS PA システムには、 デバイス識別、ID 番号、サポートされる通信機能、モジュール構造(サイクリック 入力および出力テレグラムの組み合わせ)および診断ビットの意味等で構成される デバイスの記述が必要とされます。これらのデータには、デバイスマスターファイル (GSD ファイル)が含まれます。ネットワークツリーにアイコンとして表示されるデ バイスビットマップも組み込むことができます。

GSD ファイルと対応するビットマップは、PROFIBUS-DP ネットワークの設計に必要と されます。各機器は、PROFIBUS ユーザー組織 (PNO)のID 番号を受け取ります。GSD ファ イルの名前は、これに由来します。

- 「PA デバイス」プロファイルをサポートするデバイスを使用する際、GSD の以下の バージョンが利用できます:
- 製造メーカー固有 GSD、ID 番号: 0x0E8A (工場出荷時設定):
  - この GSD は、フィールドデバイスの無制限の機能を保証します。すべてのデバイス固有 プロセスパラメータと機能が利用できます。
- プロファイル GSD:
  - 製造メーカー固有 GSD の代用として、PNO は、PA139750.gsd の名前とともに利用できる一般的なデータベースファイルを作成します。

| 名前      | コメント            | ID 番号  | GSD          | ビットマップ       |
|---------|-----------------|--------|--------------|--------------|
| M400 PA | 製造メーカー<br>固有GSD | 0x0E8A | METTOE8A.gsd | METTOE8A.bmp |
|         | プロファイル<br>GSD   | 0x9750 | PA139750.gsd | _            |

GSD ファイルは、同梱の CD-ROM に収録されている「メトラー・トレド M400 PA 変換器シリーズの取扱説明書」に記載されています。

M400 FF 用ファイルは以下からも取得できます:

- メトラー・トレドのウェブサイト:http://www.mt.com/m400-2wire
- インターネット PNO: http://www.profibus.com

# 13 メンテナンス

# 13.1 フロント パネルのクリーニング

フロント パネルをぬれた柔らかいタオルで拭きます (水のみ、洗剤なし)。丁寧に表面を拭き、乾いた軟らかいタオルで水分を拭き取ります。
## 14 トラブルシューティング

この製品をメトラー・トレドが指定した用途以外で使用する場合、危険防止のための 保護措置が損なわれる可能性があります。よくある問題の原因を下の表から確認して ください。

| 症状                                                                                              | 予想される原因                                                                                                    |
|-------------------------------------------------------------------------------------------------|----------------------------------------------------------------------------------------------------|
| ディスプレイに何も表示され<br>ない                                                                             | <ul> <li>M400 の電源が入っていない。</li> <li>LCD ディスプレイのコントラスト設定が正しくない</li> <li>ハードウェアの故障</li> </ul>                                                                                                    |
| ディスプレイに [PA] 記号が表<br>示されない。PROFIBUS システム<br>への接続が構築されると、[PA]<br>記号が表示される。変換器は測<br>定モードにする必要がある。 | <ul> <li>変換器の配線が間違っている。</li> <li>変換器に対して間違ったバスアドレスが設定されている。</li> <li>PROFIBUS システムに変換器が間違って組み込まれている。</li> </ul>                                                                                   |
| 測定値が正しくない                                                                                       | <ul> <li>センサが正しく取り付けられていない</li> <li>正しくないマルチプライヤが入力されている</li> <li>温度補正が正しく設定されていない、もしく は無効になっている</li> <li>センサか変換器に校正が必要</li> <li>センサまたはケーブルの不具合もしくは推奨の最大ケーブル長を超えている</li> <li>ハードウェアの故障</li> </ul> |
| 測定の読み込みが不安定                                                                                     | <ul> <li>取り付けたセンサまたはケーブルが電子ノイズ<br/>を発生させる装置の近くに設置されている</li> <li>推奨のケーブルの長さを超えている</li> <li>平均化の設定が低すぎる</li> <li>センサまたはケーブルの不具合</li> </ul>                                                          |
| 画面に ▲ が点滅している                                                                                   | <ul> <li>セットポイントがアラーム状態 (セットポイント を超えている)</li> <li>選択されたアラーム (8.3.1 章「アラーム」を参照) が発生しました。</li> </ul>                                                                                                |
| メニューの設定が変更できない                                                                                  | - セキュリティの理由からロックを使用している                                                                                                    |

# 14.1 導電率 (抵抗式) エラーメッセージ / アナログセンサの警告およびアラーム

| アラーム               | 説明                                      |
|--------------------|-----------------------------------------|
| Watchdog time-out* | SW/システムの問題                              |
| Cond Cell open*    | セルが乾燥(測定液がない)した状態で動作しているか、<br>配線が断線している |
| Cond Cell shorted* | センサまたはケーブルによって回路がショート                   |

\* 変換器のパラメータ化による(8.3.1 章「アラーム」を参照。 パス: Menu/Configure/Alarm/Clean/Setup Alarm)

### 14.2 導電率 (抵抗式) エラーメッセージ / ISM センサの警告 – アラームリスト

| アラーム               | 説明                          |
|--------------------|-----------------------------|
| Watchdog time-out* | SW/システムの問題                  |
| Dry Cond sensor*   | セルがドライ状態で動作(測定液なし)          |
| Cell deviation*    | マルチプライヤーが許容値外**(センサのモデルによる) |

\* 変換器のパラメータ化による(8.3.1 章「アラーム」を参照。 パス: Menu/Configure/Alarm/Clean/Setup Alarm)

\*\* 詳しい情報についてはセンサの説明書を参照してください

### 14.3 pH エラーメッセージ / 警告 - アラームリスト

### 14.3.1 デュアルメンブラン pH 電極を除く pH センサ

| 警告                           | 説明                       |
|------------------------------|--------------------------|
| Warning pH slope >102%       | スロープが大きすぎる               |
| Warning pH Slope <90%        | スロープが小さすぎる               |
| Warning pH Zero $\pm$ 0.5 pH | 範囲外                      |
| Warning pHGIs change < 0.3** | ガラス膜抵抗がファクタ 0.3 以上変化している |
| Warning pHGIs change > 3**   | ガラス膜抵抗がファクタ3以上変化している     |
| Warning pHRef change < 0.3** | ファクタ 0.3 以上で液絡部抵抗が変化     |
| Warning pHRef change > 3**   | ファクタ3以上で液絡部抵抗が変化         |

| アラーム                        | 説明                |
|-----------------------------|-------------------|
| Watchdog time-out*          | SW/システムの問題        |
| Error pH Slope >103%        | スロープが大きすぎる        |
| Error pH Slope < 80%        | スロープが小さすぎる        |
| Error pH H Zero ± 1.0 pH    | 範囲外               |
| Error pH Ref Res >150 KΩ**  | 比較電極抵抗が大きすぎる (破損) |
| Error pH Ref Res < 2000 Ω** | 液絡部抵抗が小さすぎる (短絡)  |
| Error pH GIs Res >2000 MΩ** | ガラス膜抵抗が大きすぎる (破損) |
| Error pH GIs Res < 5 MΩ**   | ガラス膜抵抗が小さすぎる (短絡) |

\* ISM センサのみ

\*\* 変換器のパラメータによる(8.3.1章「アラーム」を参照。

パス: Menu/Configure/Alarm/Clean/Setup Alarm)

## 14.3.2 デュアルメンブラン pH 電極 (pH/pNa)

|                              | 1                        |
|------------------------------|--------------------------|
| 警告                           | 説明                       |
| Warning pH slope >102%       | スロープが大きすぎる               |
| Warning pH Slope < 90%       | スロープが小さすぎる               |
| Warning pH Zero $\pm$ 0.5 pH | 範囲外                      |
| Warning pHGIs change < 0.3*  | ガラス膜抵抗がファクタ 0.3 以上変化している |
| Warning pHGIs change > 3*    | ガラス膜抵抗がファクタ3以上変化している     |
| Warning pNaGls change<0.3*   | ガラス膜抵抗がファクタ 0.3 以上変化している |
| Warning pNaGls change > 3*   | ファクタ3以上で液絡部抵抗が変化         |

| アラーム                                  | 説明                |
|---------------------------------------|-------------------|
| Watchdog time-out                     | SW/システムの問題        |
| Error pH Slope >103%                  | スロープが大きすぎる        |
| Error pH Slope < 80%                  | スロープが小さすぎる        |
| Error pH pH Zero $\pm$ 1.0 pH         | 範囲外               |
| Error pNa GIs Res > 2000 M $\Omega^*$ | ガラス膜抵抗が大きすぎる (破損) |
| Error pNa GIs Res < 5 M $\Omega^*$    | ガラス膜抵抗が小さすぎる (短絡) |
| Error pH GIs Res > 2000 M $\Omega^*$  | ガラス膜抵抗が大きすぎる (破損) |
| Error pH GIs Res < 5 M $\Omega^*$     | ガラス膜抵抗が小さすぎる (短絡) |

\* 変換器のパラメータによる (8.3.1 章「アラーム」を参照。 パス: Menu/Configure/Alarm/Clean/Setup Alarm)

### 14.3.3 ORPメッセージ

| 警告*                        | 説明              |
|----------------------------|-----------------|
| Warning ORP ZeroPt > 30 mV | ゼロ点のオフセットが大きすぎる |
| Warning ORP ZeroPt <-30 mV | ゼロ点のオフセットが小さすぎる |

| アラーム*                    | 説明              |
|--------------------------|-----------------|
| Watchdog time-out        | SW/システムの問題      |
| Error ORP ZeroPt > 60 mV | ゼロ点のオフセットが大きすぎる |
| Error ORP ZeroPt <-60 mV | ゼロ点のオフセットが小さすぎる |

\* ISM センサのみ

### 14.4 アンペロメトリック 0₂ エラーメッセージ / 警告とアラームリスト

## 14.4.1 高濃度 0<sub>2</sub> センサ

| 警告                                     | 説明              |
|----------------------------------------|-----------------|
| Warning $O_2$ Slope < $-90$ nA         | スロープが大きすぎる      |
| Warning $O_2$ Slope >-35 nA            | スロープが小さすぎる      |
| Warning $O_2$ ZeroPt > 0.3 nA          | ゼロ点のオフセットが大きすぎる |
| Warning O <sub>2</sub> ZeroPt <-0.3 nA | ゼロ点のオフセットが小さすぎる |

| アラーム                        | 説明              |
|-----------------------------|-----------------|
| Watchdog time-out*          | SW/システムの問題      |
| Error $O_2$ Slope <-110 nA  | スロープが大きすぎる      |
| Error $O_2$ Slope >-30 nA   | スロープが小さすぎる      |
| Error $O_2$ ZeroPt > 0.6 nA | ゼロ点のオフセットが大きすぎる |
| Error $O_2$ ZeroPt <-0.6 nA | ゼロ点のオフセットが小さすぎる |
| Electrolyte Low*            | 低すぎる電解液のレベル     |

\* ISM センサのみ

### 14.4.2 低濃度 02 センサ

| 警告                                     | 説明              |
|----------------------------------------|-----------------|
| Warning $O_2$ Slope < -460 nA          | スロープが大きすぎる      |
| Warning $O_2$ Slope > -250 nA          | スロープが小さすぎる      |
| Warning O <sub>2</sub> ZeroPt > 0.5 nA | ゼロ点のオフセットが大きすぎる |
| Warning O <sub>2</sub> ZeroPt <-0.5 nA | ゼロ点のオフセットが小さすぎる |

| アラーム                                      | 説明                                                                                                    |
|-------------------------------------------|----------------------------------------------------------------------------------------------------|
| Watchdog time-out*                        | SW/システムの問題                                                                                                    |
| Error Install O <sub>2</sub> Jumper       | InPro 6900 を使用している場合は、ジャンパー<br>を設置する必要があります (セクション 4.3.5 章<br>「TB2 – pH、アンペロメトリック 酸素、オゾン、導電<br>率 4 極式および溶存CO <sub>2</sub> (低) ISM (デジタル) セン<br>サ」を参照してください)。 |
| Error O <sub>2</sub> Slope <-525 nA       | スロープが大きすぎる                                                                                                    |
| Error $O_2$ Slope >-220 nA                | スロープが小さすぎる                                                                                                    |
| Error $O_2$ ZeroPt > 1.0 nA               | ゼロ点のオフセットが大きすぎる                                                                                                    |
| Error O <sub>2</sub> ZeroPt $< -1.0$ nA v | ゼロ点のオフセットが小さすぎる                                                                                                    |
| Electrolyte Low*                          | 低すぎる電解液のレベル                                                                                                    |

\* ISM センサのみ

| 警告                                     | 説明              |
|----------------------------------------|-----------------|
| Warning $O_2$ Slope <-5000 nA          | スロープが大きすぎる      |
| Warning $O_2$ Slope >-3000 nA          | スロープが小さすぎる      |
| Warning O <sub>2</sub> ZeroPt > 0.5 nA | ゼロ点のオフセットが大きすぎる |
| Warning $O_2$ ZeroPt <-0.5 nA          | ゼロ点のオフセットが小さすぎる |

## 14.4.3 微量濃度(トレース) 02 センサ

| アラーム                                        | 説明              |
|---------------------------------------------|-----------------|
| Watchdog time-out                           | SW/システムの問題      |
| Error O <sub>2</sub> Slope <-6000 nA        | スロープが大きすぎる      |
| Error $O_2$ Slope >-2000 nA                 | スロープが小さすぎる      |
| Error O <sub>2</sub> ZeroPt > 1.0 nA        | ゼロ点のオフセットが大きすぎる |
| Error O <sub>2</sub> ZeroPt <-1.0 nA $\vee$ | ゼロ点のオフセットが小さすぎる |
| Electrolyte Low*                            | 低すぎる雷解液のレベル     |

\* ISM センサのみ

## 14.5 光学式 02 エラーメッセージ / 警告とアラームリスト

| 警告                      | 詳細                    |
|-------------------------|-----------------------|
| Chx Cal Required*       | ATC = 0 または測定値が範囲外    |
| Chx CIP Counter Expired | CIP サイクルのリミットに達しました   |
| Chx SIP Counter Expired | SIP サイクルのリミットに達しました   |
| Chx Autocl. Count. Exp. | オートクレーブサイクルリミットに達しました |

## \* この警告が表示された場合、警告の原因の詳細は Menu/Service/Diagnostics/O<sub>2</sub> optical で確認できます。

| アラーム                 | 詳細                                                          |
|----------------------|-------------------------------------------------------------|
| Watchdog time-out    | SW/システムの問題                                                  |
| Chx Signal error**   | シグナルまたは温度の値が範囲外                                             |
| Chx Shaft error**    | 温度が適切でないか、迷光が多すぎる(グラスファイ<br>バーの破損など)、あるいはシャフトが取り外されて<br>いる。 |
| Chx Hardware error** | 電子部品の不具合                                                    |

\*\* 変換器の設定を基準として(8.3.1 章「アラーム」を参照。 パス: Menu/Configure/Alarm/Clean/Setup Alarm)

アラームが表示された場合、原因の詳細は Menu/Service/Diagnostics/O<sub>2</sub> optical で確認できます。

### 14.6 溶存炭酸ガスエラーメッセージ / 警告とアラーム リスト

| 警告                           | 詳細                       |
|------------------------------|--------------------------|
| Warning pH slope >102%       | スロープが大きすぎる               |
| Warning pH Slope < 90%       | スロープが小さすぎる               |
| Warning pH Zero $\pm$ 0.5 pH | 範囲外                      |
| Warning pHGIs change < 0.3*  | ガラス膜抵抗がファクタ 0.3 以上変化している |
| Warning pHGIs change > 3*    | ガラス膜抵抗がファクタ3以上変化している     |

| アラーム                                 | 詳細                |
|--------------------------------------|-------------------|
| Watchdog time-out*                   | SW/システムの問題        |
| Error pH Slope >103%                 | スロープが大きすぎる        |
| Error pH Slope < 80%                 | スロープが小さすぎる        |
| Error pH Zero $\pm$ 1.0 pH           | 範囲外               |
| Error pH GIs Res > 2000 M $\Omega^*$ | ガラス膜抵抗が大きすぎる (破損) |
| Error pH GIs Res $< 5 M\Omega^*$     | ガラス膜抵抗が小さすぎる (短絡) |

\* 変換器の設定を基準として(8.3.1 章「アラーム」を参照。 パス: Menu/Configure/Alarm/Clean/Setup Alarm).

### 14.7 熱伝導 CO₂ センサ/ 警告メッセージとアラームメッセージ

| 警告                                   | 詳細                             |
|--------------------------------------|--------------------------------|
| ChX エラー CO <sub>2</sub> スロープ > xx mV | スロープが大きすぎる                     |
| ChX error $CO_2$ slope < yy mV       | スロープが小さすぎる                     |
| ChX BL out of range                  | ベースラインが範囲外<br>(パージガス、膜又は電気系異常) |

| アラーム                             | 詳細                        |
|----------------------------------|---------------------------|
| ChX CO <sub>2</sub> overrange    | CO <sub>2</sub> 原信号が範囲超過  |
| ChX CO <sub>2</sub> underrange   | CO <sub>2</sub> 測定信号が範囲未満 |
| ChX Temp. overrange              | 温度が範囲超過                   |
| ChX Temp. underrange             | 温度が範囲未満                   |
| ChX TC-sensor cut off            | TC センサの測定中断<br>(保護のため)    |
| ChX board error                  | 電子部品異常                    |
| CHX TC-sensor fail               | 熱伝導率センサ異常                 |
| CHX valve open                   | パージガスのバルブが常時開いています        |
| ChX SW error                     | ソフトウェアのエラー                |
| ChX membrane error               | 膜のエラー                     |
| ChX not connected                | センサが接続されていません             |
| ChX Temp. not reliable           | 温度の測定値が不安定です              |
| ChX CO <sub>2</sub> not reliable | CO <sub>2</sub> 測定値が不安定   |

### 14.8 警告 – およびディスプレイ上のアラーム指示

### 14.8.1 警告表示

警告の原因となる状態が存在する場合、メッセージは記録され、メニューメッセージ (パス: Info / Messages; 11.1 章「メッセージ」も参照してください。)を介して選択で きます。警告またはアラームが発生すると、「Failure – Press ENTER」という表示がデ ィスプレイの 4 列目に表示されます (8.5 章「ディスプレイ」を参照。 パス: Menu/Configure/Display/Measurement)。

### 14.8.2 アラーム表示

ディスプレイで、アラームは点滅するシンボル Δ によって示され、メニューポイン トメッセージ (パス: Info/Messages; 11.1 章「メッセージ」も参照してください。)を 介して記録されます。

さらに、ディスプレイ上の表示に対して、一部のアラームの検出を有効または無効 にすることができます (8.3 章「アラーム/洗浄」を参照。パス: Menu/Configure/Alarm/ Clean)。これらのアラームのいずれかが発生すると点滅するシンボル & もディスプ レイに表示され、メニュー「メッセージ」を通じてメッセージが記録されます (11.1 章「メッセージ」を参照、パス: Info / Messages)。

警告またはアラームが発生すると、「Failure – Press ENTER」という表示がディスプレイの 4 列目に表示されます (8.5 章「ディスプレイ」を参照。パス: Menu/Configure/ Display/Measurement)。

## 15 アクセサリーとスペアパーツ

追加のアクセサリとスペアパーツの詳細については、お近くのメトラートレドまた は販売店にお問い合わせください。

| 説明                    | 注文番号       |
|-----------------------|------------|
| パイプマウントキット、1/2DIN モデル | 52 500 212 |
| パネルマウントキット、1/2DIN モデル | 52 500 213 |
| 保護フード、1/2DIN モデル      | 52 500 214 |

## 16 仕様

## 16.1 全般仕様

### 導電率 2-e/4-e

| <br>測定パラメータ             |                                                      |                                                                                                    |
|-------------------------|------------------------------------------------------|----------------------------------------------------------------------------------------------------|
| <br>導電率範囲               |                                                      | 0.02~2,000 μS/cm (500 Ω x cm~50 MΩ x cm)                                                                                                    |
| 2-電極センサ                 | C = 0.01                                             | 0.002~200 μS/cm (5000 Ω x cm~500 MΩ x cm)                                                                                                    |
|                         | C = 0.1                                              | 0.02~2000 μS/cm (500 Ω x cm~50 MΩ x cm)                                                                                                    |
|                         | C = 1                                                | $15 \sim 4000 \ \mu\text{S/cm}$                                                                                                    |
|                         | C = 3                                                | $15\sim12,000~\mu\text{S/cm}$                                                                                                    |
|                         | C = 10                                               | 10~40,000 μS/cm (25 Ω x cm~100 KΩ x cm)                                                                                                    |
|                         | 0.01 ~ 650                                           | mS/cm (1.54 $\Omega$ x cm $\sim$ 0.1 M $\Omega$ x cm)                                                                                                    |
| 2 極式センサ用ディスプレイ範囲        | 0~40,000                                             | mS/cm (25 $\Omega$ x cm $\sim$ 100 M $\Omega$ x cm)                                                                                                    |
|                         | 0.01 ~ 650                                           | mS/cm (1.54 $\Omega$ x cm $\sim$ 0.1 M $\Omega$ x cm)                                                                                                    |
| 濃度換算                    | $\begin{array}{llllllllllllllllllllllllllllllllllll$ | 6%@0°C~0-28%@+100°C<br>2%@0°C~0-16%@+40°C~0-6%@+100°C<br>8%@-20°C~0-18%@0°C~0-5%@+50°C<br>0%@-20°C~0-30%@0°C~0-8%@+50°C<br>6%@-12°C~0-26%@+5°C~0-9%@+100°C<br>5%@+5°C~+80°C<br>義濃度表 (5 x 5 マトリクス) |
| TDS 範囲                  | NaCl, CaCO3                                          |                                                                                                    |
| 導電率/比抵抗精度 <sup>1)</sup> | アナログ: 読<br>い方最大 10                                   | み取り値の±0.5 %または0.25 Ω で、いずれか大き<br>) MΩ-cm                                                                                                    |
|                         | アナログ: 読<br>い方                                        | み取りの ±0.25% または 0.25Ω で、いずれか大き                                                                                                    |
|                         | 自動/0.001,                                            | /0.01/0.1/1 (選択可能)                                                                                                    |
|                         | Pt1000/Pt10                                          | 00/NTC22K                                                                                                    |
| 温度測定範囲                  | $-40 \sim +20$                                       | 0° 0                                                                                                    |
| 温度分解能                   | 自動/0.001,                                            | /0.01/0.1/1 (選択可能)                                                                                                    |
| 温度精度                    | - ISM: ±1 ホ<br>- アナログ:<br>-30 ~ +1<br>±0.50 ℃        | 行<br>±0.25 °C 但し<br>50 °C 以内で、<br>但し上記温度範囲外で                                                                                                    |
| 温度の繰返し性 <sup>1)</sup>   | ±0.13 °C                                             |                                                                                                    |
| センサケーブル最大長              | – ISM: 80 m<br>– アナログ:                               | (260 ff)<br>61 m (200 ff); 4極式センサ付き:15 m (50 ff)                                                                                                    |
| 校正                      | 1 点、2 点ま                                             | たはプロセス                                                                                                    |

1) ISM 入力信号ではこれ以上誤差は生じません。

### pH/ORP

| 測定パラメータ               | pH、mV および温度                                                    |
|-----------------------|----------------------------------------------------------------|
| pH ディスプレイ範囲           | -2.00 ~ +20.00 pH                                              |
| pH 分解能                | 自動/0.001/0.01/0.1/1 (選択可能)                                     |
| pH 精度 <sup>1)</sup>   | アナログ: ±0.02 pH                                                 |
| mV 範囲                 | $-1500 \sim +1500 \text{ mV}$                                  |
| mV 分解能                | 自動/0.001/0.01/0.1/1 mV (選択可能)                                  |
|                       | アナログ: ±1 mV                                                    |
|                       | Pt1000/Pt100/NTC30K                                            |
| 温度測定範囲                | −30 ~ 130 °C                                                   |
|                       | 自動/0.001/0.01/0.1/1 (選択可能)                                     |
|                       | アナログ: ±0.25 ℃、-10~+150 ℃の範囲で                                   |
| 温度の繰返し性 <sup>1)</sup> | ±0.13 °C                                                       |
|                       | 自動/ 手動                                                         |
| センサケーブル最大長            | - アナログ: 10 ~ 20 m (33 ~ 65 ft)(センサによる)<br>- ISM: 80 m (260 ft) |
| <br>校正                | 1点(オフセット)、2 点(スロープまたはオフセット) またはプロセ<br>ス (オフセット)                |

ISM 入力信号ではこれ以上誤差は生じません。
 SM センサでは不要

### 利用可能な標準液規格

| 標準液                            | Mettler-9, Mettler-10, NIST テクニカル,<br>NIST標準液 (DIN 19266:2000-01)、<br>JIS Z 8802標準液、Hach標準液、CIBA (94) 標準液、<br>Merck Titrisols-Reidel Fixanals, WTW |
|--------------------------------|----------------------------------------------------------------------------------------------------|
| デュアルメンブラン電極<br>pH 標準液 (pH/pNa) | メトラーpH/pNa 標準液 (Na+ 3.9M)                                                                                                    |

| 測定パラメータ                                   | – 溶存酸素:飽和度または濃度と温度<br>– 0₂ ガス: 濃度と温度                                                                                                    |  |  |
|-------------------------------------------|----------------------------------------------------------------------------------------------------|--|--|
|                                           | アナログ: 0~–7000 nA                                                                                                    |  |  |
|                                           | – 飽和: 0 から 500 % 大気、0 から 200 % 0₂<br>– 濃度: 0 ppb (μg/L) ~ 50.00 ppm (mg/L)                                                                                                    |  |  |
| 0 <sub>2</sub> 測定範囲、<br>0 <sub>2</sub> ガス | 0~9999 ppm O $_2$ ガス、0~100 vol $\%$ O $_2$                                                                                                    |  |  |
| 酸素精度、<br>溶存酸素 <sup>1)</sup>               | <ul> <li>- 飽和: 測定値の±0.5% または±0.5%で、どちらか大きい方</li> <li>- 高い値での濃度: 測定値の±0.5% または±0.050 ppm/<br/>±0.050 mg/Lで、どちらか大きい方</li> <li>- 低い値での濃度: 測定値の±0.5% または±0.001<br/>ppm/±0.001 mg/Lで、どちらか大きい方</li> <li>- 微量の値での濃度: 測定値の±0.5% または±0.100 ppb/<br/>±0.1 μg/Lで、どちらか大きい方</li> </ul> |  |  |
| 酸素精度、<br>02 ガス <sup>1)</sup>              | – 測定値の±0.5% または ± 5 ppbで、ppm 0₂ガスとして大き<br>い方<br>– 測定値の±0.5% または± 0.01%で、vol % 0₂として大きい方                                                                                                    |  |  |
|                                           | アナログ: 6 pA                                                                                                    |  |  |
|                                           | – アナログ: –1000 ~ 0 mV<br>– ISM: –550 mV または – 674 mV (設定可能)                                                                                                    |  |  |
|                                           | ΝΤC 22 kΩ、 Ρ11000、 Ρ1100                                                                                                    |  |  |
|                                           | 自動                                                                                                    |  |  |
| 温度測定範囲                                    | -10 ~ +80 °C                                                                                                    |  |  |
|                                           | ±0.25 K、-10~+80 °C の範囲で                                                                                                    |  |  |
| センサケーブル最大長                                | – アナログ: 20 m (65 ff)<br>– ISM: 80 m (260 ff)                                                                                                    |  |  |
| 校正                                        | 1 点 (スロープおよびオフセット)またはプロセス (スロープおよ<br>びオフセット)                                                                                                    |  |  |

アンペロメトリック 02

1) ISM 入力信号ではこれ以上誤差は生じません。

### 光学式 0₂

| DO 飽和度または濃度と温度                         |
|----------------------------------------|
| 0.1 ppb (µg/L) $\sim$ 50.00 ppm (mg/L) |
| $0 \sim 500\%$ 大気、 $0 \sim 100\% 0_2$  |
| 自動/0.001/0.01/0.1/1 (選択可能)             |
| 土1 桁                                   |
| −30 ~ + 150 °C                         |
| 自動/0.001/0.01/0.1/1 (選択可能)             |
| 土1 桁                                   |
| 土1 桁                                   |
| 自動                                     |
| 15 m (50 ft)                           |
| 1点 (センサモデルに依存)、2点、プロセス                 |
|                                        |

| 溶存二酸化炭素                  |                                                                                  |
|--------------------------|----------------------------------------------------------------------------------|
| 測定パラメータ                  | 溶存二酸化炭素と温度                                                                       |
| <br>CO <sub>2</sub> 測定範囲 | - 0~5000 mg/L<br>- 0~200 % 飽和<br>- 0~1500 mm Hg<br>- 0~2000 mbar<br>- 0~2000 hPa |
| <br>CO <sub>2</sub> 測定精度 | 土1桁                                                                              |
| CO <sub>2</sub> 分解能      | 自動/0.001/0.01/0.1/1 (選択可能)                                                       |
| mV 範囲                    | $-1500 \sim +1500 \text{ mV}$                                                    |
| mV 分解能                   | 自動/0.01/0.1/1 mV                                                                 |
| mV 精度                    | 土1桁                                                                              |
| 合計圧力範囲(TotPres)          | 0~4000 mbar                                                                      |
| 温度入力                     | Pt1000/NTC22K                                                                    |
| 温度測定範囲                   | 0∼+60 °C                                                                         |
| 温度分解能                    | 自動/0.001/0.01/0.1/1, (選択可能)                                                      |
| 温度精度                     | 土1桁                                                                              |
| <br>温度の繰返し性              | 土1 桁                                                                             |
| センサケーブル最大長               | 80 m (260 ft)                                                                    |
| 校正                       | 1点(オフセット)、2 点(スロープまたはオフセット) またはプロセ<br>ス (オフセット)                                  |

### 利用可能な標準液規格

| 標準液 | MT-9 標準液、pH = 7.00 およびH = 9.21 の標準液(25-C) |
|-----|-------------------------------------------|
|-----|-------------------------------------------|

### 熱伝導 CO<sub>2</sub> (InPro 5500i)

| CO <sub>2</sub> 測定範囲   | - 0 $\sim$ 10 bar p (CO <sub>2</sub> )/0 $\sim$ 145 psi p (CO <sub>2</sub> )<br>- 0 $\sim$ 15 g/L<br>- 0 $\sim$ 7 V/V CO <sub>2</sub> |
|------------------------|----------------------------------------------------------------------------------------------------|
| 流体における精度 <sup>1)</sup> | – 読み取り値の土1% ( 校正温度の ±5% 内)<br>– 温度範囲 0~50°C において読み取り値の ±2%                                                                            |

### 溶存オゾン

| 測定パラメータ    | 濃度と温度                                                   |
|------------|---------------------------------------------------------|
| 電流の表示範囲    | 0~-900 nA                                               |
| オゾン測定範囲    | 濃度 0.1 ppb (µg / L) $\sim$ 5.00 ppm (mg / L) $0_{ m 3}$ |
| オゾン 精度     | 土1 桁                                                    |
| 分解能電流      | 土1 桁                                                    |
| 温度補正       | 自動                                                      |
| 温度測定範囲     | 0∼+50 °C                                                |
| 温度分解能      | 自動/0.001/0.01/0.1/1 (選択可能)                              |
| 温度精度       | 土1 桁                                                    |
| センサケーブル最大長 | 80 m                                                    |
| 校正         | 1点 ゼロ点 またはプロセス (ゼロ点またはスロープ)                             |

## 16.2 電気的仕様

| ディスプレイ | バックライト LCD、4 行表示                                                                 |
|--------|----------------------------------------------------------------------------------|
| 稼動能力   | Ca. 4 日                                                                          |
| キーパッド  | 5 つのフィードバック キー                                                                   |
| 言語     | 8 種類 (英語、ドイツ語、フランス語、イタリア語、スペイン語、<br>ポルトガル語、ロシア語、日本語)                             |
| 接続端子   | スプリングケージ式端子で、<br>0.2 mm <sup>2</sup> ~1.5 mm <sup>2</sup> (AWG 16-24)のワイヤー断面積に適合 |
| アナログ入力 | 4~20 mA (圧力補正用)                                                                  |

### 16.3 PROFIBUS PA インターフェイス仕様

| 供給電圧        | – 非危険区域 (非 IS): 9~32 V DC<br>– リニアバリア: 9~24 V DC<br>– FISCO: 9~17.5 V DC                                                                                 |
|-------------|----------------------------------------------------------------------------------------------------|
| 電流消費        | 22 mA                                                                                                    |
| 不具合発生時の電流消費 | < 28 mA                                                                                                    |
| 電流入力の数      | 1(圧力補正用)                                                                                                    |
| プロファイル      | PROFIBUS PA 3.02                                                                                                    |
| PA通信モデル     | - 1 個のリソースブロック<br>- 1 個の物理ブロック<br>- 1 個の分析装置トランスデューサブロック (センサブロック)<br>- 4 個のアナログ入力ブロック<br>- 1 個のアナログ出力ブロック<br>- 2 個のディスクリート入力ブロック<br>- 2 個のディスクリート出力ブロック |

### 16.4 機械仕様

| 寸法   | ハウジング –<br>高さ x 幅 x 奥行き | 144 x 144 x 116 mm<br>(5.7 x 5.7 x 4.6 インチ) |
|------|-------------------------|---------------------------------------------|
|      | フロントパネル –<br>高さ x 幅     | 150 x 150 mm<br>(5.9 x 5.9 インチ)             |
|      | 最大奥行き (パネル取り付<br>け時)    | 87 mm (端子台を含まず)                             |
| 重量   |                         | 1.50 kg (3.3 ポンド)                           |
|      |                         | アルミニウムダイカスト                                 |
| 筐体定格 |                         | IP 66/NEMA4X                                |

-•

| 保管温度         | -40∼+70 °C                                                                                       |
|--------------|--------------------------------------------------------------------------------------------------|
| 周囲温度<br>動作範囲 | $-20 \sim +60 ^{\circ}\text{C}$                                                                  |
| 相対湿度         | 0~95%非結露                                                                                         |
| EMC          | EN 61326-1 (一般的要件)に準拠<br>エミッション: Class B、イミュニティ: Class A                                         |
| 承認と証明書       | – ATEX/IECEx ゾーン1 Ex ib [ia Ga] IIC T4 Gb<br>– cFMusクラス に分類1、グループA, B, C, D T4<br>– NEPSI EX ゾーン |
| CE マーク       | 測定システムは EC 指令の法的要件に適合しています。メトラー・<br>トレドは、装置に CE マークを貼付することでデバイスの試験が<br>問題なく終了していることを証明いたします。     |

#### 環境仕様 16.5

### 16.6 コントロール図

### 16.6.1 設置、メンテナンスおよび検査

- 1. 内部間隔がショートしたときや接続が開放しているとき、本質安全装置は発火源に なる恐れがあります。
- 2. 本質安全回路の消費電力は常に低いが、動作電圧によってショートを引き起こす可 能性も存在します。
- 3. 装置を使用する前に製造元が作成した取扱説明書をお読みください。
- 4. 本質安全に被害が及ばないように、断続的に検査を行う必要があります。検査は、不 正改造、腐食、意外損傷、可燃材料の交換や劣化の影響の検査を含みます。
- 5. 本質安全システムにおけるユーザー交換可能なパーツは、製造元が使用したパーツ と等価のものに交換する必要があります。
- 6. 以下のような危険地域においてのメンテナンス作業は電源につなげた装置にて行う必要があります。
  - 電気設備の部品あるいは配線の切断、撤去または交換は、このような作業がほかの本質安全回路をショートさせないときにのみ行ってください。
  - 電気設備やシステムの校正に必要なすべての制御を調整します。
  - 取扱説明書で指定したテスト設備のみを使用できます。
  - 関連するコントロール図や取扱説明書が許可するほかのメンテナンス作業を行う。
- 7. 分類されていないエリアにあるや本質安全回路の関連装置やパーツのメンテナンスは、回路の電気設備やパーツが危険地域にある本質安全システムに接続されていることを保証できるような方法で行わなければならない。危険地域の回路を切断する前に安全柵接地接続を撤去してはならない。
- 分類されていないエリアにあるや本質安全回路の関連装置や部品のその他のメン テナンス作業は、回路の関連装置やパーツが危険地域にある回路と接続していない ときにのみ行う必要がある。
- 地域分類と本質安全システムのその地域に対する適合性を確認する必要があります。これはクラス、グループ、そして本質安全装置および関連装置の温度格付けが実際の地域分類に適合しているかを確認することを含みます。

- 10. 通電するまえに、本質安全システムを検査し、以下の条件を満たしていることを確認 します。
  - 設置は以下の規定を遵守する必要がある。
  - 本質安全回路と非本質安全回路は分離されている。
  - ケーブルシールドは説明書の要求通りに接地している
  - 改造は許可されている
  - ケーブルと配線は損傷していない
  - 結合部と接地はしっかりしている
  - 結合部と接地ハードウェアは腐食されていない
  - 分路形関連装置から接地電極までのターミネーション導体を含むすべての接地 導体の電気抵抗が1オームを超えていない
  - 保護はバイパスによって壊されていない;そして そして
  - 設備やコネクションが腐食された形跡をチェックすす
- 11. すべての欠陥を直すべきです

### 16.6.2 制御実装図通常実装

Control Installation Drawing

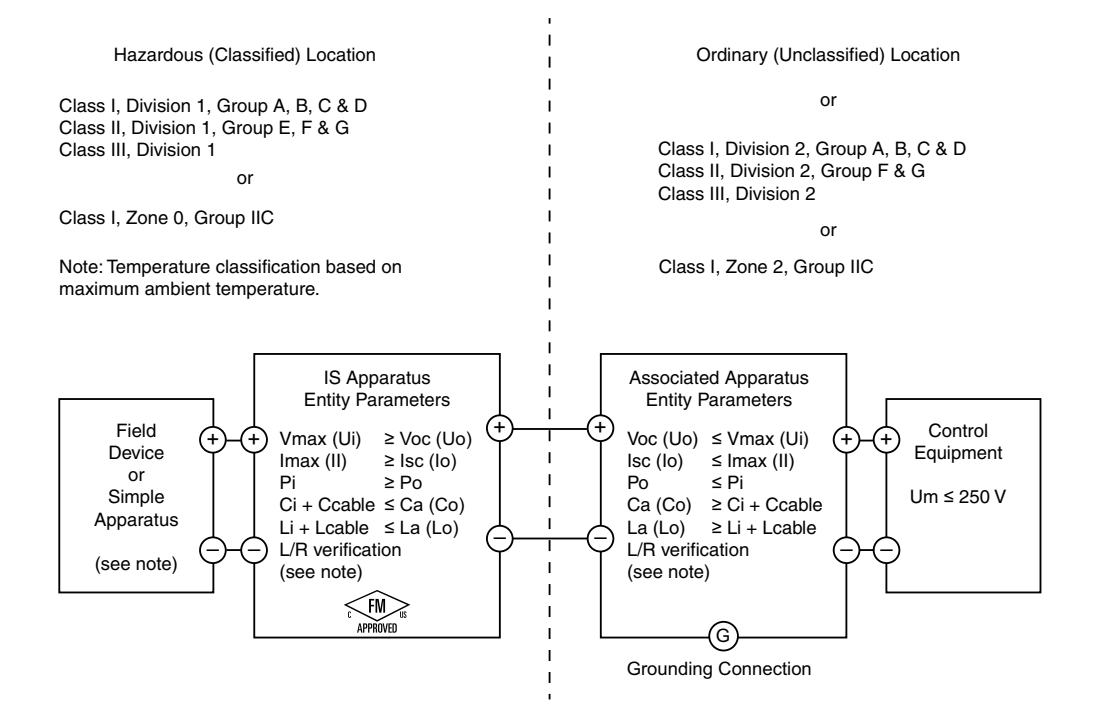

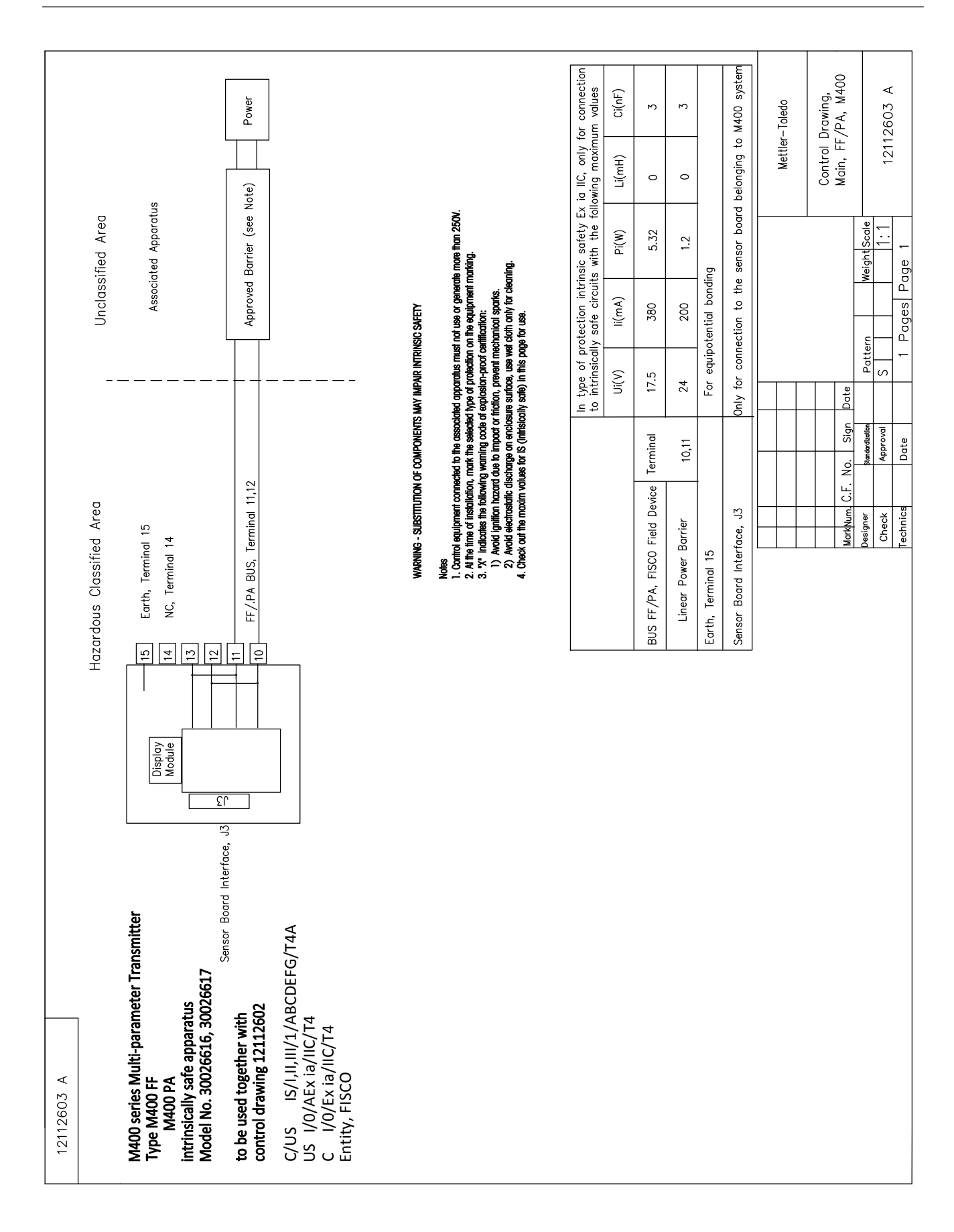

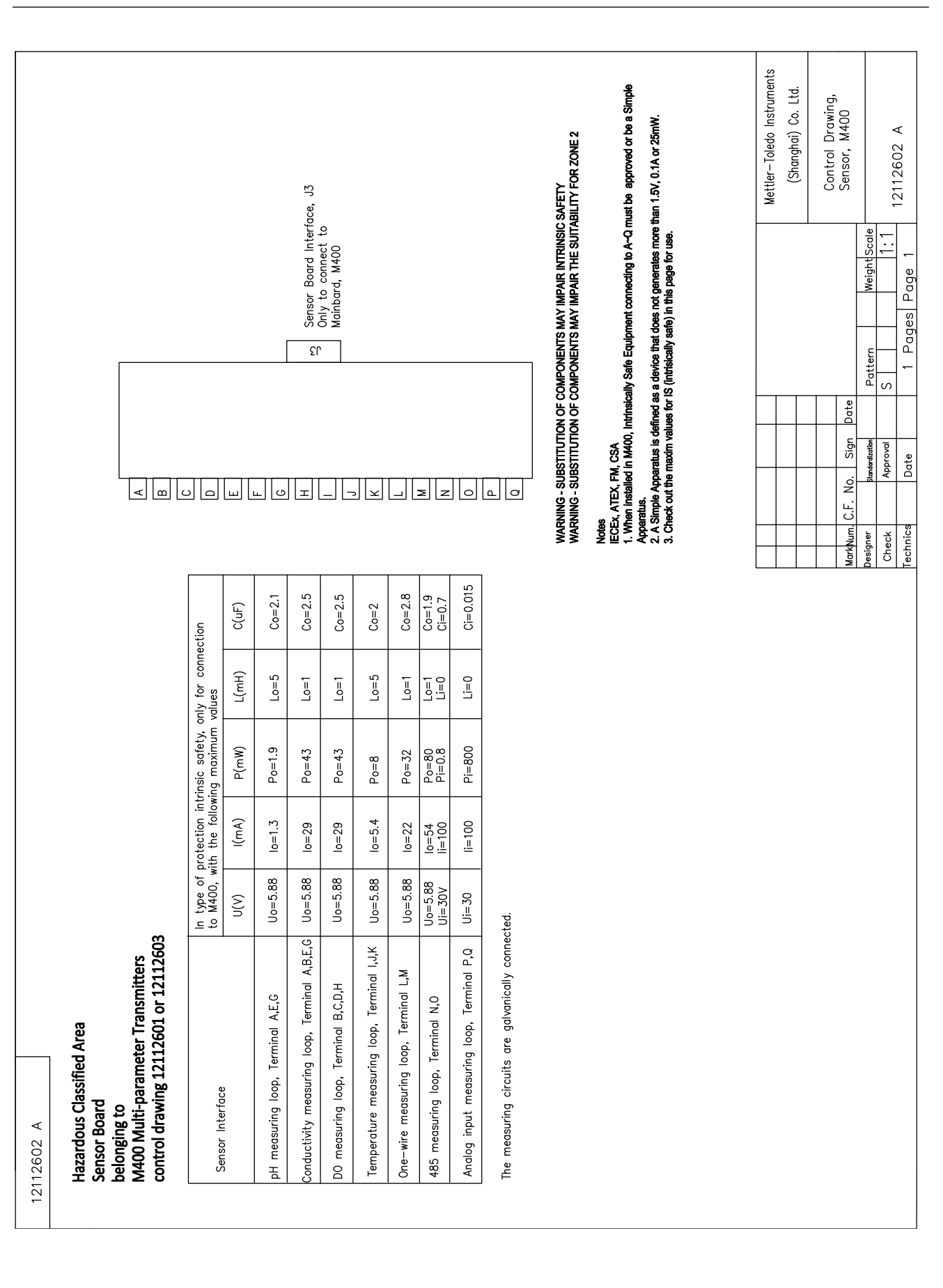

変換器 M400 PA 30 134 781

### 16.6.3 注記

- 以下のようなとき、本質安全エンティティコンセプトは、FMに認可された本質安全 装置と結合テストを行っていないエンティティパラメーターをシステムとして結合 させます。Voc (Uo) またはVt ≤ Vmax, Isc (Io) または It ≤ Imax, Ca (Co) ≥ Ci + Ccable, La (Lo) ≥ Li + Lcable, Po ≤ Pi
- 以下のようなとき、安全フィールドバス本質安全コンセプトは、FMに認可された本質 安全装置と結合テストを行っていない安全フィールドバス本質安全コンセプトをシス テムとして結合させます。Voc (Uo) または Vt < Vmax, Isc (Io) または It ≤ Imax, Po ≤ Pi</li>
- 3. 関連装置の構造はエンティティコンセプトに基づき、FM によって認可されなければ ならない。
- 4. この設備を設置するときは、関連装置の製造元の設置図に従わなければならない。
- 5. フィールドデバイスセンサーの構造はエンティティコンセプトに基づき、FM によっ て認可されなければならない。
- 6. 設置は、National Electrical Code<sup>®</sup> (ANSI/NFPA-70 (NED<sup>®</sup>)) 504と505条、ANSI/ISA-RP12.06.01またはカナダに設置するときは、Canadian Electrical (CE) Code. (CEC Part 1, CAN/CSA-C22.1), 付録F,と ANSI/ISARP12.06.01の関連要件に準拠しなければならない。
- 7. クラスIIとクラス III 環境に設置するときは、防塵導管シールを使用しなければならない。
- 8. 制御設備と関連装置を接続するときは、非分類区域最高電圧、Um,または250 VAC/DC 以上の電圧を使用または生成してはならない。
- 9. 本質安全接地と接地の電気抵抗の差は1オーム以内でなければならない。
- クラス I, ゾーン 0 分類1の区域にマルチパラメータトランスミッターM400/2(X)H, M400G/2XH, M400FF, M400PAを設置するときは、ANSI/ISA RP12.06.01「危険(分類された)区域における本質安全システムの設置」および国家電気法に準拠しなければならない。カナダに設置するときは、(ANSI/ NRPA 70), またはCanadian Electrical (CE) Code. (CEC Part 1, CAN/CSA-C22.1)に準拠しなければならない。
- マルチパラメータトランスミッターM400/2(X)H, M400G/2XH, M400FF, M400PAは FM によって、クラス I, ゾーン0,分類1において使用を認められている。[AEx ib] または [Ex ib] 関連装置をマルチパラメータ変換器M400/2(X)H, M400G/2XH, M400FF, M400PAに接続するとき、上記の設備はクラスI, ゾーン 1にのみ適合し、クラスI, ゾーン0, または分類 1 危険(分類された)地域には適していません。
- 分類2に設置するとき、マルチパラメータトランスミッターM400/2(X)H, M400G/2XH が国家電気法(ANSI/NFPA 70), 504と505 条、またはCanadian Electrical (CE) Code., CAN/CSA-C22.1, Part 1, 付録 Fの非発火性現場配線を除く分類2配線方式に従って設 置された場合には、関連装置はエンティティコンセプトに基づく FMによる認定を受 ける必要がありません。
- LiはLaより優れている場合があります。また、ケーブルのインダクタンス(Lケーブル) によるケーブルの長さの制限は、以下の条件が満たされた場合に無視することがで きます。La/Ra (またはLo/Ro) > Li/Ri; La/Ra (またはLo/Ro) > Lケーブル/Rケーブル
- ケーブルの電気パラメータが不明な場合は、以下の値が使われます。静電容量 -197 pF/m (60 pF/ft.); インダクタンス-0.66 μH/m (0.20 μH/ft.)
- 15. シンプル装置は、1.5 V, 0.1 A, または 25 mW以上の電流を生み出さない装置です。
- 16. 事前のFM 認可がなければ、制御実装図を修正してはならない。

## 17 初期設定値

## 共通

| パラメータ                                                                                                    | サブ パラメータ           | Value        | 単位          |
|----------------------------------------------------------------------------------------------------|--------------------|--------------|-------------|
| パラメータ         Measurement         Clean         Language         Passwords         Set/Clear LockOut         Hold Output         Display         Name1         Name2         Resolution         CIP Max         CIP Temp         SIP Max | Power failure      | No           |             |
|                                                                                                    | Software failure   | No           |             |
|                                                                                                    | ChB disconnected   | Yes          |             |
| Clogo                                                                                                    | Interval time      | 0            | 時間          |
| Clean                                                                                                    | Clean time         | 0            | 秒           |
| Language                                                                                                    |                    | English      |             |
| Baseworde                                                                                                    | Administrator      | 00000        |             |
| Passwords                                                                                                    | Operator           | 00000        |             |
| Set/Clear LockOut                                                                                                    |                    | No           |             |
| Hold Output                                                                                                    |                    | Yes          |             |
|                                                                                                    | Line1              | a            |             |
|                                                                                                    | Line2              | b            |             |
| Display                                                                                                    | Line3              | С            |             |
|                                                                                                    | Line4              | d            |             |
|                                                                                                    |                    | On           |             |
| Name1                                                                                                    | ブランク               |              |             |
| Name2                                                                                                    | ブランク               |              |             |
|                                                                                                    | Temperature        | 0.1          | °C          |
|                                                                                                    | Conductivity       | 0.01         | S/cm(Auto)  |
|                                                                                                    | Resistivity        | 0.01         | Ω-cm(Auto)_ |
| Resolution                                                                                                    | рН                 | 0.01         | рН          |
|                                                                                                    | ORP                | 1.0          | mV          |
|                                                                                                    | O <sub>2</sub> ppb | 1.           | ppb         |
|                                                                                                    | O <sub>2</sub> ppm | 0.1          | ppm         |
| CIP Max                                                                                                    |                    | 100          |             |
| CIP Temp                                                                                                    |                    | 55 (30–100)  | °C          |
| SIP Max                                                                                                    |                    | 100          |             |
| SIP Temp                                                                                                    |                    | 115 (90–130) | °C          |
| AutoClave Max                                                                                                    |                    | 0            |             |
| ACT Initial                                                                                                    |                    | 0            |             |
| TTM Initial                                                                                                    |                    | 0            |             |

### рΗ

| パラメータ                                  | サブ パラメータ       | Value                                | 単位    |
|----------------------------------------|----------------|--------------------------------------|-------|
|                                        | a              | рН                                   | рН    |
| Channel X                              | b              | Temperature                          | °C    |
|                                        | С              | None                                 |       |
|                                        | d              | None                                 |       |
| Temperature source (for Analog sensor) |                | Auto                                 |       |
| pH buffer                              |                | Mettler-9                            |       |
| Drift Control                          |                | Auto                                 |       |
| IP                                     |                | 7.0 (ISM sensor reading from sensor) | рН    |
| STC                                    |                | 0.000                                | pH/⁰C |
| Fix CalTemp                            |                | No                                   |       |
| Cal constants (for Angles consor)      | рН             | S = 100.0 %, Z = 7.000 pH            |       |
|                                        | Temperature    | M = 1.0, A = 0.0                     |       |
| Cal constants (for ISM sensor)         |                | Read from sensor                     |       |
| Resolution                             | рН             | 0.01                                 | рН    |
|                                        | Temperature    | 0.1                                  | °C    |
| A1                                     | Rg diagnostics | Yes                                  |       |
| Aluitti                                | Rr diagnostics | Yes                                  |       |

### pH/pNa

| パラメータ                                  | サブ パラメータ       | Value               | 単位    |
|----------------------------------------|----------------|---------------------|-------|
| Observed V                             | a              | рН                  | pН    |
|                                        | b              | Temperature         | °C    |
|                                        | С              | None                |       |
|                                        | d              | None                |       |
| Temperature source (for Analog sensor) |                | Auto                |       |
| pH buffer                              |                | Na+3.9M             |       |
| Drift Control                          |                | Auto                |       |
| IP                                     |                | Reading form sensor | pН    |
| STC                                    |                | 0.000               | pH/⁰C |
| Fix CalTemp                            |                | No                  |       |
| Cal constants                          |                | Read from sensor    |       |
| Baselution                             | рН             | 0.01                | pН    |
| Resolution                             | Temperature    | 0.1                 | °C    |
| Alarm                                  | Rg diagnostics | Yes                 |       |

### 酸素

| パラメータ                                  | サブ パラメータ                        | Value                                                              | 単位                                                     |
|----------------------------------------|---------------------------------|--------------------------------------------------------------------|--------------------------------------------------------|
| Channel X                              | α                               | 02                                                                 | %air – O2 Hi<br>ppb – O2 Lo,<br>Trace ppm -<br>MecSens |
|                                        | b                               | Temperature                                                        | <b>℃</b>                                               |
|                                        | С                               | None                                                               |                                                        |
|                                        | d                               | None                                                               | 0°C                                                    |
| Temperature source (for Analog sensor) |                                 | UseNTC22K                                                          |                                                        |
| CalPres                                |                                 | 759.8                                                              | mmHg                                                   |
| ProcPres                               |                                 | 759.8                                                              | mmHg                                                   |
| ProcCalPres                            |                                 | CalPres                                                            |                                                        |
| Drift control                          |                                 | Auto                                                               |                                                        |
| Salinity                               | alinity 0.0                     |                                                                    | g/Kg                                                   |
| Humidity                               |                                 | 100                                                                | %                                                      |
| Umeaspol                               |                                 | ISM: Read from sensor<br>Analog: -674 for O2 Hi,<br>others: -500.0 |                                                        |
| Ucalpol                                |                                 | -674                                                               | mV                                                     |
|                                        | O <sub>2</sub> high             | S = -70.00 nA, Z = 0.00 nA                                         |                                                        |
| Cal constants (for Analog sensor)      | O <sub>2</sub> low              | S = -350.00  nA, Z = 0.00  nA                                      |                                                        |
|                                        | O <sub>2</sub> Trace            | S = -4000.0 nA ,Z = 0.00 nA                                        |                                                        |
|                                        | Temperature                     | M = 1.0, A = 0.0                                                   |                                                        |
| Cal constants (for ISM sensor)         |                                 | Read from sensor                                                   |                                                        |
|                                        | 02                              | 0.1                                                                | %air                                                   |
| Resolution                             |                                 | 1                                                                  | ррb                                                    |
|                                        | Temperature                     | 0.1                                                                | °C                                                     |
| Alarm                                  | Electrolyte low<br>(ISM sensor) | Yes                                                                |                                                        |

### 比抵抗/導電率

| パラメータ                                  | サブ パラメータ                       | Value            | 単位    |
|----------------------------------------|--------------------------------|------------------|-------|
|                                        | a                              | Conductivity     | mS/cm |
|                                        | b                              | Temperature      | °C    |
|                                        | С                              | None             |       |
|                                        | d                              | None             |       |
| Temperature source (for Analog sensor) |                                | Auto             |       |
| Compensation                           |                                | Standard         |       |
| Cal constants (for Angles consor)      | Cond/Res                       | M = 0.1, A = 0.0 |       |
|                                        | Temperature                    | M = 1.0, A = 0.0 |       |
| Cal constants (for ISM sensor)         |                                | Read from sensor |       |
| Resolution                             | Conductivity                   | 0.01             | mS/cm |
|                                        | Temperature                    | 0.1              | °C    |
|                                        | Cond cell shorted              | No               |       |
| Alarm                                  | Dry cond sensor                | No               |       |
|                                        | Cell deviation<br>(ISM sensor) | No               |       |

### $\mathbf{CO}_{2}$

| パラメータ                                 | サブ パラメータ        | Value            | 単位               |
|---------------------------------------|-----------------|------------------|------------------|
|                                       | a               | %CO <sub>2</sub> | %CO <sub>2</sub> |
|                                       | b               | Temperature      | °C               |
|                                       | С               |                  |                  |
|                                       | d               |                  |                  |
| Temperature soure (for Analog sensor) |                 | Auto             |                  |
| pH buffer                             |                 | Mettler-9        |                  |
| Drift Control                         |                 | Auto             |                  |
| Salinity                              |                 | 28.0             | g/L              |
| HCO3                                  |                 | 0.05             | mol/L            |
| TotPres                               |                 | 750.1            | mmHg             |
| Cal constants                         | CO <sub>2</sub> | Read from sensor |                  |
| Resolution                            | CO <sub>2</sub> | 0.1              | hPa              |
|                                       | Temperature     | 0.1              | °C               |
| Alarm                                 | Rg diagnostics  | No               |                  |

## オゾン

| パラメータ      | サブ パラメータ       | Value            | 単位  |
|------------|----------------|------------------|-----|
|            | a              | 03               | ppb |
| Observed V | b              | 温度               | °C  |
|            | С              |                  |     |
|            | d              |                  |     |
| SAN 最大サイクル |                | Read from sensor |     |
| Conc. 最大值  |                | Read from sensor |     |
| Conc. 最小值  |                | Read from sensor |     |
| サイクルタイム    |                | Read from sensor |     |
| 分解能        | 03             | 1                | ppb |
|            | 温度             | 0.1              | °C  |
| Alarm      | Rg diagnostics | なし               |     |

## 18 保証

メトラー・トレドは購入日から1年間、材料および製造上の重大な欠陥に対し本製 品を無償で保証します。保証期間内に修理が必要となり、その原因が不正使用また は誤用ではなかった場合は、無償で修理いたします。製品の問題が乱用またはお客 様の故意によるものであるかは、メトラートレドのカスタマーサービスで判断いた します。保証対象外の製品については、実費で修理いたします。

上記の保証は、メトラー・トレドが提供する唯一の保証で、例外なく、特定の使用 での言外の保証を含む、その他の保証すべてに代わるものです。メトラー・トレド は過失またはそれ以外にかかわらず、譲渡、行為から生じるまたは購入者または第 三者の怠慢によって引き起こされた損失、要求、支出、または損害には、一切責任 を負いません。契約、保証、免責に基づいている、あるいは不法行為(過失を含む) にかかわらず、製品の価格を超えて要求されて引き起こされた行為に、メトラー・ トレドは一切責任を負いません。

## 19 標準液規格

M400 変換器では自動的に pH 標準液の識別を行うことができます。変換器には次の 標準液規格が内蔵されています。

### 19.1 pH 標準液

### 19.1.1 Mettler-9

| 温度 (℃) | pH 値 |      |      |      |
|--------|------|------|------|------|
| 0      | 2.03 | 4.01 | 7.12 | 9.52 |
| 5      | 2.02 | 4.01 | 7.09 | 9.45 |
| 10     | 2.01 | 4.00 | 7.06 | 9.38 |
| 15     | 2.00 | 4.00 | 7.04 | 9.32 |
| 20     | 2.00 | 4.00 | 7.02 | 9.26 |
| 25     | 2.00 | 4.01 | 7.00 | 9.21 |
| 30     | 1.99 | 4.01 | 6.99 | 9.16 |
| 35     | 1.99 | 4.02 | 6.98 | 9.11 |
| 40     | 1.98 | 4.03 | 6.97 | 9.06 |
| 45     | 1.98 | 4.04 | 6.97 | 9.03 |
| 50     | 1.98 | 4.06 | 6.97 | 8.99 |
| 55     | 1.98 | 4.08 | 6.98 | 8.96 |
| 60     | 1.98 | 4.10 | 6.98 | 8.93 |
| 65     | 1.98 | 4.13 | 6.99 | 8.90 |
| 70     | 1.99 | 4.16 | 7.00 | 8.88 |
| 75     | 1.99 | 4.19 | 7.02 | 8.85 |
| 80     | 2.00 | 4.22 | 7.04 | 8.83 |
| 85     | 2.00 | 4.26 | 7.06 | 8.81 |
| 90     | 2.00 | 4.30 | 7.09 | 8.79 |
| 95     | 2.00 | 4.35 | 7.12 | 8.77 |

| 温度 (℃) | pH 値 |      |      |       |
|--------|------|------|------|-------|
| 0      | 2.03 | 4.01 | 7.12 | 10.65 |
| 5      | 2.02 | 4.01 | 7.09 | 10.52 |
| 10     | 2.01 | 4.00 | 7.06 | 10.39 |
| 15     | 2.00 | 4.00 | 7.04 | 10.26 |
| 20     | 2.00 | 4.00 | 7.02 | 10.13 |
| 25     | 2.00 | 4.01 | 7.00 | 10.00 |
| 30     | 1.99 | 4.01 | 6.99 | 9.87  |
| 35     | 1.99 | 4.02 | 6.98 | 9.74  |
| 40     | 1.98 | 4.03 | 6.97 | 9.61  |
| 45     | 1.98 | 4.04 | 6.97 | 9.48  |
| 50     | 1.98 | 4.06 | 6.97 | 9.35  |
| 55     | 1.98 | 4.08 | 6.98 |       |
| 60     | 1.98 | 4.10 | 6.98 |       |
| 65     | 1.99 | 4.13 | 6.99 |       |
| 70     | 1.98 | 4.16 | 7.00 |       |
| 75     | 1.99 | 4.19 | 7.02 |       |
| 80     | 2.00 | 4.22 | 7.04 |       |
| 85     | 2.00 | 4.26 | 7.06 |       |
| 90     | 2.00 | 4.30 | 7.09 |       |
| 95     | 2.00 | 4.35 | 7.12 |       |

### 19.1.2 Mettler-10

### 19.1.3 NIST テクニカル

| 温度 (℃) | pH 値  |       |       |       |       |
|--------|-------|-------|-------|-------|-------|
| 0      | 1.67  | 4.00  | 7.115 | 10.32 | 13.42 |
| 5      | 1.67  | 4.00  | 7.085 | 10.25 | 13.21 |
| 10     | 1.67  | 4.00  | 7.06  | 10.18 | 13.01 |
| 15     | 1.67  | 4.00  | 7.04  | 10.12 | 12.80 |
| 20     | 1.675 | 4.00  | 7.015 | 10.07 | 12.64 |
| 25     | 1.68  | 4.005 | 7.00  | 10.01 | 12.46 |
| 30     | 1.68  | 4.015 | 6.985 | 9.97  | 12.30 |
| 35     | 1.69  | 4.025 | 6.98  | 9.93  | 12.13 |
| 40     | 1.69  | 4.03  | 6.975 | 9.89  | 11.99 |
| 45     | 1.70  | 4.045 | 6.975 | 9.86  | 11.84 |
| 50     | 1.705 | 4.06  | 6.97  | 9.83  | 11.71 |
| 55     | 1.715 | 4.075 | 6.97  |       | 11.57 |
| 60     | 1.72  | 4.085 | 6.97  |       | 11.45 |
| 65     | 1.73  | 4.10  | 6.98  |       |       |
| 70     | 1.74  | 4.13  | 6.99  |       |       |
| 75     | 1.75  | 4.14  | 7.01  |       |       |
| 80     | 1.765 | 4.16  | 7.03  |       |       |
| 85     | 1.78  | 4.18  | 7.05  |       |       |
| 90     | 1.79  | 4.21  | 7.08  |       |       |
| 95     | 1.805 | 4.23  | 7.11  |       |       |

ςг

| 温度 (℃) | pH 値  |       |       |       |
|--------|-------|-------|-------|-------|
| 0      |       |       |       |       |
| 5      | 1.668 | 4.004 | 6.950 | 9.392 |
| 10     | 1.670 | 4.001 | 6.922 | 9.331 |
| 15     | 1.672 | 4.001 | 6.900 | 9.277 |
| 20     | 1.676 | 4.003 | 6.880 | 9.228 |
| 25     | 1.680 | 4.008 | 6.865 | 9.184 |
| 30     | 1.685 | 4.015 | 6.853 | 9.144 |
| 37     | 1.694 | 4.028 | 6.841 | 9.095 |
| 40     | 1.697 | 4.036 | 6.837 | 9.076 |
| 45     | 1.704 | 4.049 | 6.834 | 9.046 |
| 50     | 1.712 | 4.064 | 6.833 | 9.018 |
| 55     | 1.715 | 4.075 | 6.834 | 8.985 |
| 60     | 1.723 | 4.091 | 6.836 | 8.962 |
| 70     | 1.743 | 4.126 | 6.845 | 8.921 |
| 80     | 1.766 | 4.164 | 6.859 | 8.885 |
| 90     | 1.792 | 4.205 | 6.877 | 8.850 |
| 95     | 1.806 | 4.227 | 6.886 | 8.833 |

### 19.1.4 NIST 標準 (DIN および JIS 19266: 2000-01)

注: The pH(S) values of the individual charges of the secondary reference materials are documented in a certificate of an accredited laboratory. This certificate is supplied with the respective buffer materials. Only these pH(S) values shall be used as standard values for the secondary reference buffer materials. Correspondingly, this standard does not include a table with standard pH values for practical use. The table above only provides examples of pH(PS) values for orientation.

### 19.1.5 Hach

Bergmann & Beving Process AB で指定された標準液の値は 60 ℃ までです。

| 温度 (℃) | pH 値 |      |       |
|--------|------|------|-------|
| 0      | 4.00 | 7.14 | 10.30 |
| 5      | 4.00 | 7.10 | 10.23 |
| 10     | 4.00 | 7.04 | 10.11 |
| 15     | 4.00 | 7.04 | 10.11 |
| 20     | 4.00 | 7.02 | 10.05 |
| 25     | 4.01 | 7.00 | 10.00 |
| 30     | 4.01 | 6.99 | 9.96  |
| 35     | 4.02 | 6.98 | 9.92  |
| 40     | 4.03 | 6.98 | 9.88  |
| 45     | 4.05 | 6.98 | 9.85  |
| 50     | 4.06 | 6.98 | 9.82  |
| 55     | 4.07 | 6.98 | 9.79  |
| 60     | 4.09 | 6.99 | 9.76  |

| 温度 (℃) | pH值   |       |       |       |
|--------|-------|-------|-------|-------|
| 0      | 2.04  | 4.00  | 7.10  | 10.30 |
| 5      | 2.09  | 4.02  | 7.08  | 10.21 |
| 10     | 2.07  | 4.00  | 7.05  | 10.14 |
| 15     | 2.08  | 4.00  | 7.02  | 10.06 |
| 20     | 2.09  | 4.01  | 6.98  | 9.99  |
| 25     | 2.08  | 4.02  | 6.98  | 9.95  |
| 30     | 2.06  | 4.00  | 6.96  | 9.89  |
| 35     | 2.06  | 4.01  | 6.95  | 9.85  |
| 40     | 2.07  | 4.02  | 6.94  | 9.81  |
| 45     | 2.06  | 4.03  | 6.93  | 9.77  |
| 50     | 2.06  | 4.04  | 6.93  | 9.73  |
| 55     | 2.05  | 4.05  | 6.91  | 9.68  |
| 60     | 2.08  | 4.10  | 6.93  | 9.66  |
| 65     | 2.07* | 4.10* | 6.92* | 9.61* |
| 70     | 2.07  | 4.11  | 6.92  | 9.57  |
| 75     | 2.04* | 4.13* | 6.92* | 9.54* |
| 80     | 2.02  | 4.15  | 6.93  | 9.52  |
| 85     | 2.03* | 4.17* | 6.95* | 9.47* |
| 90     | 2.04  | 4.20  | 6.97  | 9.43  |
| 95     | 2.05* | 4.22* | 6.99* | 9.38* |

## 19.1.6 Ciba (94)

\*推定

### 19.1.7 Merck Titrisole, Riedel-de-Haën Fixanale

| 温度 (℃) | pH 値 |      |      |      |       |
|--------|------|------|------|------|-------|
| 0      | 2.01 | 4.05 | 7.13 | 9.24 | 12.58 |
| 5      | 2.01 | 4.05 | 7.07 | 9.16 | 12.41 |
| 10     | 2.01 | 4.02 | 7.05 | 9.11 | 12.26 |
| 15     | 2.00 | 4.01 | 7.02 | 9.05 | 12.10 |
| 20     | 2.00 | 4.00 | 7.00 | 9.00 | 12.00 |
| 25     | 2.00 | 4.01 | 6.98 | 8.95 | 11.88 |
| 30     | 2.00 | 4.01 | 6.98 | 8.91 | 11.72 |
| 35     | 2.00 | 4.01 | 6.96 | 8.88 | 11.67 |
| 40     | 2.00 | 4.01 | 6.95 | 8.85 | 11.54 |
| 45     | 2.00 | 4.01 | 6.95 | 8.82 | 11.44 |
| 50     | 2.00 | 4.00 | 6.95 | 8.79 | 11.33 |
| 55     | 2.00 | 4.00 | 6.95 | 8.76 | 11.19 |
| 60     | 2.00 | 4.00 | 6.96 | 8.73 | 11.04 |
| 65     | 2.00 | 4.00 | 6.96 | 8.72 | 10.97 |
| 70     | 2.01 | 4.00 | 6.96 | 8.70 | 10.90 |
| 75     | 2.01 | 4.00 | 6.96 | 8.68 | 10.80 |
| 80     | 2.01 | 4.00 | 6.97 | 8.66 | 10.70 |
| 85     | 2.01 | 4.00 | 6.98 | 8.65 | 10.59 |
| 90     | 2.01 | 4.00 | 7.00 | 8.64 | 10.48 |
| 95     | 2.01 | 4.00 | 7.02 | 8.64 | 10.37 |

| 温度 (℃) | pH 値 |      |      |       |
|--------|------|------|------|-------|
| 0      | 2.03 | 4.01 | 7.12 | 10.65 |
| 5      | 2.02 | 4.01 | 7.09 | 10.52 |
| 10     | 2.01 | 4.00 | 7.06 | 10.39 |
| 15     | 2.00 | 4.00 | 7.04 | 10.26 |
| 20     | 2.00 | 4.00 | 7.02 | 10.13 |
| 25     | 2.00 | 4.01 | 7.00 | 10.00 |
| 30     | 1.99 | 4.01 | 6.99 | 9.87  |
| 35     | 1.99 | 4.02 | 6.98 | 9.74  |
| 40     | 1.98 | 4.03 | 6.97 | 9.61  |
| 45     | 1.98 | 4.04 | 6.97 | 9.48  |
| 50     | 1.98 | 4.06 | 6.97 | 9.35  |
| 55     | 1.98 | 4.08 | 6.98 |       |
| 60     | 1.98 | 4.10 | 6.98 |       |
| 65     | 1.99 | 4.13 | 6.99 |       |
| 70     |      | 4.16 | 7.00 |       |
| 75     |      | 4.19 | 7.02 |       |
| 80     |      | 4.22 | 7.04 |       |
| 85     |      | 4.26 | 7.06 |       |
| 90     |      | 4.30 | 7.09 |       |
| 95     |      | 4.35 | 7.12 |       |

## 19.1.8 WTW

### 19.1.9 JIS Z 8802

| 温度 (℃) | nH值   |       |       |       |
|--------|-------|-------|-------|-------|
|        | 1 666 | 4 003 | 6 98/ | 9 161 |
| 5      | 1.000 | 4.005 | 0.904 | 9.404 |
| 5      | 1.668 | 3.999 | 6.951 | 9.395 |
| 10     | 1.670 | 3.998 | 6.923 | 9.332 |
| 15     | 1.672 | 3.999 | 6.900 | 9.276 |
| 20     | 1.675 | 4.002 | 6.881 | 9.225 |
| 25     | 1.679 | 4.008 | 6.865 | 9.180 |
| 30     | 1.683 | 4.015 | 6.853 | 9.139 |
| 35     | 1.688 | 4.024 | 6.844 | 9.102 |
| 38     | 1.691 | 4.030 | 6.840 | 9.081 |
| 40     | 1.694 | 4.035 | 6.838 | 9.068 |
| 45     | 1.700 | 4.047 | 6.834 | 9.038 |
| 50     | 1.707 | 4.060 | 6.833 | 9.011 |
| 55     | 1.715 | 4.075 | 6.834 | 8.985 |
| 60     | 1.723 | 4.091 | 6.836 | 8.962 |
| 70     | 1.743 | 4.126 | 6.845 | 8.921 |
| 80     | 1.766 | 4.164 | 6.859 | 8.885 |
| 90     | 1.792 | 4.205 | 6.877 | 8.850 |
| 95     | 1.806 | 4.227 | 6.886 | 8.833 |

## 19.2 デュアルメンブラン pH 電極

### 19.2.1 メトラー pH/pNa 標準液 (Na+ 3.9M)

| 温度 (℃) | pH 値 |      |      |      |
|--------|------|------|------|------|
| 0      | 1.98 | 3.99 | 7.01 | 9.51 |
| 5      | 1.98 | 3.99 | 7.00 | 9.43 |
| 10     | 1.99 | 3.99 | 7.00 | 9.36 |
| 15     | 1.99 | 3.99 | 6.99 | 9.30 |
| 20     | 1.99 | 4.00 | 7.00 | 9.25 |
| 25     | 2.00 | 4.01 | 7.00 | 9.21 |
| 30     | 2.00 | 4.02 | 7.01 | 9.18 |
| 35     | 2.01 | 4.04 | 7.01 | 9.15 |
| 40     | 2.01 | 4.05 | 7.02 | 9.12 |
| 45     | 2.02 | 4.07 | 7.03 | 9.11 |
| 50     | 2.02 | 4.09 | 7.04 | 9.10 |

### **METTLER TOLEDO Market Organizations**

#### Sales and Service:

#### Australia

Mettler-Toledo Limited 220 Turner Street Port Melbourne, VIC 3207 Australia Phone +61 1300 659 761 e-mail info.mtaus@mt.com

#### Austria

Mettler-Toledo Ges.m.b.H. Laxenburger Str. 252/2 AT-1230 Wien Phone +43 1 607 4356 e-mail prozess@mt.com

#### Brazil

Mettler-Toledo Ind. e Com. Ltda. Avenida Tamboré, 418 Tamboré BR-06460-000 Barueri/SP Phone +55 11 4166 7400 e-mail mtbr@mt.com

#### Canada

Mettler-Toledo Inc. 2915 Argentia Rd #6 CA-ON L5N 8G6 Mississauga Phone +1 800 638 8537 e-mail ProInsideSalesCA@mt.com

#### China

Mettler-Toledo International Trading (Shanghai) Co. Ltd. 589 Gui Ping Road Cao He Jing CN - 200233 Shanghai Phone +86 21 64 85 04 35 e-mail ad@mt.com

#### Croatia

Mettler-Toledo d.o.o. Mandlova 3 HR-10000 Zagreb Phone +385 1 292 06 33 e-mail mt.zagreb@mt.com

#### **Czech Republic**

Mettler-Toledo s.r.o. Trebohosticka 2283/2 CZ-100 00 Praha 10 Phone +420 2 72 123 150 e-mail sales.mtcz@mt.com

#### Denmark

Mettiler-Toledo A/S Naverland 8 DK-2600 Glostrup Phone +45 43 27 08 00 e-mail info.mtdk@mt.com

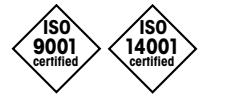

Management System certified according to ISO 9001 / ISO 14001

#### France

Mettler-Toledo Analyse Industrielle S.A.S. 30, Boulevard de Douaumont FR-75017 Paris Phone +33 1 47 37 06 00 e-mail mtpro-f@mt.com

#### Germany

Mettler-Toledo GmbH Prozeßanalytik Ockerweg 3 DE-35396 Gießen Phone +49 641 507 444 e-mail prozess@mt.com

### Great Britain

Mettler-Toledo LTD 64 Boston Road, Beaumont Leys GB-Leicester LE4 1AW Phone +44 116 235 7070 e-mail enquire.mtuk@mt.com

#### Hungary

Mettler-Toledo Kereskedelmi KFT Teve u. 41 HU-1139 Budapest Phone +36 1 288 40 40 e-mail mthu@axelero.hu

#### India

Mettler-Toledo India Private Limited Amar Hill, Saki Vihar Road Powai IN-400 072 Mumbai Phone +91 22 2857 0808 e-mail sales.mtin@mt.com

#### Indonesia

PT. Mettler-Toledo Indonesia GRHA PERSADA 3rd Floor JI. KH. Noer Ali No.3A, Kayuringin Jaya Kalimalang, Bekasi 17144, ID Phone +62 21 294 53919 e-mail mt-id.customersupport@mt.com

#### Italy

Mettler-Toledo S.p.A. Via Vialba 42 IT-20026 Novate Milanese Phone +39 02 333 321 e-mail customercare.italia@mt.com

#### Japan

(F

Mettler-Toledo K.K. Process Division 6F Ikenohata Nisshoku Bldg. 2-9-7, Ikenohata Taito-ku JP-110-0008 Tokyo Phone +81 3 5815 5606 e-mail helpdesk.ing.jp@mt.com

#### Malaysia

Mettler-Toledo (M) Sdn Bhd Bangunan Electroscon Holding, U 1-01 Lot 8 Jalan Astaka U8/84 Seksyen U8, Bukit Jelutong MY - 40150 Shah Alam Selangor Phone +60 3 78 44 58 88 e-mail MT-MY.CustomerSupport@mt.com

#### Mexico

Mettler-Toledo S.A. de C.V. Ejército Nacional #340 Polanco V Sección C.P. 11560 MX-México D.F. Phone +52 55 1946 0900 e-mail mt.mexico@mt.com

#### Norway

Mettiler-Toledo AS Ulvenveien 92B NO-0581 Oslo Norway Phone +47 22 30 44 90 e-mail info.mtn@mt.com

#### Poland

Mettler-Toledo (Poland) Sp.z.o.o. ul. Poleczki 21 PL-02-822 Warszawa Phone +48 22 545 06 80 e-mail polska@mt.com

#### Russia

Mettiler-Toledo Vostok ZAO Sretenskij Bulvar 6/1 Office 6 RU-101000 Moscow Phone +7 495 621 56 66 e-mail inforus@mt.com

#### Singapore

Mettler-Toledo (S) Pte. Ltd. Block 28 Ayer Rajah Crescent #05-01 SG-139959 Singapore Phone +65 6890 00 11 e-mail mt.sg.customersupport@mt.com

#### Slovakia

Mettler-Toledo s.r.o. Hattalova 12/A SK-83103 Bratislava Phone +4212 4444 12 20-2 e-mail predaj@mt.com

#### Slovenia

Mettler-Toledo d.o.o. Pot heroja Trtnika 26 SI-1261 Ljubljana-Dobrunje Phone +386 1 530 80 50 e-mail keith.racman@mt.com

Mettler-Toledo GmbH, Process Analytics

#### South Korea

Mettler-Toledo (Korea) Ltd. 1 & 4 F, Yeil Building 21 Yangjaecheon-ro 19-gil SeoCho-Gu Seoul 06753 Korea Phone +82 2 3498 3500 e-mail Sales\_MTKR@mt.com

#### Spain

Mettler-Toledo S.A.E. C/Miguel Hernández, 69-71 ES-08908 L'Hospitalet de Llobregat (Barcelona) Phone +34 902 32 00 23 e-mail mtemkt@mt.com

#### Sweden

Mettler-Toledo AB Virkesvägen 10 Box 92161 SE-12008 Stockholm Phone +46 8 702 50 00 e-mail sales.mts@mt.com

#### Switzerland

Mettler-Toledo (Schweiz) GmbH Im Langacher, Postfach CH-8606 Greifensee Phone +41 44 944 47 60 e-mail ProSupport.ch@mt.com

#### Thailand

Mettler-Toledo (Thailand) Ltd. 272 Soi Soonvijai 4 Rama 9 Rd., Bangkapi Huay Kwang TH-10320 Bangkok Phone +66 2 723 03 00 e-mail MT-TH.CustomerSupport@mt.com

#### Turkey

Mettler-Toledo Türkiye Haluk Türksoy Sokak No: 6 Zemin ve 1. Bodrum Kat 34662 Üsküdar-Istanbul, TR Phone +90 216 400 20 20 e-mail sales.mttr@mt.com

#### USA

METTLER TOLEDO Process Analytics 900 Middlesex Turnpike, Bld. 8 Billerica, MA 01821, USA Phone +1 781 301 8800 Freephone +1 800 352 8763 e-mail mtprous@mt.com

#### Vietnam

Mettler-Toledo (Vietnam) LLC 29A Hoang Hoa Tham Street, Ward 6 Binh Thanh District Ho Chi Minh City, Vietnam Phone +84 8 35515924 e-mail MT-VN.CustomerSupport@mt.com

Im Hackacker 15, CH-8902 Urdorf, Switzerland Tel. +41 44 729 62 11, Fax +41 44 729 66 36

### www.mt.com/pro

製品の仕様、価格は予告なく変更する ことがあります。予めご了承下さい。 © Mettler-Toledo GmbH, Process Analytics 06/2016 Printed in Switzerland. 30 134 781